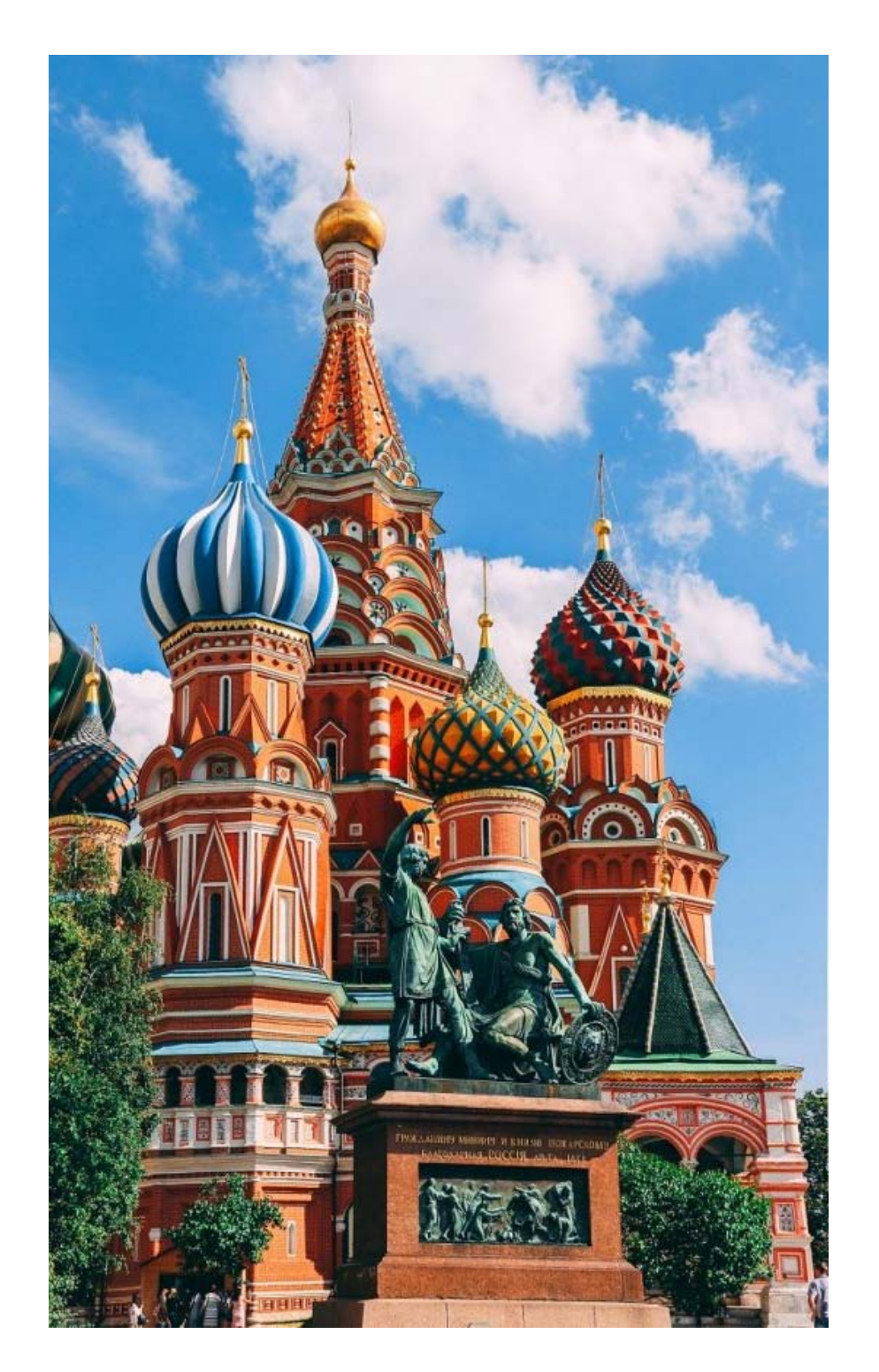

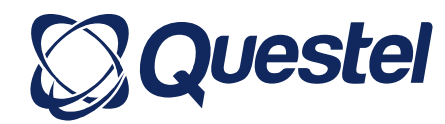

User seminar – 28 February – Moscow

# Orbit intelligence training

## Search session

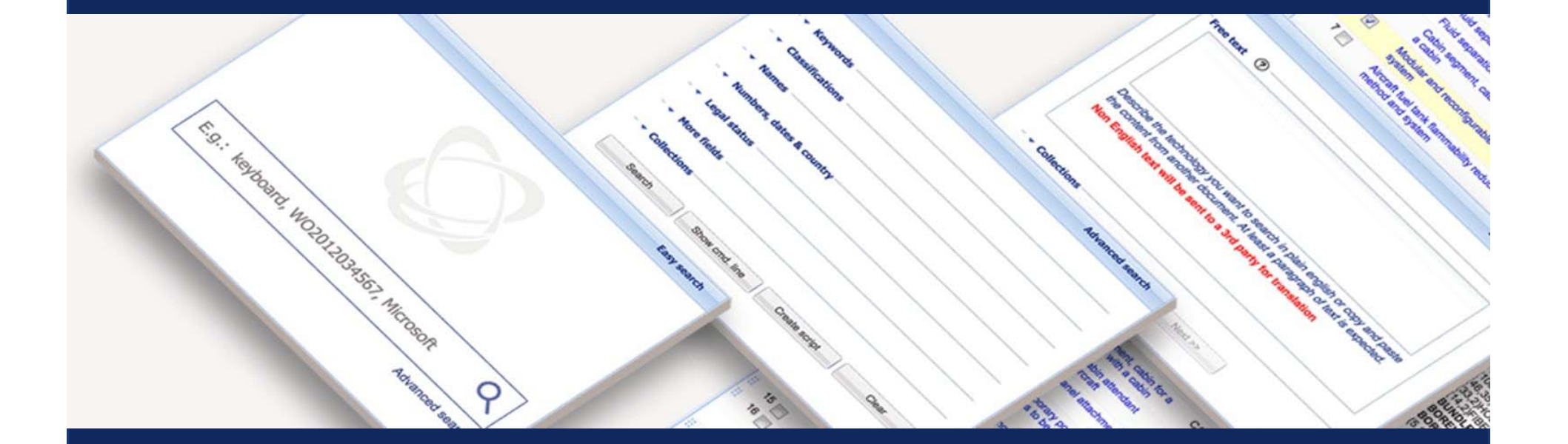

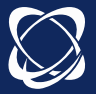

#### **Patent Families vs. Patents**

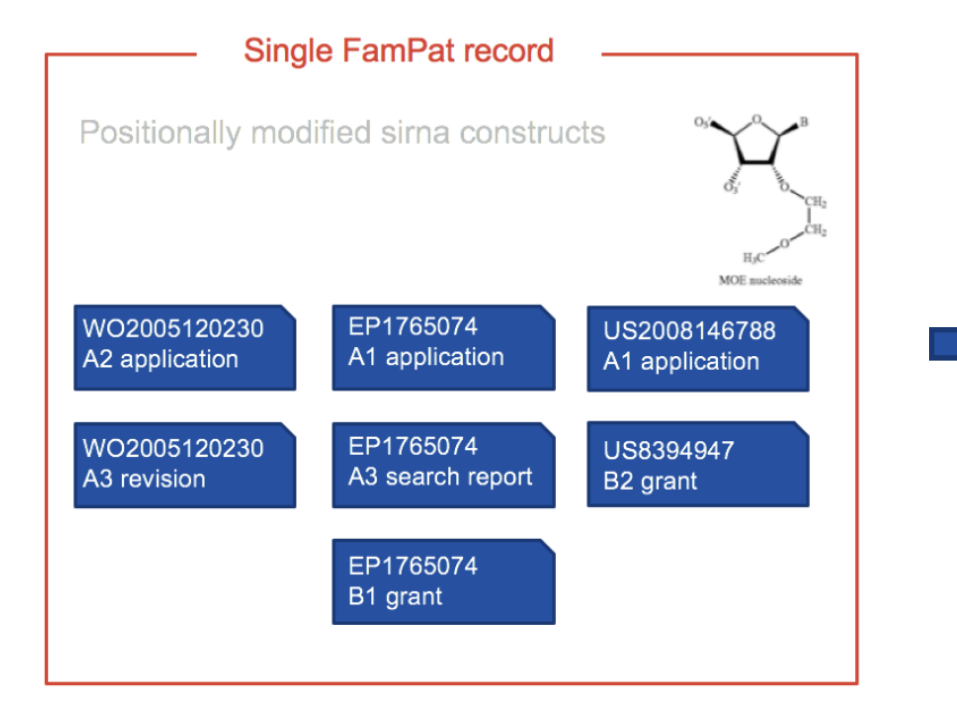

**FamPat:** Patents protecting the same invention in different countries are grouped in a **family** 

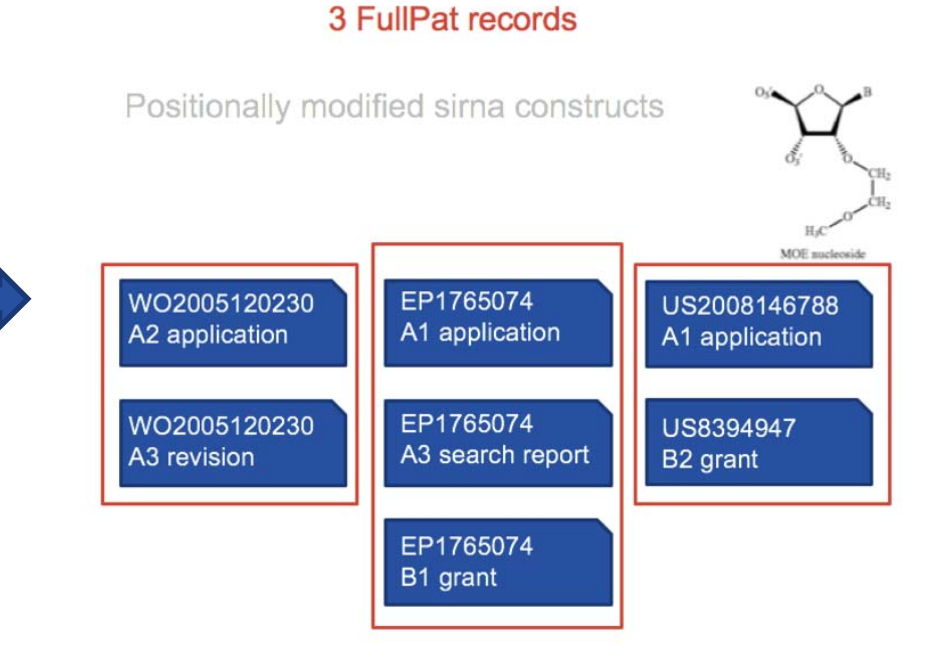

**FullPat:** Patents protecting the same invention in different countries are **individual records** 

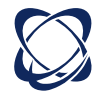

## Fampat family: the best compromise between strict family and extended family

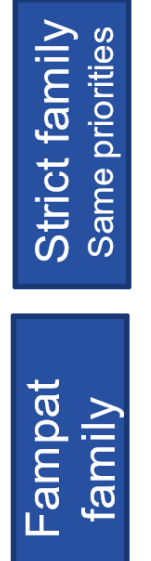

Strict family

| Doc D1 | Priority P1 |                         | Family P1    |            |
|--------|-------------|-------------------------|--------------|------------|
| Doc D2 | Priority P1 | Priority P2             | Family P1-P2 | Silence    |
| Doc D3 | Priority P1 | Priority P2             | Family P1-P2 | generation |
| Doc D4 |             | Priority P2 Priority P3 | Family P2-P3 |            |
| Doc D5 |             | Priority P3             | Family P3    |            |

4 strict families

- Japanese « brothers »
- Link EP/PCT and National phase equivalents
- Match US provisional applications to relevant US published Application
- No duplication

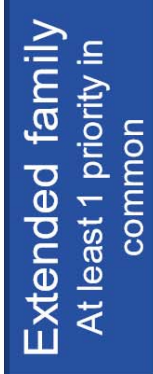

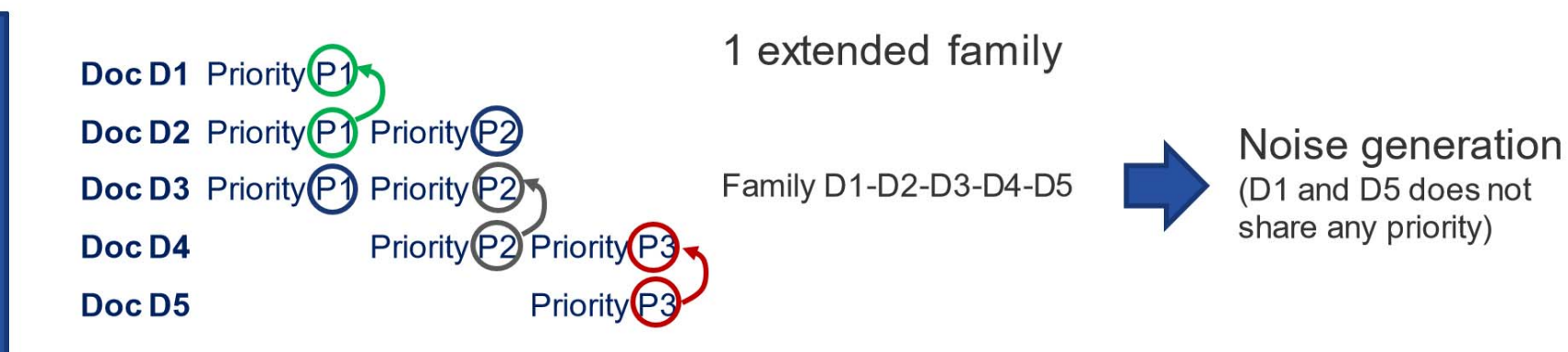

#### FTO search

#### Preferred database: FullPat

- → Better to focus on individual countries
- → Native language when possible

#### Limitation:

> Legal status: Only alive patents can block you

- → Advice: choose "Alive" (but be careful with lapsed publications)
- Validity date of the patents: if the patent is lapsed/dead/expired, you are typically free to operate

→ Advice: choose "Priority date" and search "21 years ago to present"

Specific geographic areas: where you are trying to determine FTO
 Advice: consider searching by country level for clearance in a particular country

Field: claims characterize and limit the scope
 Advice: choose "Claims"

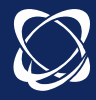

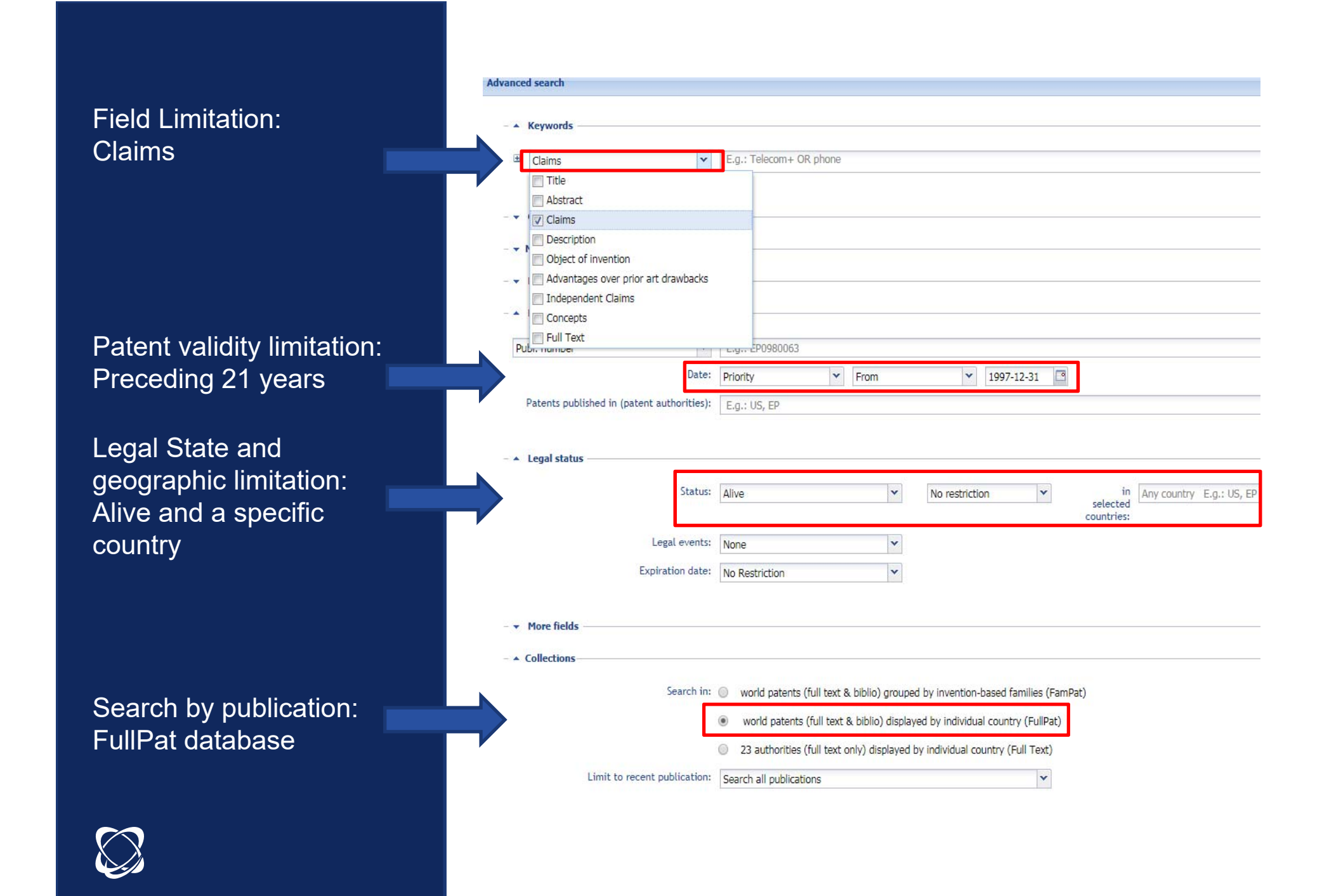

#### Patentability search

Preferred database: FamPat
→ faster review: no duplicates

Limitation:

No date limit: any prior art can block you
 Advice: choose "Alive or Dead" and search "All publications"

> No geographic limit: any prior art can block you

No Field limitation: any prior art disclosed in the description is sufficient to destroy novelty, does not need to be in claims to block you
 Advice: use "Full Text"

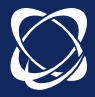

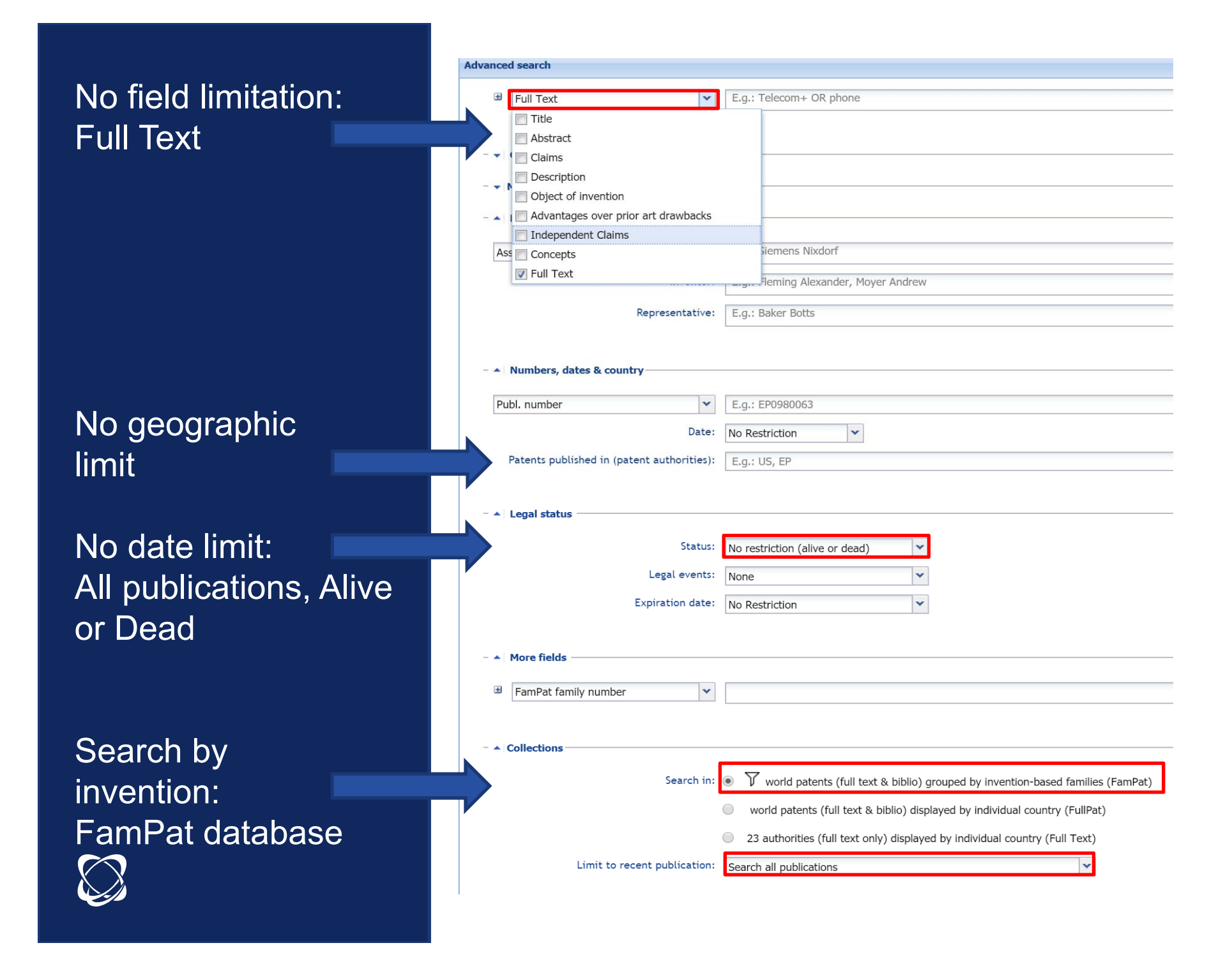

## Operators

| OR          | Finds records containing at least one of the<br>words (in the case of a FamPat record, at<br>least one of the members will have one or<br>more of your terms)                                                               | sulfur or sulphur                                                                                                  |
|-------------|----------------------------------------------------------------------------------------------------|----------------------------------------------------------------------------------------------------|
| AND         | All words                                                                                                    | plutonium AND isotope                                                                                              |
| ΝΟΤ         | The first term without the second term                                                                                                    | suv NOT vesicle                                                                                                    |
| F           | The terms in the same field                                                                                                    | sodium f chlorine                                                                                                  |
| S           | The terms in the same sentence                                                                                                    | sodium s chlorine                                                                                                  |
| Ρ           | The terms in the same paragraph                                                                                                    | sodium p chlorine                                                                                                  |
| D           | The terms adjacent in any order                                                                                                    | redundancy d check                                                                                                 |
| nD          | The terms adjacent, regardless of the order,<br>separated by a maximum of n words (n<br>value between 1 and 99)                                                                                                    | conduct 2d electric 2d adhesive                                                                                    |
| =nD         | The terms adjacent, regardless of the order,<br>separated by exactly n words (n value<br>between 1 and 99)                                                                                                    | electric+ =2d conduct+ =2d adhesive                                                                                |
| w           | The terms adjacent in the order specified;<br>treatment applied by default for two terms<br>entered without operator                                                                                                    | smart w card?<br>smart card?                                                                                       |
| nW          | The terms adjacent in the order specified<br>and separated by a maximum of n words (n<br>= value between 1 and 99)                                                                                                    | friction 9w pad?                                                                                                   |
| =nW         | The terms adjacent in the order specified<br>and separated by exactly n words (n = value<br>between 1 and 99)                                                                                                    | friction =9w pad?                                                                                                  |
| -           | The underscore allows for simultaneous<br>searching of terms that may be written as<br>one or two words. It will also retrieve results<br>where there is a hyphen between terms<br>It can also be used in chemical formulas | air_bag<br>+ethylen+_+carbonate+                                                                                   |
| Parentheses | Parentheses (nesting) are necessary when combining different operators                                                                                                    | ((wireless w application w protocol) or<br>wap) not (dna or transgenic)<br>(hair 2d (dye or dyeing)) and oxidate + |

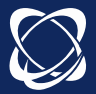

## Truncations and Numeric Operators

| =  | Equal (default)          | 6                     |
|----|--------------------------|-----------------------|
| >  | Greater than             | >3                    |
| <  | Less than                | <5                    |
| >= | Greater than or equal to | >=2                   |
| <= | Less than or equal to    | <=4                   |
| :  | Date ranges              | 2000-01-01:2000-03-31 |

| +/* | Truncation replacing any number of characters                                     | bicycle-shed+<br>*inflammatory |
|-----|-----------------------------------------------------------------------------------|--------------------------------|
| ?   | Truncation replacing zero or one character<br>Up to nine ?s may be used in a term | bicycle?<br>alumin?um          |
| #   | Truncation replaces exactly one character<br>Up to nine #s may be used in a term  | polymeri#ation                 |

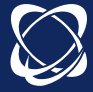

#### Legal status

Search

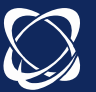

#### Status :

-

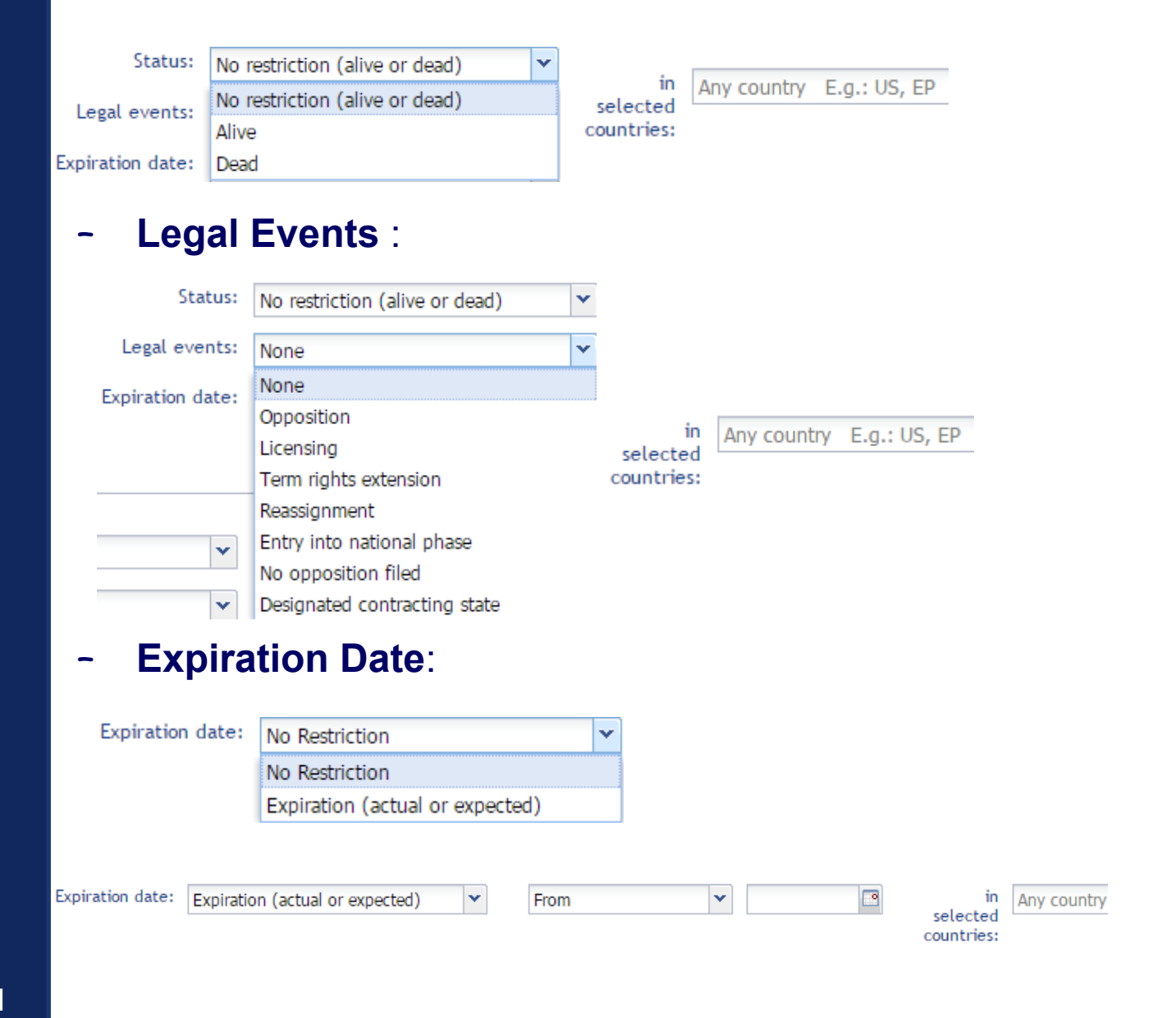

## Legal status

## Display

|                            | Unfo                                              | Id All Fold All 🖶                                                                                                    |                           |
|----------------------------|---------------------------------------------------|----------------------------------------------------------------------------------------------------|---------------------------|
| Date                       | Desc                                              | Details                                                                                                    |                           |
| LEGAL DETA<br>Actual or ex | ILS FOR CN101881255<br>pected expiration date=203 | ↑<br>30-05-07; Legal state=ALIVE; Status=GRANTED                                                                                                    |                           |
| 2010-05-07                 | CN/APP<br>Positive<br>Examination events          | Application details<br>Application country=CN CN201010209817<br>Application date=2010-05-07<br>Standardized application number=2010CN-0209817                                                     | Link to the IP register 🌧 |
| 2010-11-10                 | CN/A<br>Positive<br>Examination events            | Published application<br>Publication country=CN<br>Publication number≓CN101881255<br>Publication stage Code=A Publication date=2010-11-<br>10 Standardized publication number≕CN101881255         |                           |
| 2010-11-10                 | CN/CD8<br>Positive<br>Event indicating In Force   | Publication                                                                                                    |                           |
| 2012-04-25                 | CN/C10<br>Examination events                      | Request of examination as to substance                                                                                                    |                           |
| 2015-07-22                 | CN/B<br>Positive<br>Event indicating In Force     | Granted patent for invention<br>Publication country=CN<br>Publication number=CN101881255<br>Publication stage Code=B Publication date=2015-07-<br>22 Standardized publication number=CN101881255B |                           |
| 2015-07-22                 | CN/C14<br>Positive<br>Event indicating In Force   | Granted<br>Grant of patent or utility model                                                                                                    |                           |

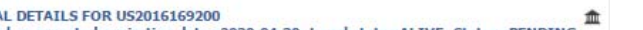

3

LEGAL DETAILS FOR US2016169200 Actual or expected expiration date=2030-04-30; Legal state=ALIVE; Status=PENDING

#### Timeline:

| Appl.         | Ranolazine for elevated brain-type natriuretic peptide |       |    |    |          |          |    |          |    |  |
|---------------|--------------------------------------------------------|-------|----|----|----------|----------|----|----------|----|--|
|               | 08                                                     | 09    | 10 | 11 | 12       | 13       | 14 | 15       | 16 |  |
| Published As  |                                                        |       |    |    |          |          |    |          |    |  |
| US2008299195  |                                                        | -     | -  | A  |          | •        | -  |          | -  |  |
| WO2008150565  |                                                        |       | -  |    |          |          |    |          |    |  |
| CA2689633     | ê 14                                                   | -     |    | -  |          |          |    | -        | -  |  |
| AU2008260480  | <b>6</b>                                               | _     |    |    |          | -        |    |          |    |  |
| ECSP099828    | -                                                      |       | -  |    |          |          |    | <b>_</b> | -  |  |
| KR20100033490 | ÷ -                                                    |       |    |    |          | <b>•</b> |    |          | -  |  |
| EP2170333     | <b>.</b>                                               |       | -  |    | A.       |          | •  | 11 (1    |    |  |
| ZA200908657   | -                                                      | ····· |    |    |          |          |    |          |    |  |
| EA200971073   | â                                                      |       |    |    |          |          |    | -        | -  |  |
| CN101896181   | ÷ -                                                    |       |    |    | 1. 1. A. | •        |    |          | -  |  |
| IL202493      | â:                                                     |       |    |    |          |          |    |          |    |  |
| E\$2402675    | ÷ -                                                    |       |    |    |          |          |    | 11       |    |  |
| HK1143066     |                                                        |       |    |    |          |          |    |          |    |  |

Preview 🖗 Image 🖗 Claims 🖗 Description 🖗 Concepts 🖉 Citations 🖗 Legal status Timeline

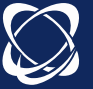

Collections

## FamPat, FullPat, Fulltext

Avaliable collections are FamPat, FullPat and Fulltext

Check your user settings to ensure that you can search all available collections

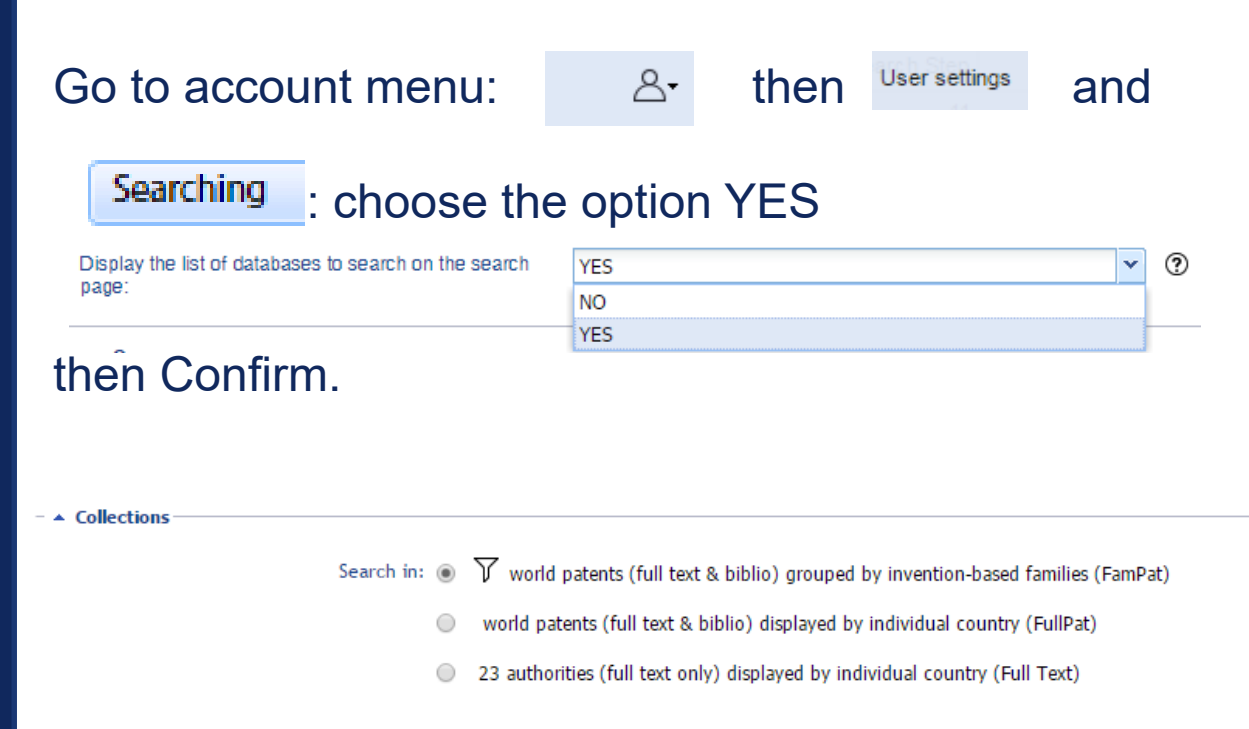

3 collections are now available in the advanced search.

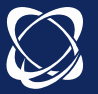

## Exercise 1 Select collection and search

How many patents contain the phrase <u>Artificial Intelligence</u> in the Title or abstract in Fullpat?

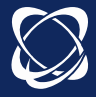

Exercise 2 Combine keywords, country and legal status How many <u>alive</u> patent <u>families</u> contain the phrase <u>Artificial</u> <u>Intelligence</u> in the Title or abstract and have been <u>published in Russia</u>?

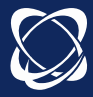

Exercise 3 Combination of search steps How many <u>patent families</u> contain the word <u>LiFePO4</u> in the object of the invention but NOT in the abstract of patent families?

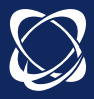

#### **Results Display**

## Customization

- Customize hitlist display

- Display the Preview tab to customize
- Selection the tabs to display
- Automatic sorting of results by relevance

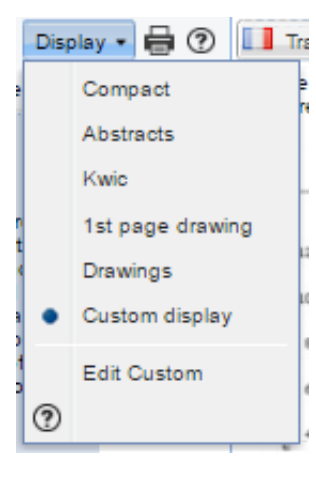

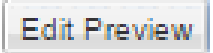

| Ö | Reset to default |
|---|------------------|
|   | Citations        |
| ☑ | Claims           |
|   | Concepts         |
|   | Description      |
|   | Fulltext         |
|   | Image            |
|   | Key content      |
|   | Kwic             |
| ☑ | Legal status     |
|   | Preview          |
|   | Timeline         |

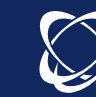

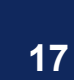

Representative member

(from user settings)

Preferred language for text of records:

Preferred Patent authority from which fields should be displayed:

#### Results Display

KWIC, highlight

**Tab KWIC (Key Word In Context)** : to display the distribution in the family of terms searched on the basis of the search fields **2** 

| Pre  | view 🖉 🛛 Clain | ns 🗖  | Description | Concepts | 🖉 🛛 Kwic 🗳 | Citations 🗵 L |
|------|----------------|-------|-------------|----------|------------|---------------|
|      |                |       |             |          |            | 🔠 Translate   |
| Su   | mmary by sea   | rchec | l fields    |          |            |               |
|      |                | Г     | Title       | Abstract | Claims     | Description   |
| PCT  | WO2013170720   | A1    | 3           | 9        |            |               |
| ٠    | JP6172818      | B2    | 1           | 3        |            |               |
| ٠    | JP2015525182   | A     | 1           | 3        |            |               |
| 1000 | US9672951      | B2    | 1           | 3        |            |               |
| 200  | US20150102267  | A1    | 1           | 3        |            |               |
| ::   | KR101681461    | B1    | 2           |          | 4          |               |
|      |                |       |             |          |            |               |

- **Highlighting** :navigate through the tabs, possibility of adding highlighted words, ability to save the highlight.

| Highligh<br>Fill | It<br>in the form to highlight specific terms.                            |      |
|------------------|---------------------------------------------------------------------------|------|
| My profiles      | Current                                                                   |      |
| •                | wind turbines                                                             |      |
| •                | turbines                                                                  |      |
|                  | E.g: cold,cool+,freez+                                                    |      |
|                  | E.g: polymeri#ation                                                       |      |
|                  | E.g: brake disc                                                           |      |
|                  | E.g: +inflamatory                                                         |      |
|                  | $\hfill \square$ Make above highlighting persistent during entire session |      |
|                  | Clear Apply Ok Can                                                        | el 🕐 |

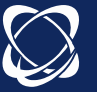

-

#### **Results Display**

## Filter and view document

- **Filter**: three options by default, possibility to add others, allows to filter the result of a search

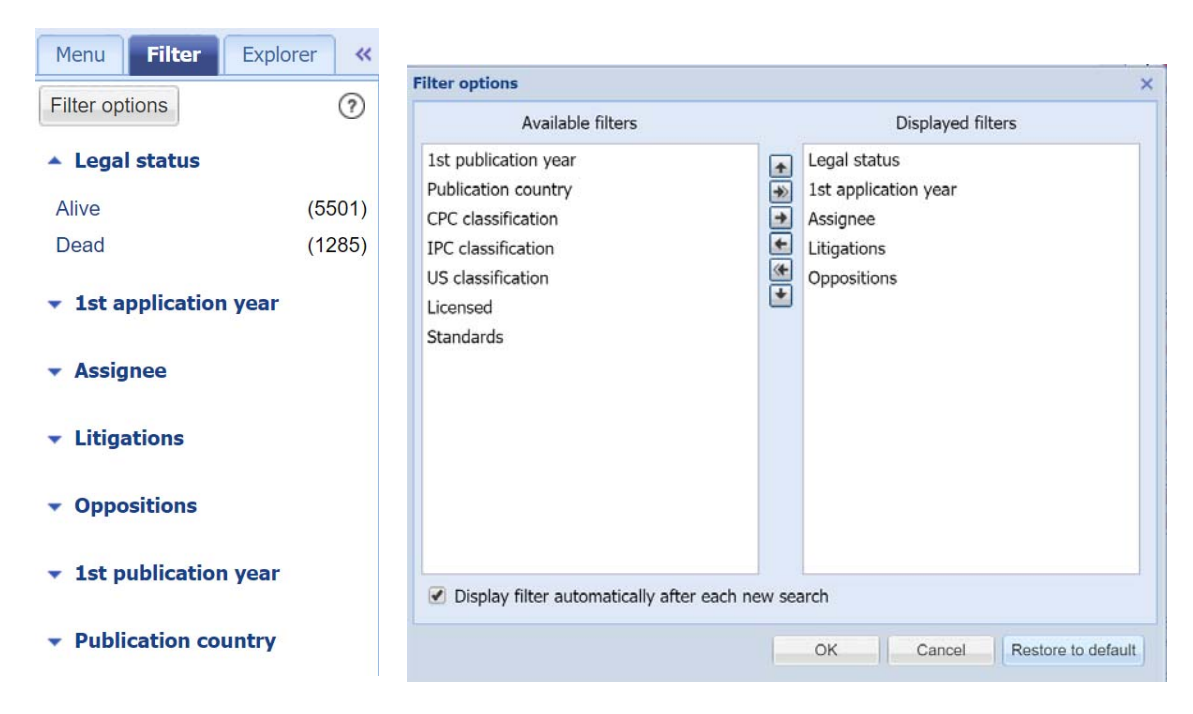

- **View document**: allows clicking on the title to view a particular family and focus on claims of a member, for example.

Back to list allows to view again the result list

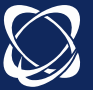

## Exercise 4 Identify litigated patents

Search for Driverless vehicles in Titles, Abstracts, objects and claims (Fampat).

How many patent families are litigated in the Driverless vehicles domain?

Identify two litigated patent members in the patent family owned by Waymo

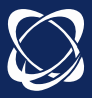

| Litigations & op | positions         |                                                                                         |
|------------------|-------------------|-----------------------------------------------------------------------------------------|
| Litigations      | Oppositions       |                                                                                         |
| us               | Authority content | Premium content                                                                         |
| US5910382        | Not available     | 2104 - 2715 - 33087 - 67138 - 6901 - 69687 - 90370<br>461045 - 467440 - 471802 - 510916 |
| US6514640        | Not available     | 2104 - 2715 - 67138 - 6901<br>461045 - 510916                                           |
| US7955733        | Not available     | 72003 - 72009 - 76416<br>247328 - 273521 - 278142                                       |
| US7960058        | Not available     | 72003 - 76416                                                                           |
| US7964308        | Not available     | 72003 - 76416                                                                           |
| US7972728        | Not available     | 72003 - 76416                                                                           |
| US7998617        | Not available     | 72003 - 76416                                                                           |

×

#### Litigations & opposition

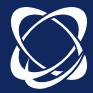

#### Selection

#### **Selection button:**

| 0 | Select 🔹 🗟 🖓 - 🖂 🛴 - |
|---|----------------------|
|   | All records          |
|   | Current page         |
| Ľ | None                 |
|   | Range - OK           |

#### - Click all records button to select the entire families

Check box at the top of the results list selects the current page

- Number of selected families indicated Select: 200 -

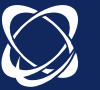

## **Research Tools**

Similarity

#### **Selection** of one or several families (up to10 000)

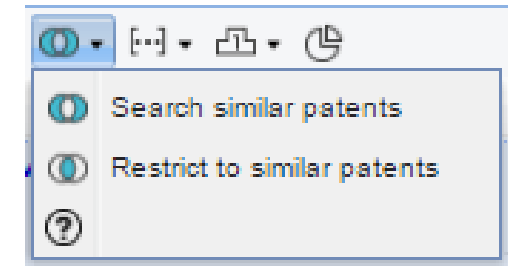

- 1<sup>st</sup> option : to find similar patents in all database

- 2<sup>nd</sup> option : to find similar patents only in the results of the selection list

- List organized by relevance: relevance score display
- Using the KWIC tab to determine similar values of each families
- Used to define new keywords, new classes...
- Cross with other questions to refine
- Similarity calculated on: similar concepts, similar classifications and citations.

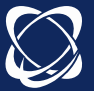

#### **Research Tools**

Citations

- Selection of one or several families (up to10 000)

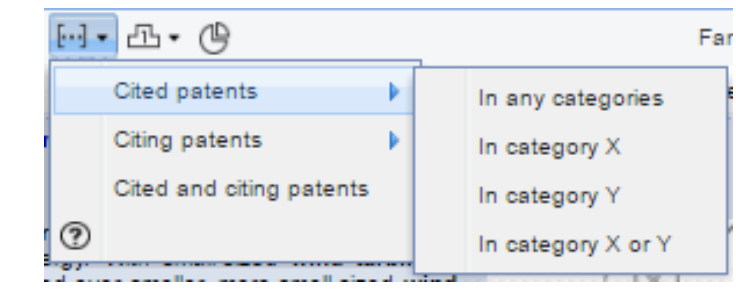

Allows to find the cited families (prior art) /cited (applications) on the basis of the categories of relevance (examiners and applicants)

**Citations Tab:** display of citations (citing, cited) examiners and applicants, literature cited for a family. Possibility to display this information graphically by clicking on Citation graph

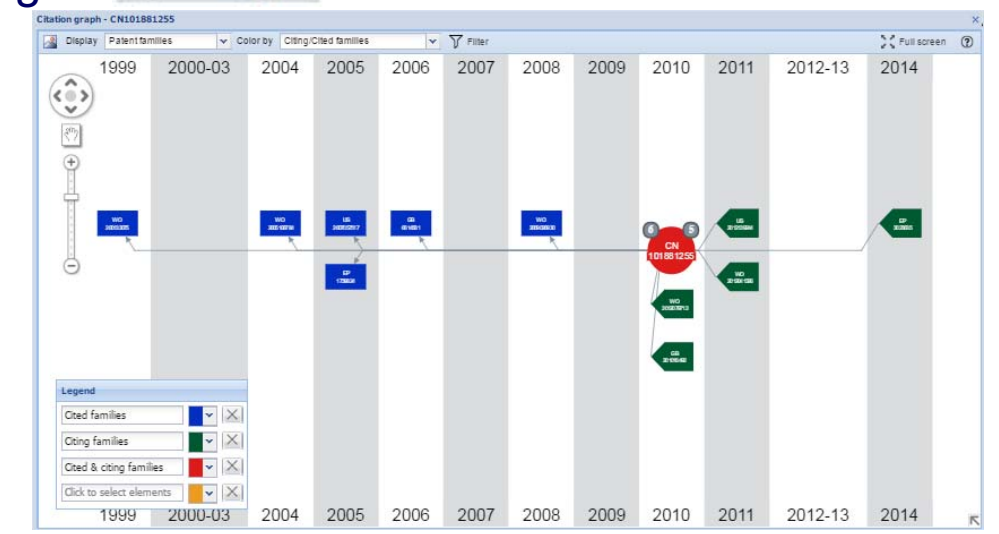

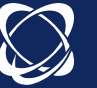

## Save

## Export Menu

XLSX

| 1 |   |
|---|---|
| X | X |
|   |   |

| Data                                               |      |                     |                       |
|----------------------------------------------------|------|---------------------|-----------------------|
| Last unsaved profile                               |      | <u>×</u> Ħ ×        |                       |
| vailable fields                                    |      | Selected fields     |                       |
| lumbers                                            |      | Images              |                       |
| Priority                                           |      | Publication numbers | (all, kind)           |
| Application                                        |      | Publication dates   | (all)                 |
| Family                                             | 6    | Original document   |                       |
|                                                    | E    | Priority dates      | (1st)                 |
| Priority                                           |      | Titles              | (orbit display)       |
| Application                                        |      | Abstracts           | (orbit display)       |
| Publication                                        |      | Inventors           | (current)             |
| Grant                                              |      | Assignees           | (latest standardized) |
| Expected expiry                                    | 3    | Grant dates         | (all)                 |
| liblio                                             | -    |                     |                       |
| Title<br>Filter on category / field name / field ( | code | Filter              |                       |
| Advanced options                                   |      |                     |                       |

|            |                   | -                      |                  |                         |                |  |
|------------|-------------------|------------------------|------------------|-------------------------|----------------|--|
|            |                   |                        | Advanced options | s                       | ×              |  |
| Save       |                   |                        | 1 line for each  | Family                  |                |  |
| Jave       |                   |                        |                  | Patent                  |                |  |
|            |                   |                        |                  | Publication             |                |  |
| New Export |                   |                        |                  |                         |                |  |
| Menu       | Export options    |                        |                  |                         |                |  |
|            | Data              |                        |                  |                         |                |  |
| VI OV      | Profiles          | Last unsaved profil    |                  |                         |                |  |
| XLSX       |                   |                        | Publication      | <ul> <li>All</li> </ul> |                |  |
|            | Available fields  | •                      | number content   | As displayed in hitlist |                |  |
|            | Priority          |                        |                  |                         |                |  |
|            | Application       |                        | Column headers   | Long                    |                |  |
|            | Family            |                        |                  | Short                   |                |  |
|            | Dates             |                        |                  |                         |                |  |
|            | Priority          |                        | Others           | Apply highlighting      |                |  |
|            | Application       |                        |                  | Compress download file  |                |  |
|            | Grant             |                        |                  |                         |                |  |
|            | Expected expi     | iry                    |                  |                         | OK Cancel      |  |
|            | Biblio            |                        | <b>_</b>         |                         |                |  |
|            | Filter on categor | y / field p me / field | l code Filt      | er                      |                |  |
|            |                   | -                      |                  |                         |                |  |
|            | Advanced options  | s                      |                  |                         |                |  |
|            |                   |                        |                  |                         | Download Email |  |
|            |                   |                        |                  |                         |                |  |

#### Save

#### Lists

#### - Related to the search module

- Allows to save the results of one or more searches.

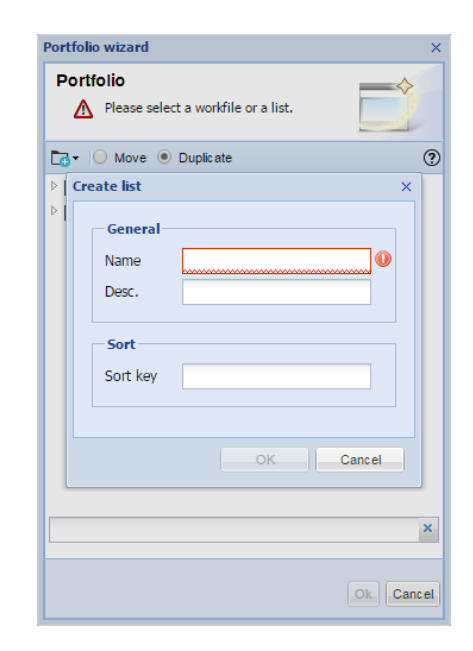

- No limit on number of lists
- Automatic update of families when the list is opened
- Ability to cross the contents of a list with another question

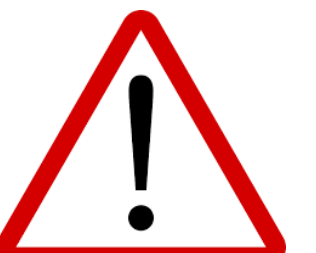

Lists should not be confused with workfiles Directories are the only ones that can be shared and evaluated. Workfiles are linked to the folders module

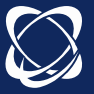

#### Save

#### Save search

- From the search history or the results list: ability to save search script

Save Or

Save entire strategy

- Script executed manually
- No limit on saved searches
- Stored in A D My searches

My saved searches

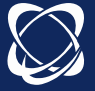

## Exercise 5 Citation tree

Display the citation tree of the patent US9395727

Who is the company citing this document the most?

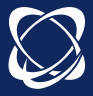

#### Citation graph - US9395727 × ▼ Y Filter Full screen (?) Display Patent families ✓ Color by Top assignees < . 20 EP 1742081 1703297 EP 21760233 US 78113786 WO 9636993 US 20040233328 LP 2045877 2542912 (P -861308 14 28 US 9395727 100 1.0 + 201 EP 117179 WD 2018125403 0180136451 2018091290 US 9802656 WD 201808098 US 01803216 WO 0181696 Legend • X ZOOX X ~ APTIV TECHNOLOGIES $\times$ ~ NIO EUROP AGENCE SPATIALE ~ $\times$

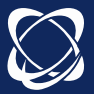

#### Exercise 6

Who is the parent company of Google?

What is the company revenue of Alphabet?

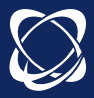

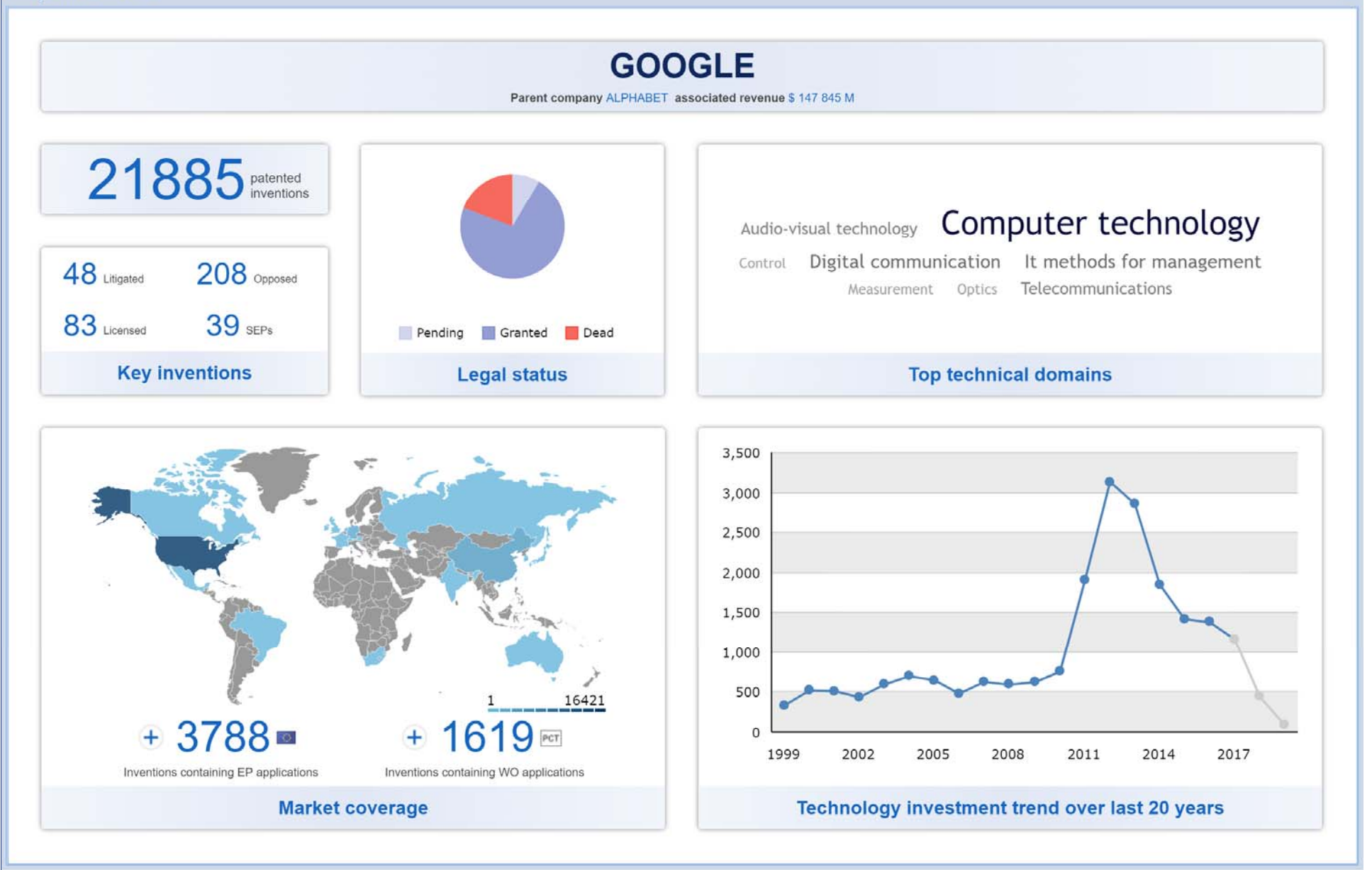

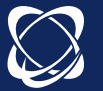

## Analytics session

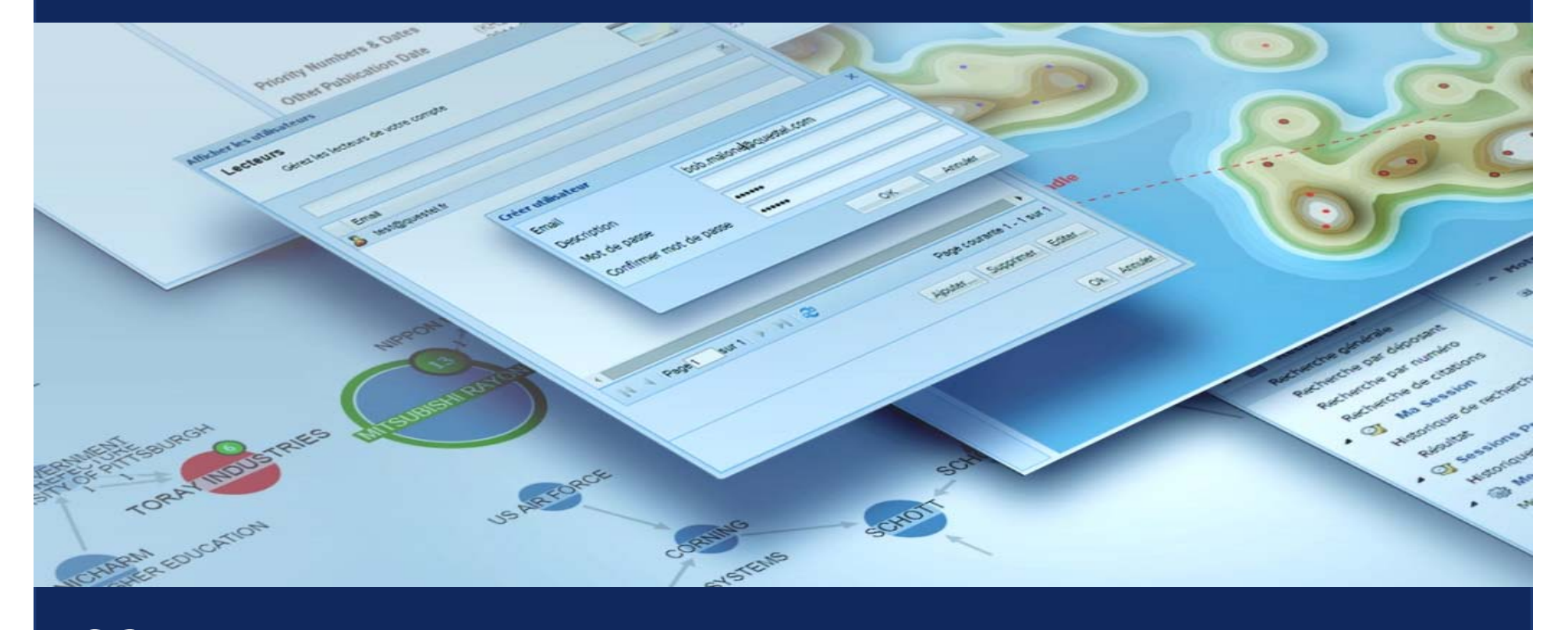

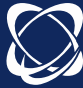

## List of features linked to the analysis level

#### https://www.questel.com/orbit-intelligence-levels/

| Analysis level                                     | Essential | Advanced | Premium   |
|----------------------------------------------------|-----------|----------|-----------|
| Max families in live analysis                      | 100 000   | 300 000  | 2 000 000 |
| Max families in saved analysis                     | 15 000    | 20 000   | 30 000    |
| Metrics in analysis                                | No        | No       | Yes       |
| Benchmark's dedicated graphs: plot, tabular, radar | No        | No       | Yes       |
| Evaluation modules –answer business questions      | No        | No       | Yes       |
| Landscape map                                      | No        | Νο       | Yes       |
| Custom axis                                        | No        | No       | Yes       |
| Export all data                                    | No        | No       | Yes       |
| Filter                                             | No        | Yes      | Yes       |
| Browse selection                                   | No        | Yes      | Yes       |
| Drill down                                         | No        | Yes      | Yes       |
| Multiple selection                                 | No        | Yes      | Yes       |
| Color by                                           | No        | Yes      | Yes       |
| Graph templates                                    | No        | Yes      | Yes       |
| Concepts analysis                                  | No        | Yes      | Yes       |
| Cloud chart                                        | No        | Yes      | Yes       |
| Data rules                                         | Yes       | Yes      | Yes       |
| Simple selection                                   | Yes       | Yes      | Yes       |
| One click report                                   | Yes       | Yes      | Yes       |

#### Analyze patent family instantaneously

| 2. | 20: | s res | uits | TOP ( | driveriess)/11/AB/CLMS/OBJ - Coll                                                                                                    | ection: PAMPAT     |                | 20                                                                                                    |
|----|-----|-------|------|-------|----------------------------------------------------------------------------------------------------|--------------------|----------------|----------------------------------------------------------------------------------------------------|
| Ø  | Se  | elect | •    | 1     | 3•• 🖂 🔓 • 🔘• 🖂• 🖧•                                                                                                    | F                  | amily grouping | Display - 🖶 🧿                                                                                                    |
|    | #   |       |      | 0     | Title                                                                                                    | Publication number | 1st app. date  | Applicant/Assignee                                                                                                    |
|    | 1   |       | •    |       | Method for checking a collision<br>between two driverless transport<br>vehicles, driverless transport vehicle,<br>and system having a plurality of<br>driverless transport vehicles | EP3475936          | 2016-06-22     | KUKA DEUTS <sup>2</sup>                                                                                                    |
|    | 2   |       | •    |       | Method for automatically driving a<br>driverless transport vehicle on a track<br>on a ceiling of a building, and<br>driverless transport vehicle                                    | WO2019/048302      | 2017-09-06     | KUKA DEUTS     KUKA DEUTS     KUKA DEUTS |
|    | 3   |       | •    |       | Procedure for the feed of loads of a<br>feed corridor on itself relative to a<br>moving assembly belt                                                                               | DE19906189         | 1999-02-15     | INDUMAT                                                                                                    |
| ļ  | 4   |       | •    |       | Driver-less rail vehicle and transport<br>system                                                                                                    | WO2019/076722      | 2017-10-16     | MONTRATEC                                                                                                    |
|    | 5   |       |      | Ø     | A driverless data transfer device                                                                                                    | EP2761858          | 2012-09-23     | () R F KEEPER                                                                                                    |
|    | 6   |       | 0    |       | Driverless transport vehicle and<br>method for operating a driverless<br>transport vehicle                                                                                          | DE102018207202     | 2018-05-09     | (IDUA )                                                                                                    |
| I  | 7   |       | •    |       | Driverless transport vehicle and<br>method for operating a driverless<br>transport vehicle                                                                                          | EP3175310          | 2014-07-29     | () KUKAN STEF                                                                                                    |
| 1  | 8   |       | •    |       | Driverless transport vehicle and<br>method for parameterizing a<br>driverless transport vehicle and                                                                                 | EP3439265          | 2017-08-04     | ROE CON                                                                                                    |
| 4  |     |       |      |       |                                                                                                    |                    |                | *                                                                                                    |

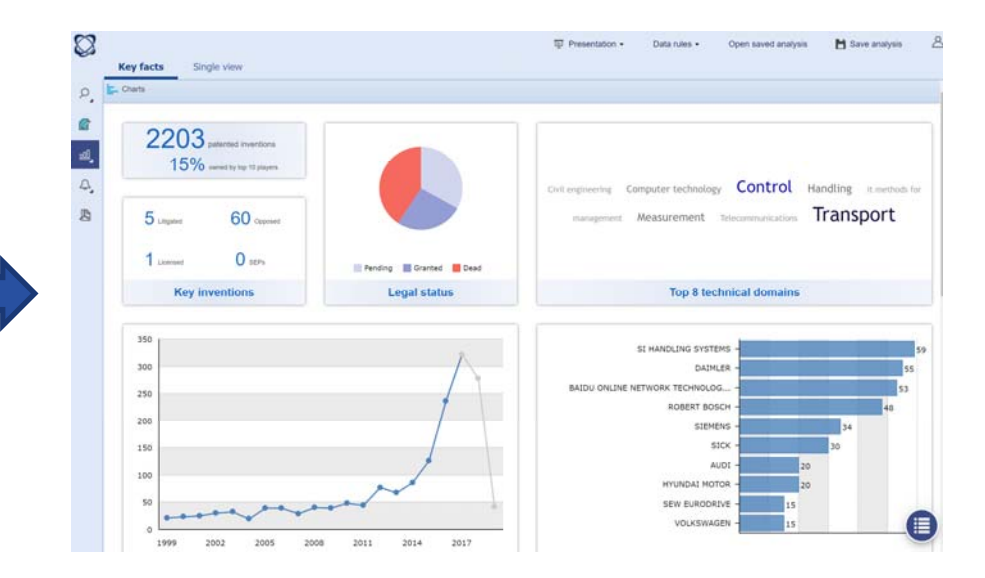

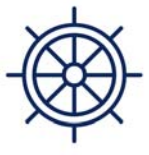

Essential

All users have access to same quality search and collaboration options. Orbit Intelligence Essential will help analyze basics trends.

100,000

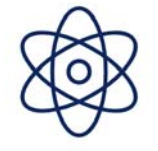

Advanced

Orbit Intelligence Advanced provides more customization capabilities and tools to help better understand the content of the analyzed datasets.

300,000

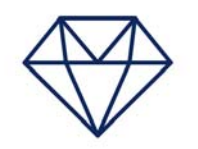

Premium

Premium access, with **advanced charts and options** allows the differentiation of patent portfolios according to their **qualitative metrics and scores**.

2,000,000

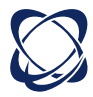

#### Save and Archive patent analysis

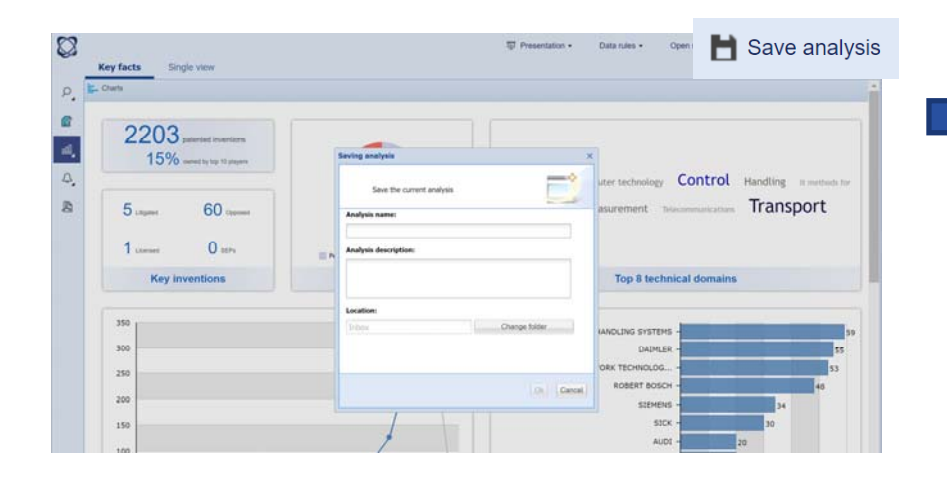

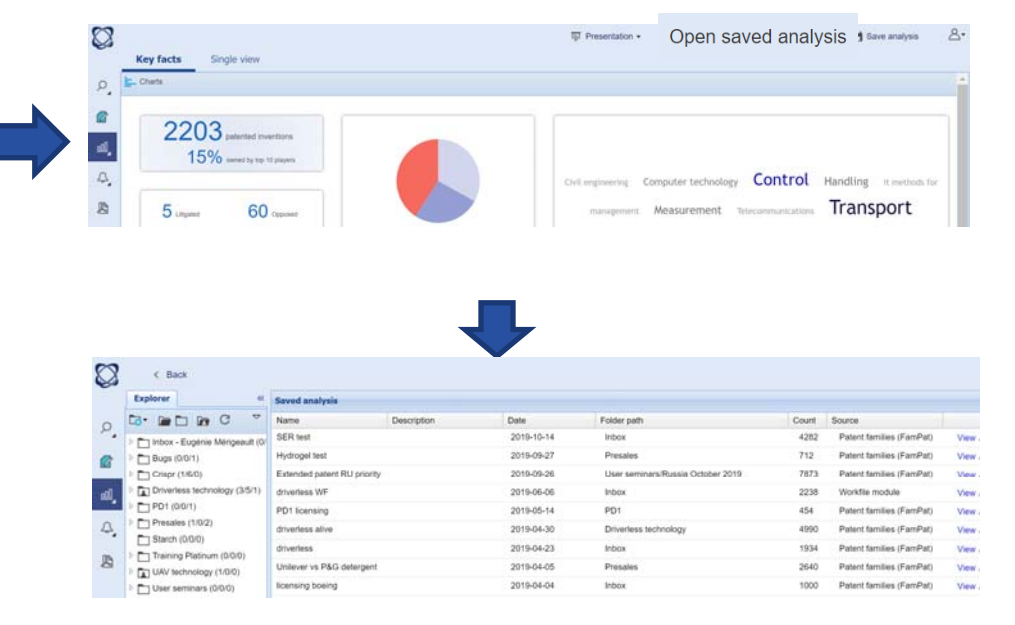

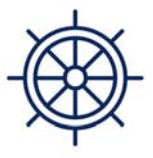

Essential

All users have access to **same quality search and collaboration options**. Orbit Intelligence Essential will help **analyze basics trends**.

15,000

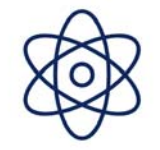

Advanced

Orbit Intelligence Advanced provides more customization capabilities and tools to help better understand the content of the analyzed datasets.

20,000

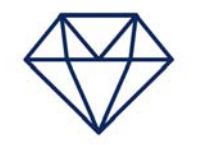

Premium

Premium access, with **advanced charts and options** allows the differentiation of patent portfolios according to their **qualitative metrics and scores**.

30,000

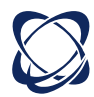
# Analyze Workfiles, including user fields

|      | Search in current workfile                             |                                                                      |                                                    | 2 · @ Us             | er fields Import -        |                                                                                                    | 5             | 3      |                    |                    |                                         |                |                         | 및 Present                               | ation |
|------|--------------------------------------------------------|----------------------------------------------------------------------|----------------------------------------------------|----------------------|---------------------------|----------------------------------------------------------------------------------------------------|---------------|--------|--------------------|--------------------|-----------------------------------------|----------------|-------------------------|-----------------------------------------|-------|
|      | Explorer Search                                        | « 17 patent families 0                                               | designs 🔗 Attachments                              | (0)                  |                           | 39                                                                                                    | · · · ·       | Es .   | Key facto          | Single view        |                                         |                |                         |                                         |       |
| Q    |                                                        | ▼ 🖸 Select • 🛱 🗗 • 🛛                                                 | BXVVZ·CI                                           | 0.                   | Display • 🍸 Filter        | • 🖶 💿                                                                                                    |               | -      | Key facts          | Single view        |                                         |                |                         |                                         |       |
|      | Eugénie Mérigeau                                       | ult (0/5/4 # 🔲 🖬 Title                                               |                                                    | Publication number   | 1st app. date Applicant/A | ssignee                                                                                                    |               | ρ      | Charts             |                    |                                         |                |                         |                                         |       |
| 6    | Bugs (0/0/1)                                           | 1 Systems a regenerati                                               | nd methods of adaptive<br>ve braking and collision | EP3230140            | 2015-12-10 0000R          |                                                                                                    |               | 1      | <u></u>            |                    |                                         | _              |                         |                                         | -     |
| -11  | Crispr (1/6/0)     Driverless technology (3/3)         | 5/1) avoidance<br>vehicles                                           | for el Saving analysis                             |                      |                           | ×                                                                                                    |               |        | Recommen           | ded visualizations | All visual                              | izations       | Favorite visualizations |                                         |       |
| ERE! | Collision prevention (                                 | 17) Electrically powered vehicle<br>braking systems improve w        | es me Save the current                             | t analysis           | _                         | > 1                                                                                                    |               |        |                    |                    | _                                       |                |                         |                                         |       |
| Δ,   | Driverless patents (22                                 | (39) vehicle. An electrically pow<br>battery of the electrically pow | vered Save the o                                   | urrent analysis      |                           | 1                                                                                                    |               | ۵ü     |                    | one                |                                         |                |                         |                                         |       |
| 02.8 | mew collision                                          | include only regenerative by<br>composite braking using by           | Analysis name:                                     |                      |                           | 1                                                                                                    |               | -      | h puuses           | 0115               |                                         |                |                         |                                         |       |
| 8    | Collision avoidance                                    | regenerative braking level a                                         | Collision prevent                                  | ion                  |                           |                                                                                                    |               | 4      | P by year          |                    |                                         |                |                         |                                         |       |
|      | driverless (2241)                                      |                                                                      | Analysis descriptio                                | in:                  |                           |                                                                                                    |               | 1      | By assignee        |                    |                                         |                |                         |                                         |       |
|      | lane changing (281)                                    | Workfile                                                             |                                                    |                      |                           |                                                                                                    |               | 3      | P By inventor      |                    |                                         |                |                         |                                         |       |
|      | Iane keeping (130) ( driverless alive (4990)           | 2 🛄 🔛 Method of                                                      | contr                                              |                      |                           |                                                                                                    |               |        | P By country       |                    |                                         |                |                         |                                         |       |
|      | PD1 (0/0/1)                                            | autonomo<br>avoidance                                                | devic                                              |                      |                           |                                                                                                    |               |        | By technology      |                    |                                         |                |                         |                                         |       |
|      | Presales (1/0/2)                                       | Method of controlling an aut                                         | tonom Location:                                    |                      |                           | 2                                                                                                    |               |        | By legal status    |                    |                                         |                |                         |                                         |       |
|      | Starch (0/0/0)                                         | the autonomous vehicle. The                                          | ne me                                              | 16                   | Change folder             | 5 B                                                                                                    |               |        | Al Isar fial       | de                 |                                         |                |                         |                                         |       |
|      | Iraining Platinum (U/U/U)     Imaning Platinum (U/U/U) | method includes computing<br>collision threshold, the method         | g a cc                                             |                      |                           | 1                                                                                                    |               |        |                    | 43                 |                                         |                |                         |                                         |       |
|      | User seminars (0/0/0)                                  | navigation path is not availa<br>path is available                   | ible, o                                            |                      |                           | in the second second se |               |        |                    |                    |                                         |                |                         |                                         |       |
|      | Ø Blocked items (1)                                    |                                                                      |                                                    |                      | Ok Ca                     | lear                                                                                                    |               |        |                    |                    |                                         |                |                         | +++++++++++++++++++++++++++++++++++++++ |       |
|      | Recycle bin                                            |                                                                      |                                                    |                      |                           |                                                                                                    |               |        |                    |                    | + + + + + + + + + + + + + + + + + + + + |                |                         |                                         |       |
|      |                                                        |                                                                      |                                                    |                      |                           |                                                                                                    |               |        |                    |                    |                                         |                |                         |                                         |       |
|      |                                                        |                                                                      |                                                    |                      |                           |                                                                                                    |               |        | 1                  |                    |                                         | 2              |                         | +++++++++++++++++++++++++++++++++++++++ |       |
|      |                                                        | Workfile                                                             | Driverless technology/                             | Collision prevention |                           | $\sim$                                                                                                    |               |        |                    |                    |                                         |                |                         |                                         |       |
|      | 4                                                      | 📰 🖡 3 🛅 📄 Autonomo                                                   | us vehicle and method for                          | EP2823258            | 2012-03-09                |                                                                                                    |               |        | Driverless fea     | itures             | Driverless features                     | by             | Sensors                 | Sensors by year                         |       |
|      |                                                        | -                                                                    |                                                    |                      |                           |                                                                                                    |               | B      |                    |                    |                                         |                | $\rightarrow$           |                                         |       |
|      |                                                        | Essential                                                            |                                                    |                      | Advanced                  |                                                                                                    |               |        |                    |                    |                                         |                |                         |                                         |       |
|      |                                                        | All users have ac                                                    | cess to <b>same</b>                                | quality sea          | rch                       | Orbit Intellige                                                                                                    | ence Advar    | nced p | provides <b>mo</b> | ore                | Premium ad                              | ccess, wit     | th advanced charts a    | ind                                     |       |
|      |                                                        | and collaboration                                                    | n options. Orb                                     | oit Intelliger       | nce d                     | ustomizatio                                                                                                    | n capabilit   | ies an | d tools to h       | nelp               | options all                             | ows the c      | lifferentiation of pate | ent                                     |       |
|      |                                                        | Feeentiel                                                            | ala analuma ha                                     |                      |                           | hattan                                                                                                    | demoken el al |        | A                  | F.                 | m a mhf a ll -                          |                |                         |                                         |       |
|      |                                                        | Essential will he                                                    | eip <b>anaiyze b</b> a                             | isics trends         | 5.                        | petter und                                                                                                    | aerstand th   | ie con | itent of the       |                    | portrolios                              | accordi        | ng to their qualitative | 9                                       |       |
|      |                                                        |                                                                      |                                                    |                      |                           | а                                                                                                    | analyzed da   | ataset | S.                 |                    |                                         | metrics        | and scores.             |                                         |       |
|      |                                                        |                                                                      |                                                    |                      |                           |                                                                                                    |               |        | ~                  |                    |                                         | 00             | 000                     |                                         |       |
|      |                                                        | 14                                                                   | <u>, ()()(</u> )                                   | )                    |                           |                                                                                                    | )()(          | )( )(  | ()                 |                    |                                         | _ <b>.</b> 3() |                         |                                         |       |
|      |                                                        |                                                                      | ,000                                               |                      |                           |                                                                                                    | <u> </u>      |        | U U                |                    |                                         |                | ,                       |                                         |       |

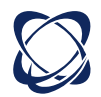

### Create data rules (saved analysis)

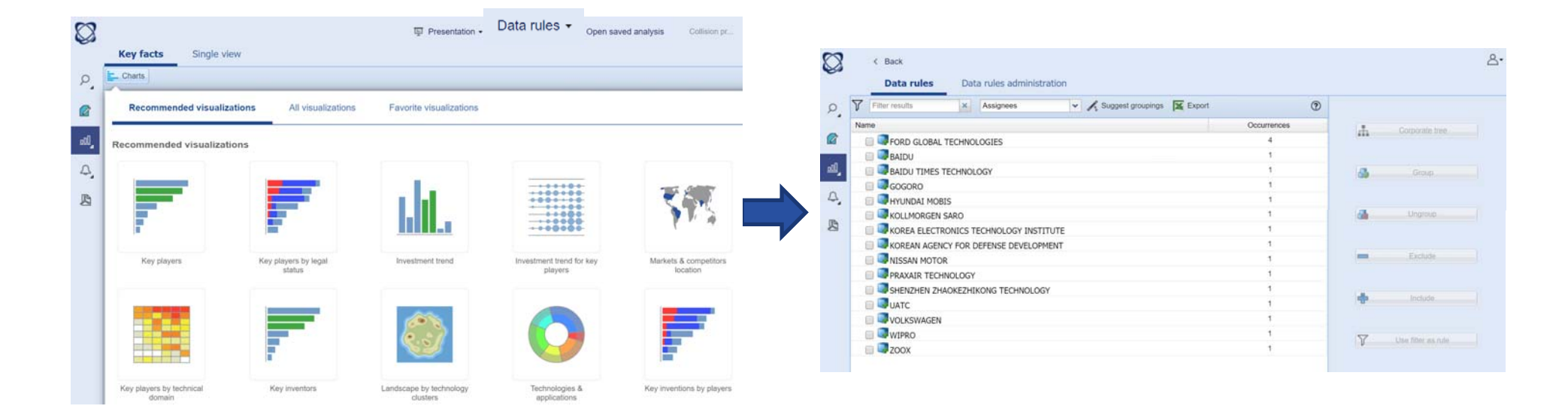

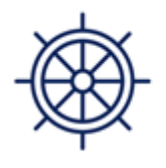

Essential

Yes

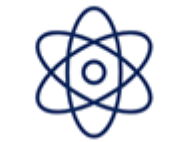

Advanced

Yes

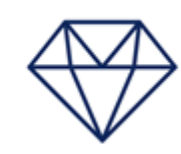

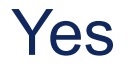

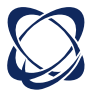

# **Concepts analysis**

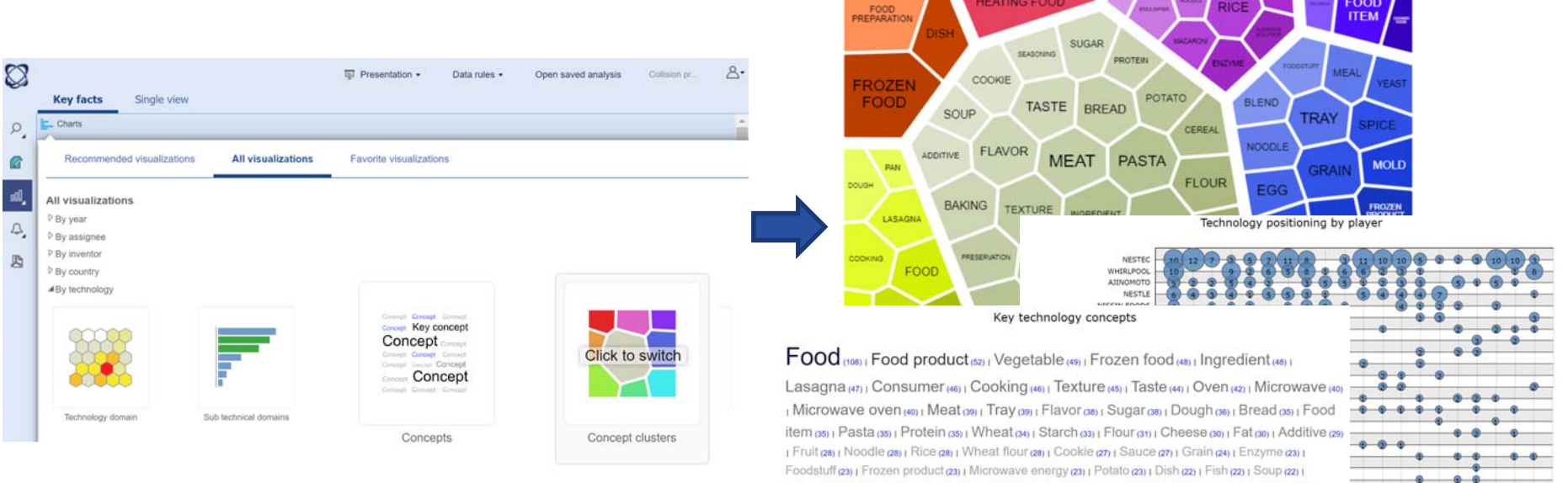

 I Fruit (a) 1 Noodle (a) 1 Rice (a) 1 Wheat flour (a) 1 Cookle (a) 1 Sauce (a) 1 Grain (a) 1 Enzyme (a) 1

 Foodstuff (a) 1 Frozen product (a) 1 Microwave energy (a) 1 Potato (a) 1 Dish (a) 1 Fish (a) 1 Soup (a) 1

 Baking (a) 1 Cereal (a) 1 Chicken (a) 1 Emulsifier (a) 1 Seasoning (a) 1 Cake (a) 1 Macaroni (a) 1 Milk (a) 1

 Blend (n) 1 Food preparation (n) 1 Health (n) 1 Mold (n) 1 Package (n) 1 Refrigeration (n) 1 Chinese noodle (n) 6

 1 Cooke food (n) 1 Health (n) 1 Mold (n) 1 Package (n) 1 Refrigeration (n) 1 Yeast (n) 1 Aqueous solution (n) 1 Egg (n) 1 Impression (n) 1 Presevation (n) 1 Spice (n) 1 Aroma (n) 1 Baked product (n) 1

 Dumpling (n) [Frozen food product (n) 1 Ceream (n) 1

EATING F

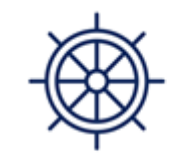

Essential

No

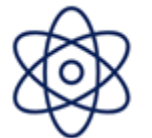

Advanced

Yes

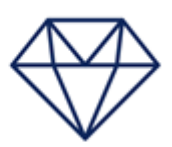

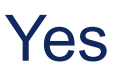

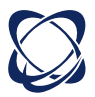

# Landscape map

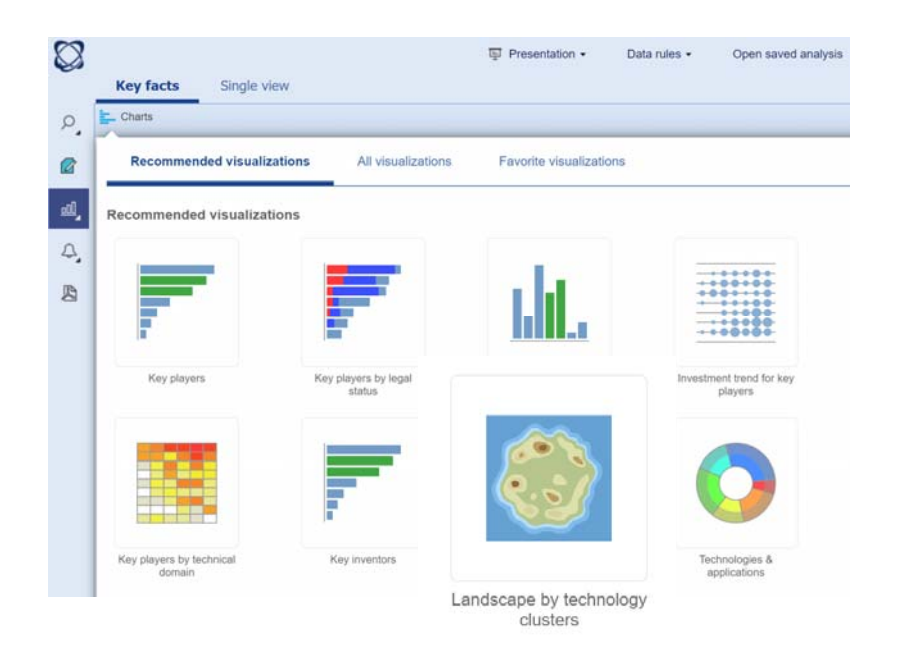

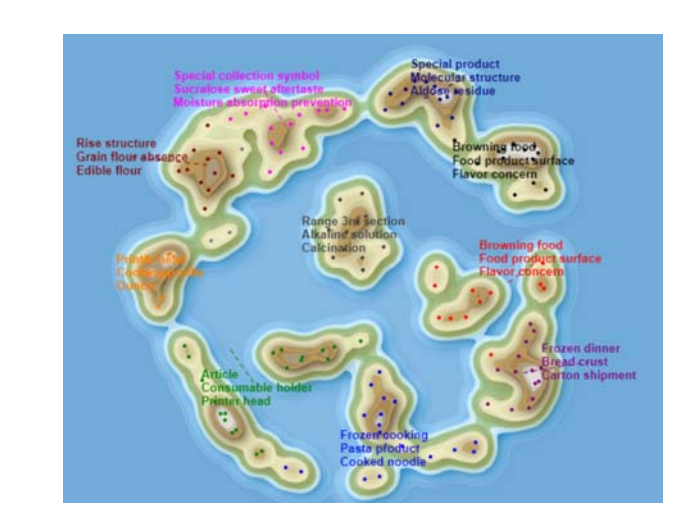

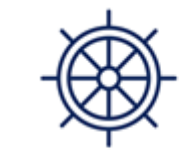

Essential

No

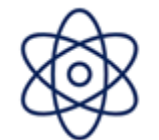

Advanced

No

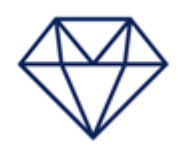

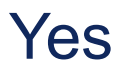

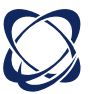

#### Simple selection

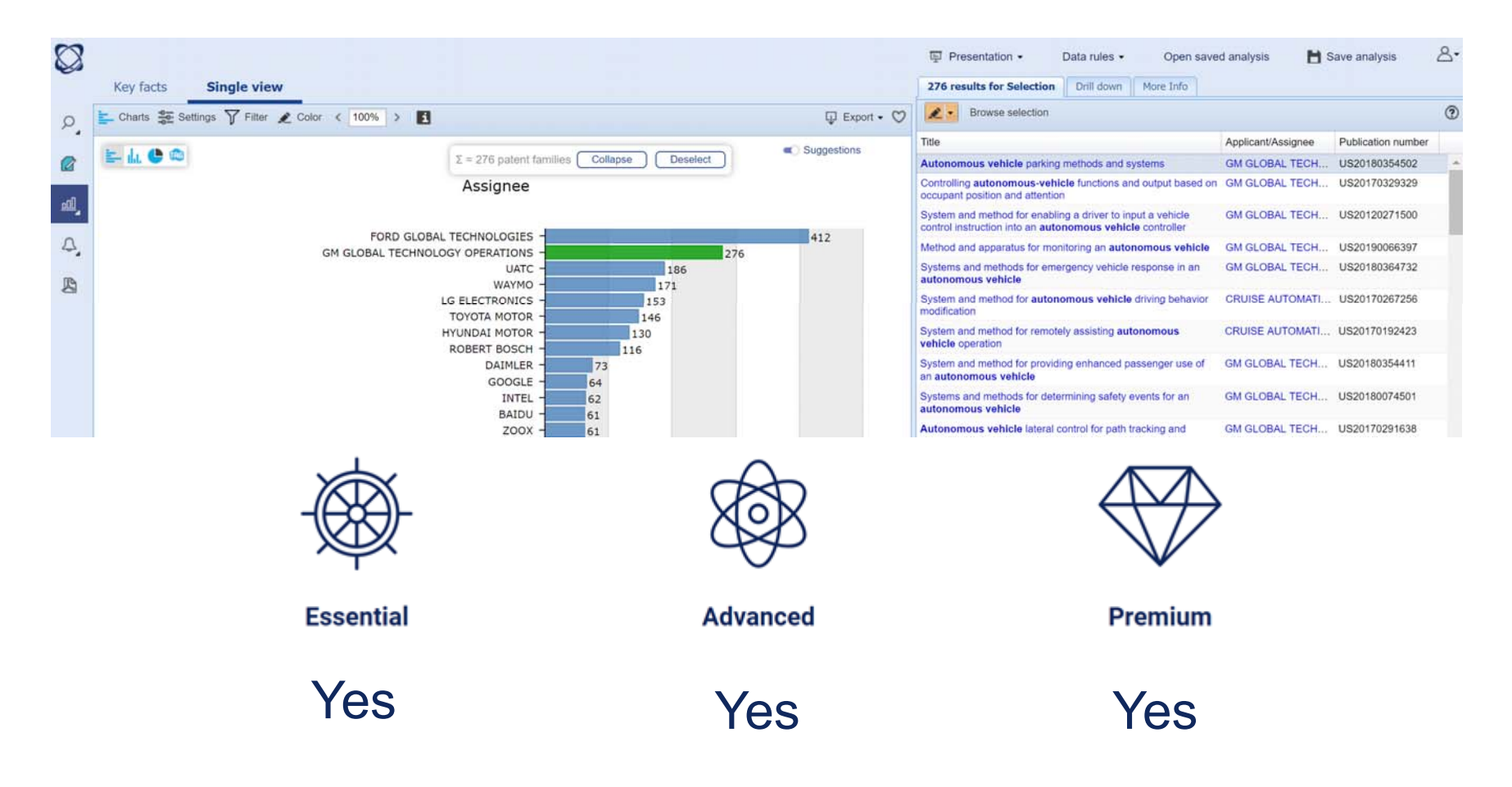

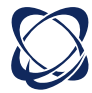

### **Multiple selection**

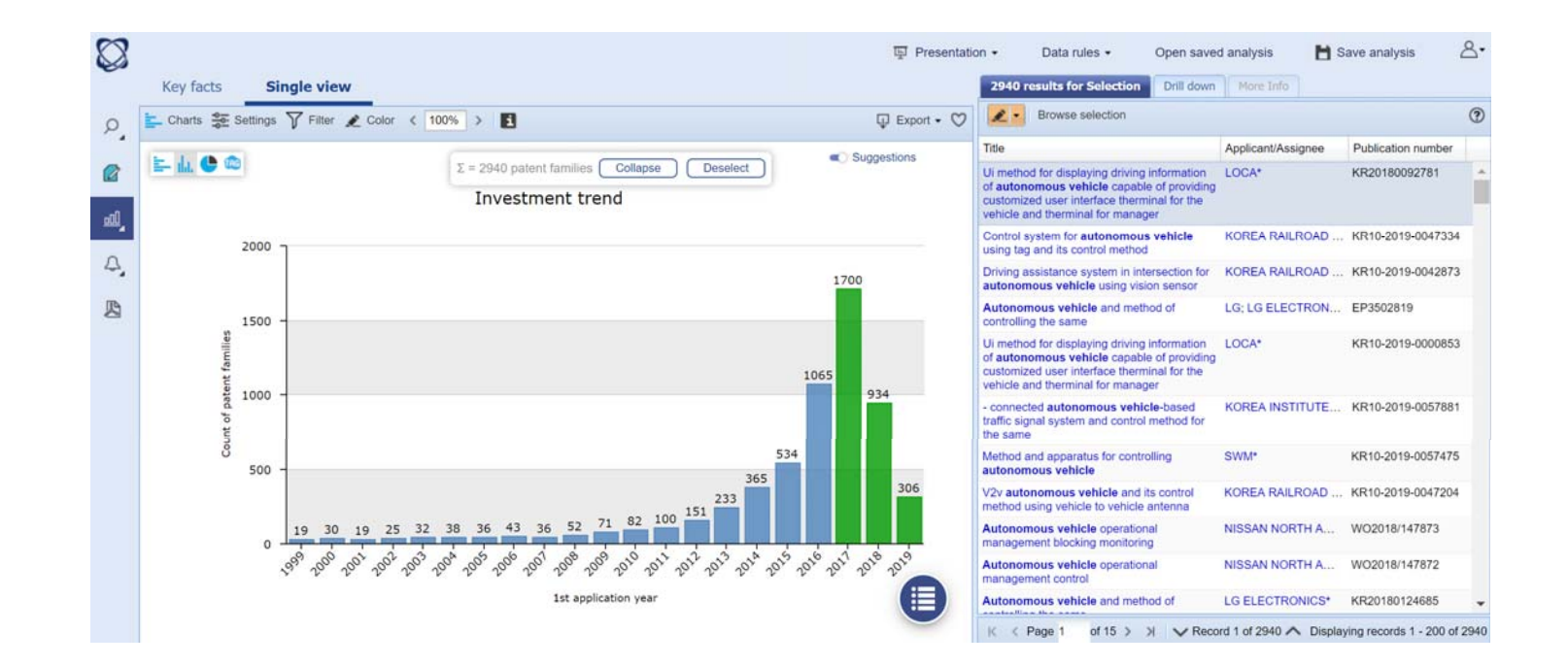

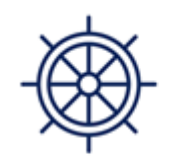

Essential

No

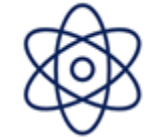

Advanced

Yes

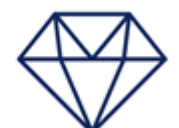

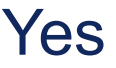

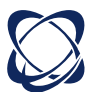

# Drill down

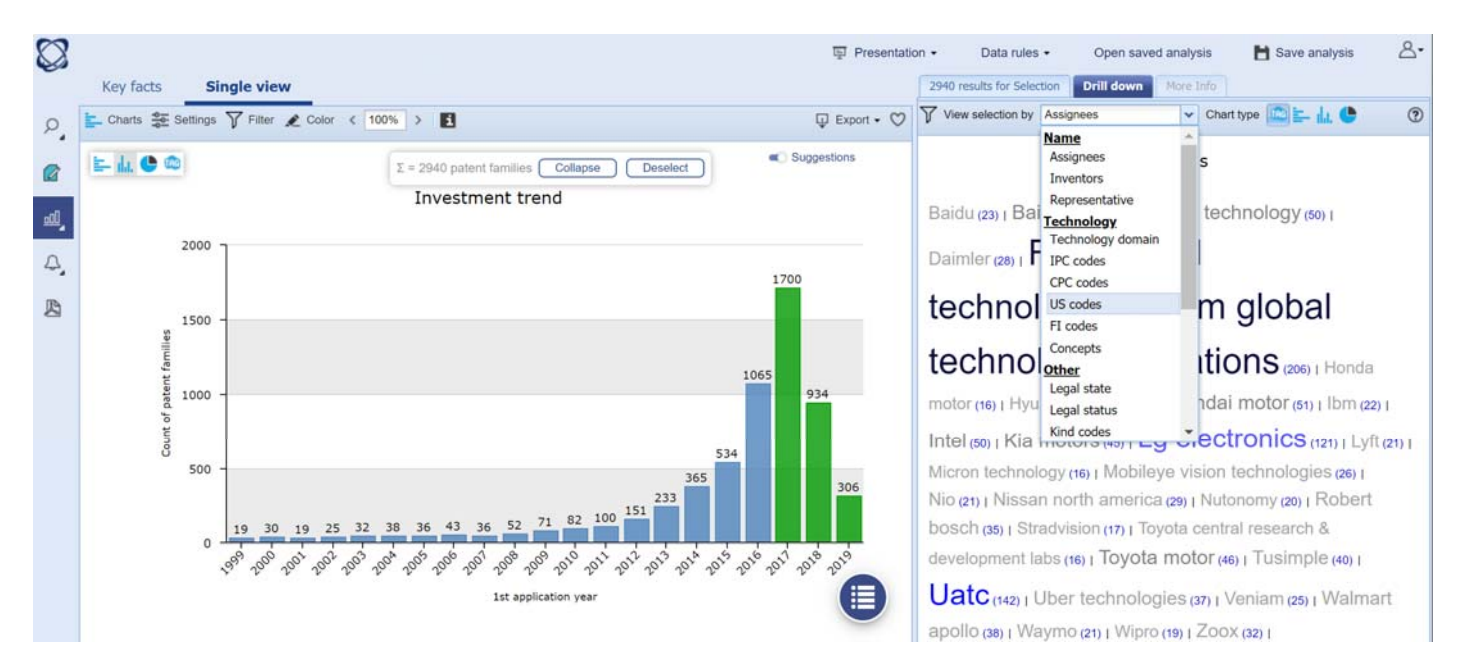

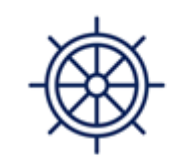

Essential

No

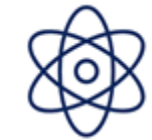

Advanced

Yes

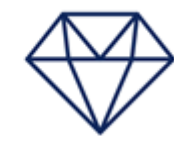

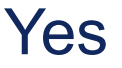

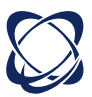

# Color by (including lists or workfiles)

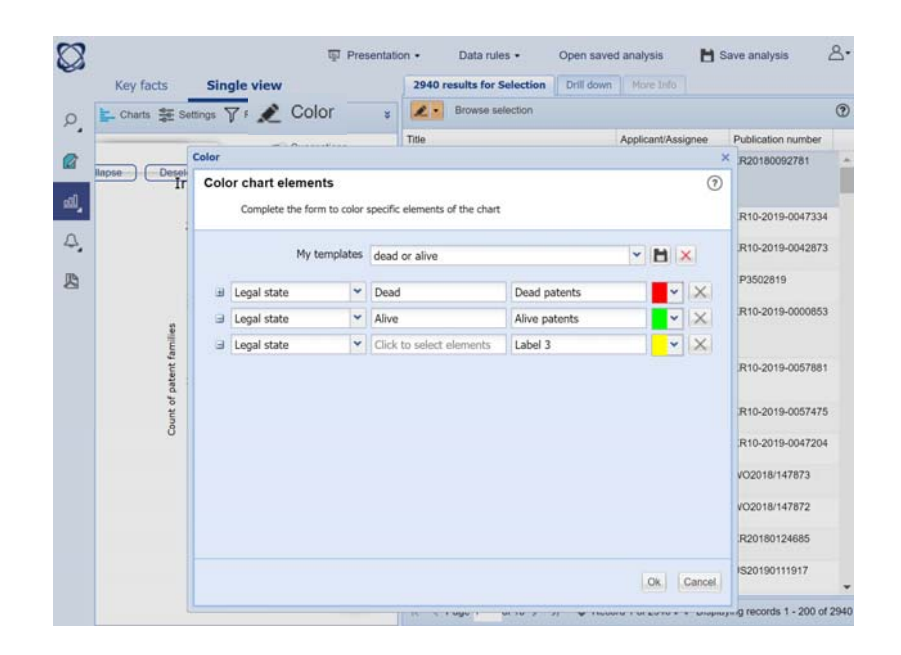

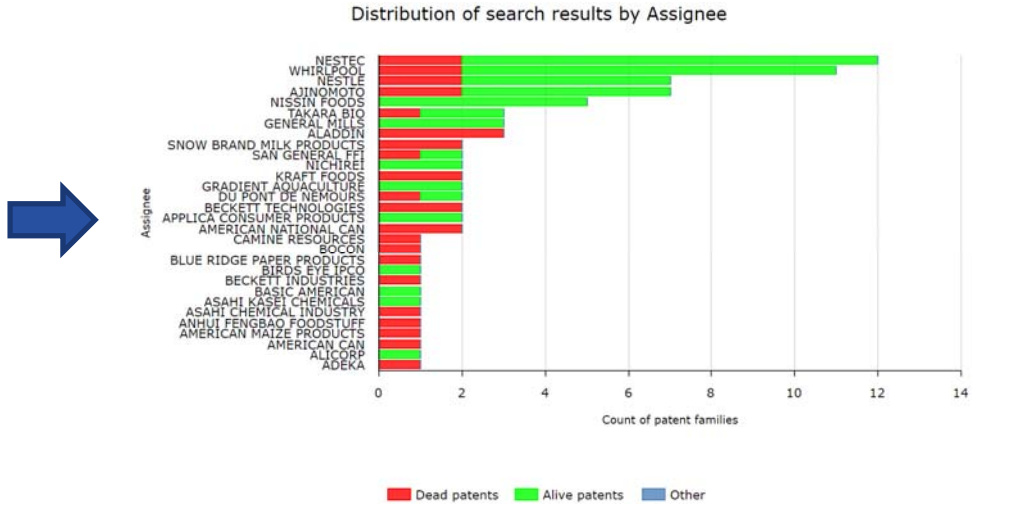

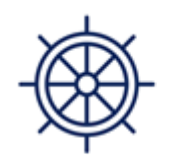

Essential

No

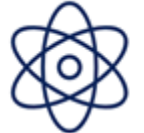

Advanced

Yes

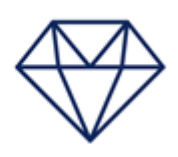

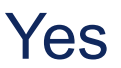

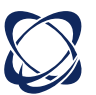

### Custom axis

| AL DA                                                                                                    | hart settings                                               | ×  |  |  |  |  |
|----------------------------------------------------------------------------------------------------|-------------------------------------------------------------|----|--|--|--|--|
|                                                                                                    | Customize Analyzed fields and chart labels                  | ۲  |  |  |  |  |
| COMPUTEI<br>IT METHODS POF<br>TELECON<br>DIGITAL CC<br>OTHER SPEC<br>AUDIO-VISUA<br>AUDIO-VISUA<br>OD<br>ELECTRICAL MACHINERY, APPAF | Analyzed field vertical axis<br>Field Custom                |    |  |  |  |  |
|                                                                                                    |                                                             |    |  |  |  |  |
| PLOTON.                                                                                                    | List or Workfile     Click to select elements     Label 1   | ¢. |  |  |  |  |
| MEDICA                                                                                                    | List or Workfile     Click to select elements     Label 2   | ¢  |  |  |  |  |
| ENGINES, PUI                                                                                                    | List or Workfile     Cick to select elements     Label 3    | ¢. |  |  |  |  |
| CHEMICAL<br>OTHER CON<br>ENVIRONMENTA                                                                                                | Value options a Count Patent families Y All patent families |    |  |  |  |  |

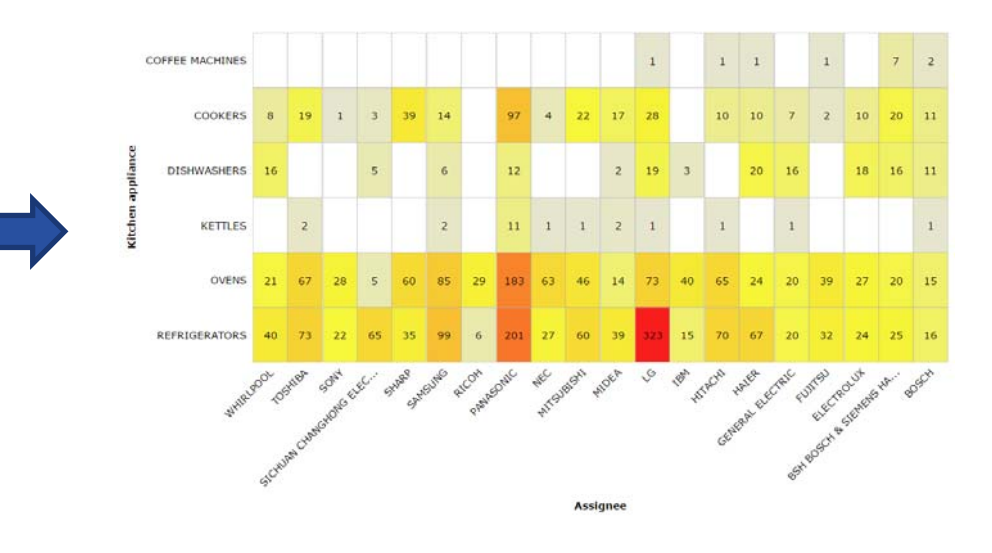

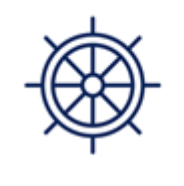

Essential

No

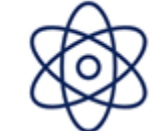

Advanced

No

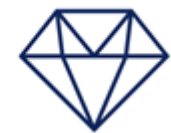

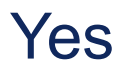

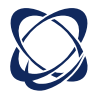

# Save chart templates

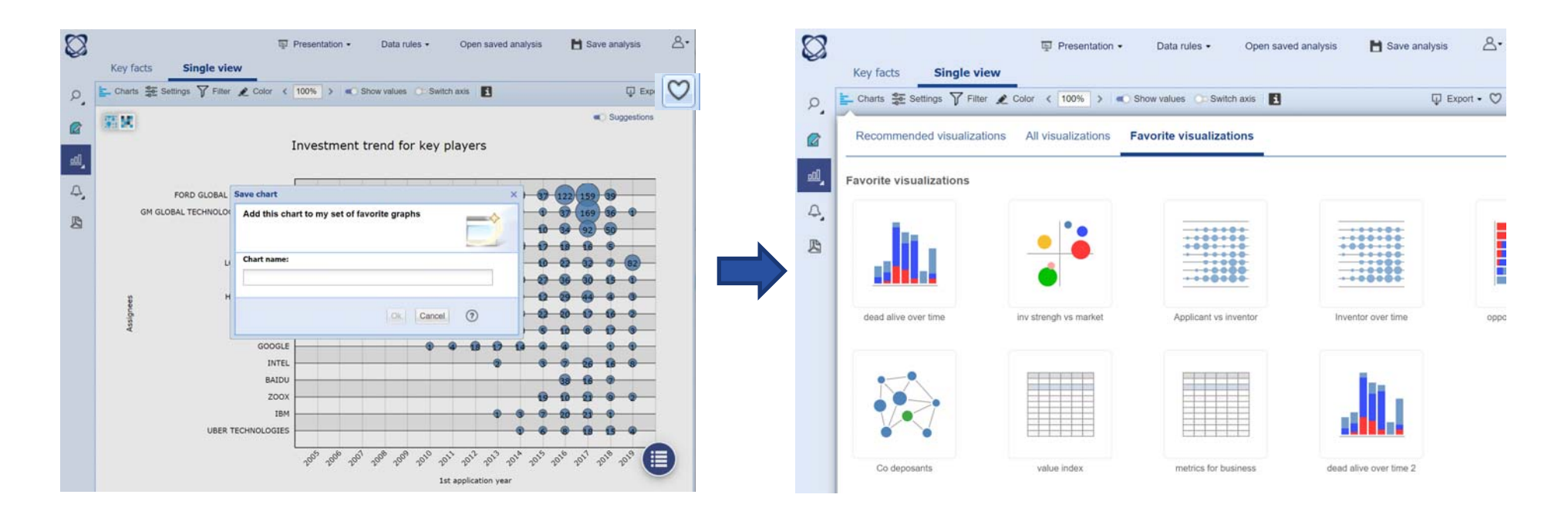

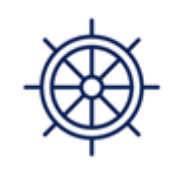

Essential

No

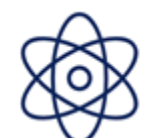

Advanced

Yes

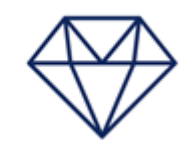

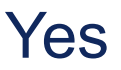

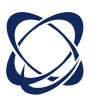

# One click report + automatic description

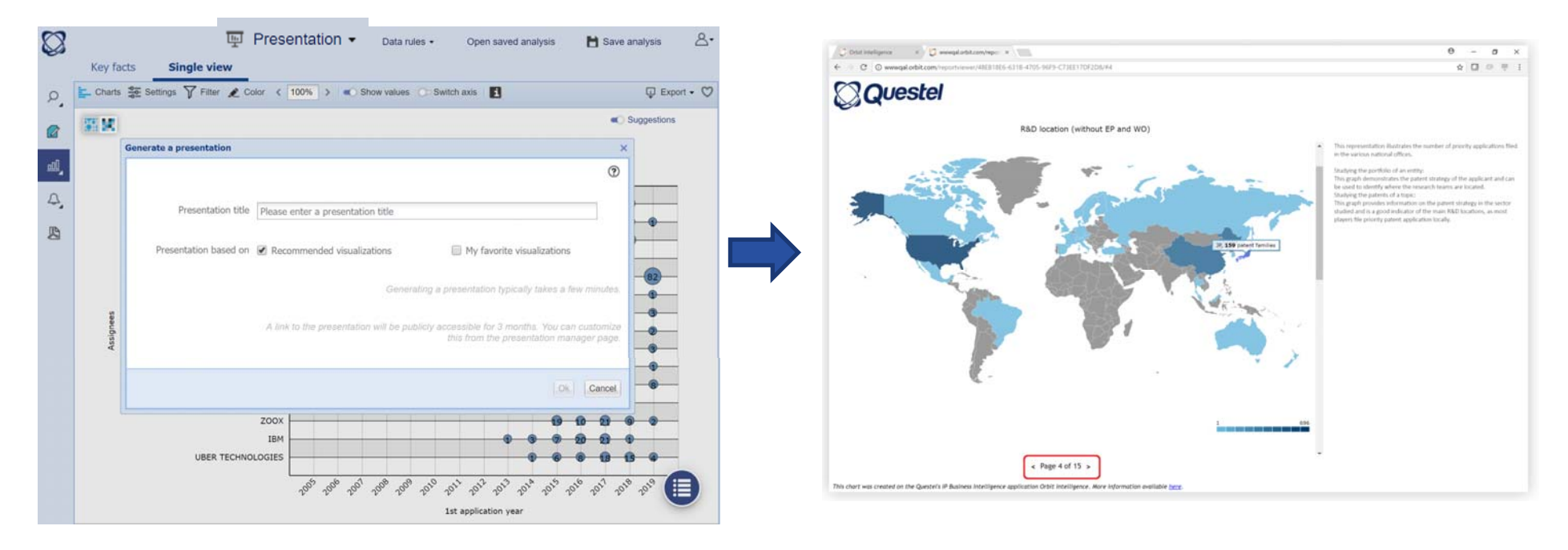

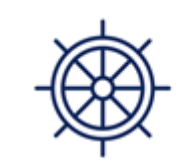

Essential

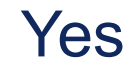

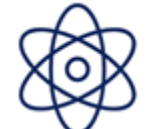

Advanced

Yes

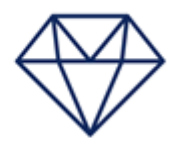

Premium

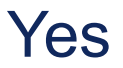

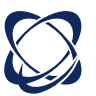

## Answer business questions

#### Evaluation modules

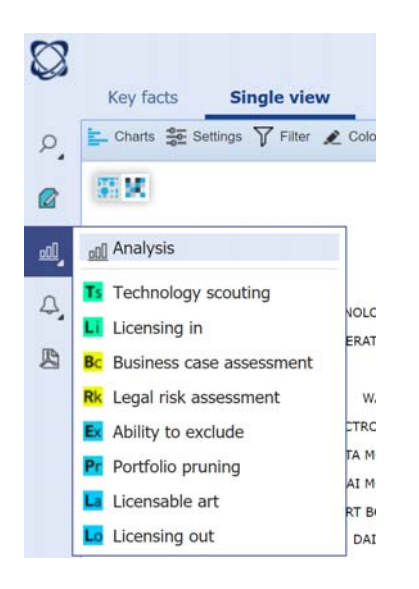

#### Metrics in the analysis

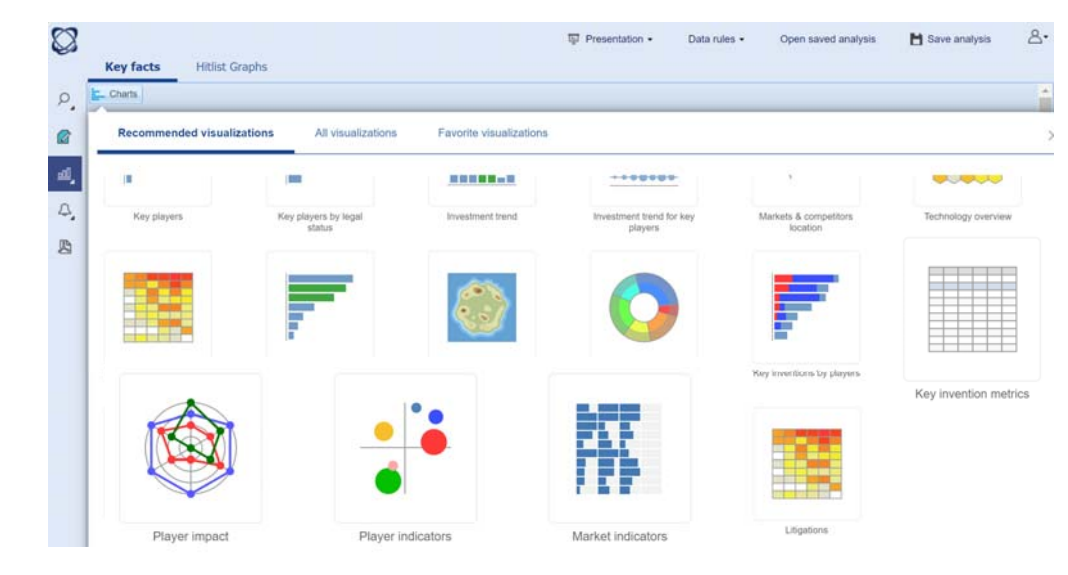

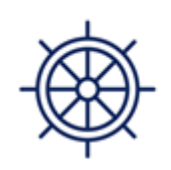

Essential

No

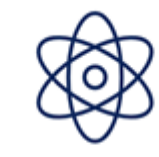

Advanced

No

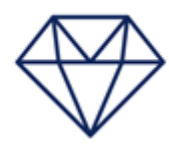

Premium

Yes

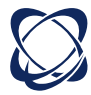

# Key metrics in analysis

| -0 | censide   promae asterious                                                                          |                    |                |              |                 |                  |                   |           | ψ Expo  | 1.0.1 |
|----|----------------------------------------------------------------------------------------------------|--------------------|----------------|--------------|-----------------|------------------|-------------------|-----------|---------|-------|
|    | Title                                                                                               | Publication number | 1st Publ, date | All fwd cit. | Geographic cov. | Generality index | Originality index | Litigated | Opposed |       |
|    | A retail method over a wide area network                                                            | EP1031106          | 1999-02-18     | 330          | 3               | 0.84             | 0.81              | NO        | NO      |       |
| 1  | Hybrid card with antenna and manufacturing equipment                                                | EP1331602          | 1995-08-18     | 242          | 1               | 0.85             | 0.7               | NO        | NO      |       |
|    | Using a high level programming language with a microcontroller                                      | US9400668          | 1998-05-07     | 242          | 1               | 0.86             | 0.84              | YES       | YES     |       |
|    | Self-referenced tracking                                                                            | US7301648          | 2001-08-02     | 238          | 1               | 0.93             | 0.88              | NO        | NO      |       |
| -  | Apparatus and method for implementing ipsec transforms within an integrated circuit                 | US6708273          | 2004-03-09     | 214          | 1               | 0.74             | 0.8               | NO        | NO      |       |
|    | Usb securing device with keypad                                                                     | US7111324          | 2001-11-22     | 213          | 1               | 0.89             | 0.78              | NO        | NO      |       |
|    | Secure network file access control system                                                           | JP5067771          | 2004-01-13     | 212          | 3               | 0.73             | 0.78              | NO        | YES     |       |
|    | Method and arrangement for secure tunneling of data between virtual routers                         | US6438612          | 2002-05-23     | 209          | 1               | 0.77             | 0.64              | NO        | NO      |       |
|    | Usb-compliant personal key with integral input and output devices                                   | JP5014504          | 2000-07-20     | 201          | 2               | 0.85             | 0.87              | NO        | NO      |       |
|    | RFID-Transponder with printable surface                                                             | EP1035503          | 2000-07-23     | 192          | 4               | 0.94             | 0.93              | NO        | YES     |       |
| 1  | Motion tracking system and method                                                                   | US7725253          | 2004-02-19     | 188          | 1               | 0.95             | 0.88              | NO        | NO      |       |
| F  | Intelligent multimedia conference establishment                                                     | JP4520690          | 2003-03-14     | 167          | 4               | 0.85             | 0.82              | NO        | NO      |       |
| 1  | Motion-tracking                                                                                     | IL152359           | 2001-11-01     | 163          | 3               | 0.96             | 0.87              | NO        | YES     |       |
|    | License management system and method with multiple license servers                                  | US7716348          | 2001-03-15     | 155          | 1               | 0.77             | 0.7               | NO        | NO      |       |
|    | Secure file system server architecture and methods                                                  | JP4896400          | 2004-04-22     | 152          | 3               | 0.66             | 0.76              | NO        | NO      |       |
|    | Method for controlling an in-flight entertainment system                                            | EP1504604          | 2003-11-16     | 152          | 4               | 0.92             | 0.91              | NO        | NO      |       |
|    | System and method for preventing identity theft using a secure computing device.                    | EP1692667          | 2005-03-31     | 151          | 4               | 0.84             | 0.84              | NO        | NO      |       |
| 1  | Fingerprint image optical input apparatus                                                           | KR100668361        | 2000-04-20     | 145          | 1               | 0.89             | 0.77              | NO        | NO      |       |
|    | Dual mode smart card and associated methods                                                         | JP3811750          | 2002-04-18     | 141          | 4               | 0.84             | 0.61              | NO        | YES     |       |
|    | High speed data stream pattern recognition                                                          | US7240040          | 2003-03-13     | 136          | 1               | 0.74             | 0.71              | NO        | NO      |       |
| 1  | Method for transferring subscription information between terminals                                  | EP2649828          | 2012-06-06     | 131          | 9               | 0.79             | 0.87              | NO        | YES     |       |
|    | Method and system for configuration and download in a restricted architecture network               | JP4819357          | 2003-11-06     | 127          | 2               | 0.89             | 0.73              | NO        | NO      |       |
|    | Kernel mode protection                                                                              | US6631472          | 2001-08-28     | 127          | 1               | 0.62             | 0.63              | NO        | NO      |       |
|    | Aircraft system providing passenger entertainment and surveillance features, and associated methods | US8803971          | 2003-10-09     | 123          | 1               | 0.93             | 0.93              | NO        | NO      |       |
|    | Security module system, apparatus and process                                                       | US7054162          | 2001-08-16     | 122          | 1               | 0.93             | 0.89              | NO        | NO      |       |

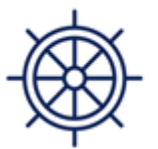

Essential

No

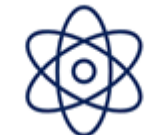

Advanced

No

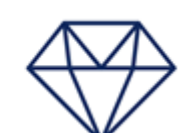

Premium

Yes

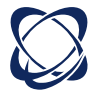

# New charts for better benchmarks

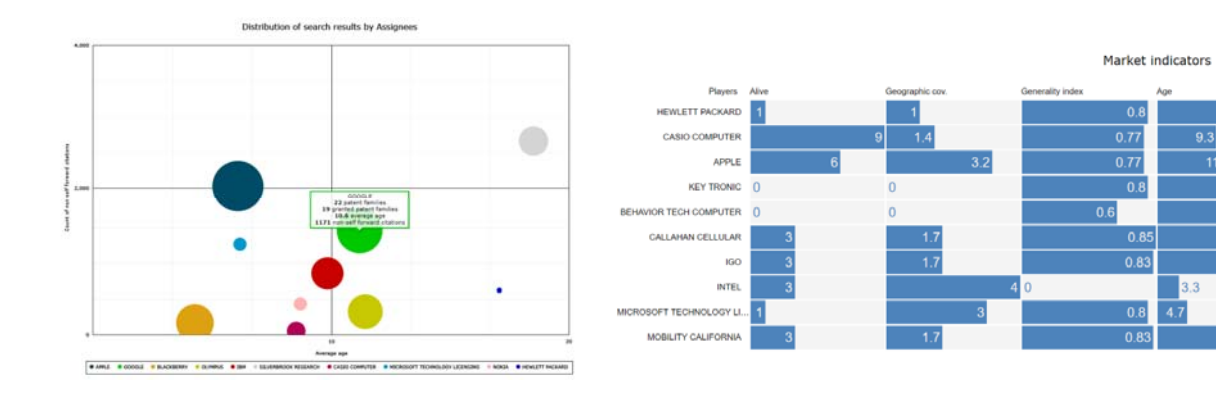

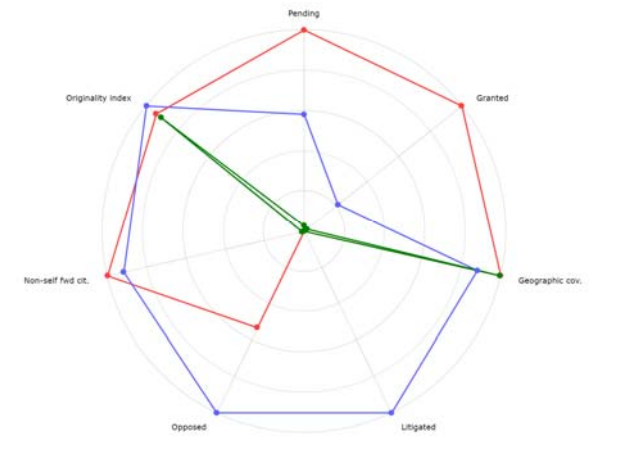

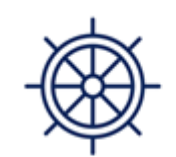

Essential

No

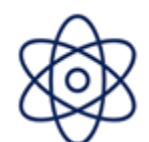

Advanced

No

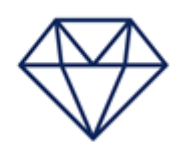

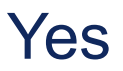

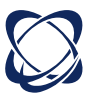

# Patent Impact, Portfolio Value, Estimated Cost, Company revenue

| -   |                                                                                                    |                                       |               |        |             |              | -                   | Land Land   | land of the second second second second second second second second second second second second second second s |         |
|-----|----------------------------------------------------------------------------------------------------|---------------------------------------|---------------|--------|-------------|--------------|---------------------|-------------|----------------------------------------------------------------------------------------------------|---------|
|     | Ide                                                                                                    | Applicant/Assignee Publication number | 1st app, date | Impact | Market cov. | Patent value | Estimated cost 2019 | Originality | Litigated                                                                                                    | Opposed |
|     | Cable header connector                                                                                    | TE CONNECTIVITY US8449330             | 2011-12-08    | 2.04   | 2.19        | 4.83         | 1.3K                | 0.33        | NO                                                                                                    | NO      |
| E   | Connector assembly for end mounting panel members                                                         | TE CONNECTIVITY US7387521             | 2006-12-22    | 1.42   | 2.68        | 4.83         | 13.1K               | 0.16        | NO                                                                                                    | NO      |
| 1   | Electrical connector assembly with interlocking upper and lower shells                                    | TE CONNECTIVITY CN1326246             | 2000-05-31    | 2.45   | 1.87        | 4.83         | 2.3K                | 0.45        | NO                                                                                                    | NO      |
| P.  | Electrical connector having customizable circuit board wafers                                             | TE CONNECTIVITY WO200157966           | 2000-02-03    | 2.31   | 1.98        | 4.83         | 4.4K                | 0.5         | NO                                                                                                    | NO      |
| 0   | Checkable plug-in connection and method for checking the connection state of a<br>plug-in connection      | TE CONNECTIVITY W02010012627          | 2008-07-28    | 1.51   | 2.61        | 4.82         | 4К                  | 0.24        | NO                                                                                                    | NO      |
| 23  | Electrical connector assembly comprising an electrical connector with connector position assurance device | TE CONNECTIVITY W02013148298          | 2012-03-28    | 2.22   | 2.04        | 4.82         | 726                 | 0.43        | NO                                                                                                    | NO      |
| e   | High speed docking connector                                                                              | TE CONNECTIVITY US6540559             | 2001-09-28    | 2.78   | 1.6         | 4.81         | 1.2K                | 0.42        | NO                                                                                                    | NO      |
| 17  | Contactless connector                                                                                     | TE CONNECTIVITY WO2013095940          | 2011-12-23    | 1.85   | 2.34        | 4.81         | 2.7K                | 0.87        | NO                                                                                                    | NO      |
|     | Storage-stable aqueous solutions of chlorine dioxide and methods for preparing and using them             | TE CONNECTIVITY US20070111612         | 2006-09-14    | 1.82   | 2.35        | 4.81         | 10.4K               | 0.91        | NO                                                                                                    | NO      |
| 1   | Header assembly                                                                                           | TE CONNECTIVITY US20120208400         | 2011-02-15    | 1.63   | 2.5         | 4.81         | 2K                  | 0.49        | NO                                                                                                    | NO      |
| 23  | Blade and receptacle power connector                                                                      | TE CONNECTIVITY CA2676905             | 2008-09-12    | 1.44   | 2.65        | 4.8          | 3.8K                | 0.54        | NO                                                                                                    | NO      |
| 2   | Wrap-around cable sleeve assemblies                                                                       | TE CONNECTIVITY US20110100671         | 2010-03-24    | 1.41   | 2.67        | 4.8          | 3.2K                | 0.86        | NO                                                                                                    | NO      |
|     | Arc-less electrical connector                                                                             | TE CONNECTIVITY BRPI0203036           | 2001-12-17    | 2.07   | 2.15        | 4.8          | 7.7K                | 0.87        | NO                                                                                                    | NO      |
| 1   | Contact means for attaching an end of a cable                                                             | TE CONNECTIVITY WO2011101308          | 2010-02-22    | 1.62   | 2.5         | 4.79         | 2.6K                | 0.55        | NO                                                                                                    | NO      |
| 1   | Power terminal connector                                                                                  | TE CONNECTIVITY US8628335             | 2012-12-07    | 1.62   | 2.47        | 4.76         | 3.4K                | 0.79        | NO                                                                                                    | NO      |
| 21  | High speed electrical connector                                                                           | TE CONNECTIVITY US20030220021         | 2002-09-25    | 2.91   | 1.46        | 4.76         | 3.1K                | 0.54        | NO                                                                                                    | NO      |
| 21  | Lighting device                                                                                           | TE CONNECTIVITY WO2010132099          | 2009-05-14    | 1.86   | 2.28        | 4.75         | 6.8K                | 0.88        | NO                                                                                                    | NO      |
| 27  | Electrical plug and method of fitting the plug                                                            | TE CONNECTIVITY WO2006013027          | 2005-07-22    | 1.9    | 2.24        | 4.74         | 5.4K                | 0.46        | NO                                                                                                    | NO      |
| 2   | Jumper connector for a lighting assembly                                                                  | TE CONNECTIVITY EP2216858             | 2009-02-06    | 1.82   | 2.29        | 4.73         | 1.4K                | 0.92        | NO                                                                                                    | NO      |
| ٢   | Contact bridge with blow magnets                                                                          | TE CONNECTIVITY EP2197009             | 2008-12-12    | 1.56   | 2.49        | 4.73         | 3.4K                | 0.34        | NO                                                                                                    | NO      |
| 8   | LED light module                                                                                          | TE CONNECTIVITY MX2011009021          | 2010-08-27    | 1.76   | 2.34        | 4.73         | 2.2K                | 0.86        | NO                                                                                                    | NO      |
| 23  | Battery connector system                                                                                  | TE CONNECTIVITY W02013059115          | 2011-10-21    | 2.11   | 2.06        | 4.72         | 726                 | 0.7         | NO                                                                                                    | YES     |
| 21  | Performance enhancing contact module assemblies                                                           | TE CONNECTIVITY US20090093158         | 2007-10-09    | 2.09   | 2.07        | 4.72         | 2.4K                | 0.24        | NO                                                                                                    | NO      |
| e   | Attachment ring for attaching a shield of an electrical cable to backshell                                | TE CONNECTIVITY CA2816730             | 2010-11-04    | 1.4    | 2.61        | 4.71         | 3.1K                | 0.87        | NO                                                                                                    | NO      |
| 63  | Electrical connector with pivot block for terminating an electrical wire                                  | TE CONNECTIVITY US20160087363         | 2014-09-23    | 2.06   | 2.09        | 4.71         | 6.7K                | 0.64        | NO                                                                                                    | NO      |
| 5   | High voltage shielded electrical connector assembly                                                       | TE CONNECTIVITY US20080220652         | 2008-03-05    | 2.17   | 2           | 4.71         | 1.6K                | 0.37        | NO                                                                                                    | NO      |
| 2   | Electrical connector having poke-in wire contact                                                          | TE CONNECTIVITY WO2013176859          | 2012-05-25    | 1.98   | 2.14        | 4.7          | 2.1K                | 0.49        | NO                                                                                                    | NO      |
| 23  | Measuring device for measuring the magnetic properties of the surroundings of the measuring device        | TE CONNECTIVITY WO2013023781          | 2011-08-15    | 1.76   | 2.31        | 4.7          | 2К                  | 0.86        | NO                                                                                                    | NO      |
|     | Electrical connector having floating alignment member                                                     | TE CONNECTIVITY US20090311896         | 2008-06-17    | 1.91   | 2.19        | 4.7          | 2.3K                | 0.27        | NO                                                                                                    | NO      |
|     | High-density receptacle connector                                                                         | TE CONNECTIVITY W002061894            | 2002-01-25    | 2.08   | 2.06        | 4.7          | 4.7K                | 0.48        | NO                                                                                                    | NO      |
| 8   | Electrical connector with crosstalk canceling features                                                    | TE CONNECTIVITY WO2008115422          | 2007-03-20    | 2.24   | 1.92        | 4.69         | 2.2K                | 0.66        | NO                                                                                                    | NO      |
| 1   | Steckverbinder mit einer verbesserten Kabelzugentlastung                                                  | TE CONNECTIVITY DE102006049563        | 2006-10-20    | 1.72   | 2.33        | 4.68         | 4.4K                | 0.48        | NO                                                                                                    | NO      |
| 100 | Conviol apple conceptor                                                                                   | TE COMMECTIVITY LICODODO404722        | 30.01 10.05   | 1.01   | 0.40        | 1 00         | c nv                | 0.4         | M/G                                                                                                    | NO      |

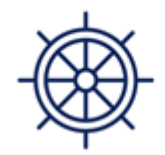

Essential

No

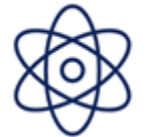

Advanced

No

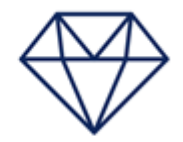

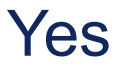

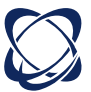

# Analytics session Metrics explanation

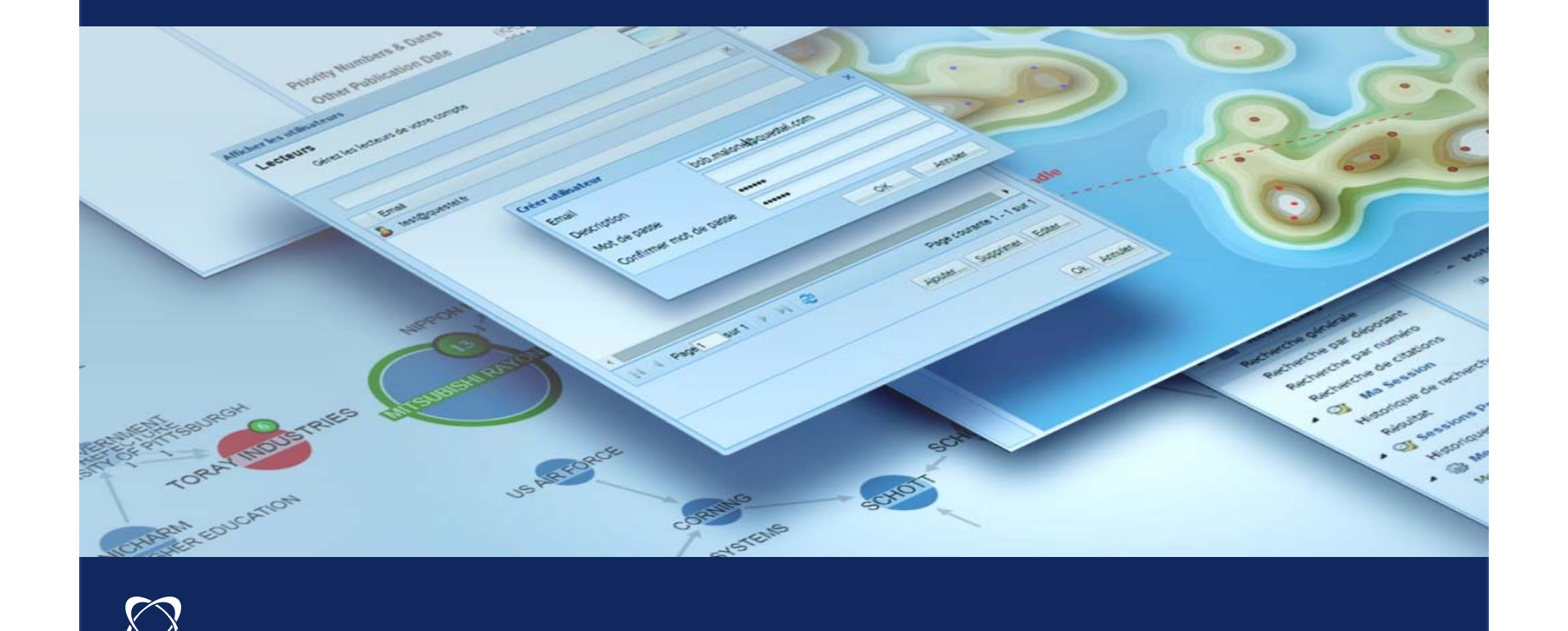

**Orbit Intelligence** New patent metrics 1. Impact 2. Market strategy 3. Patent strength 4. Patent value 5. Portfolio value

All available in live Platinum only

<< Avg patent now has a score of 1

<< Dead countries now included if granted

<< Available for dead patent families

<< Score reduced by remaining life factor

<< Sum of patent value

# Market Strategy Index

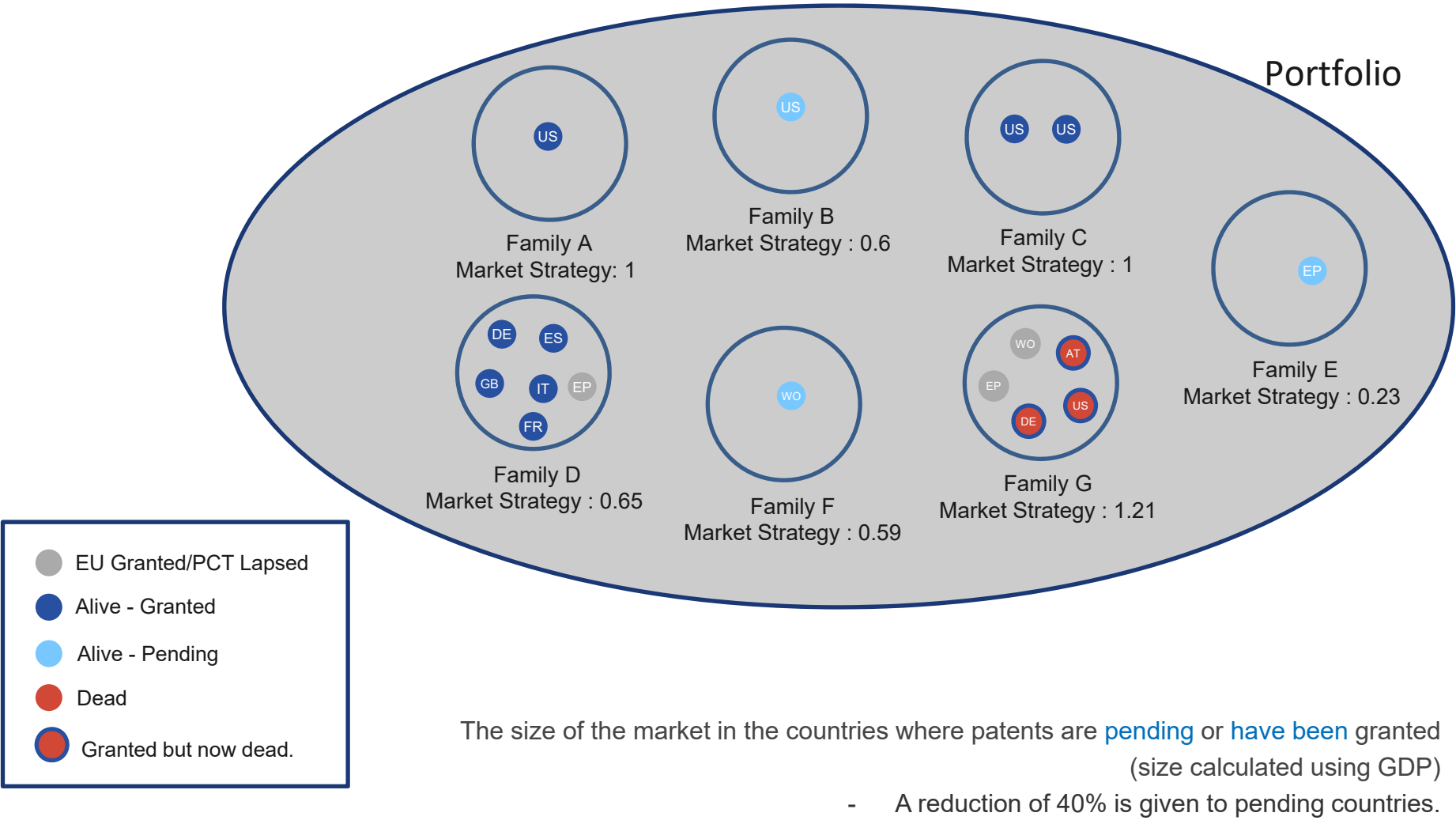

- WO/EPs figures are calculated based on the countries where WO/EPs tend to be granted.
  - Countries where patents where granted but are now dead are included.

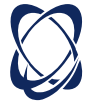

# **Technical impact**

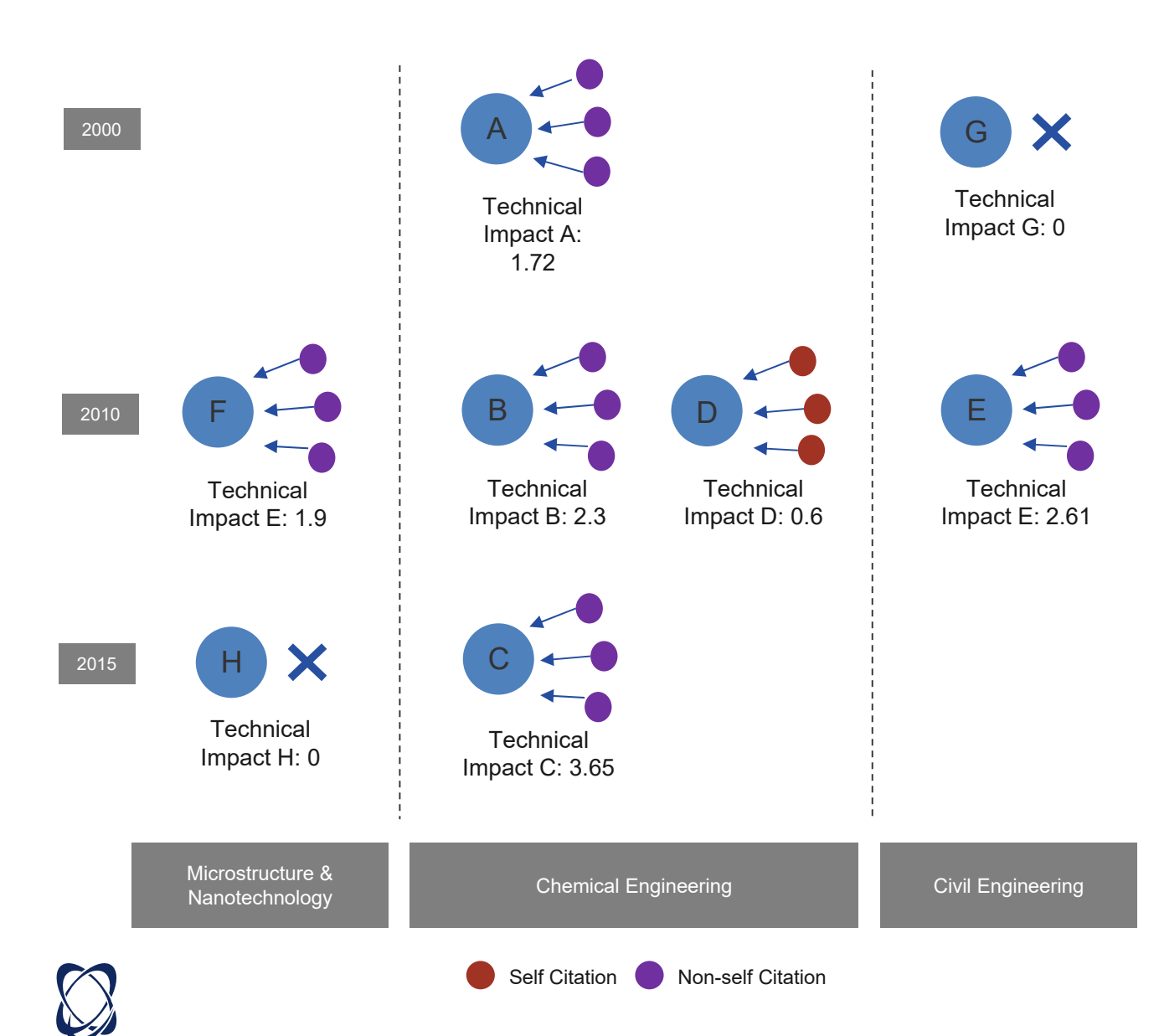

# Technology Impact Index

The Technical Impact is based on forward citations which are adapted depending on the nature of the citation (self/non-self), the age, and technical domain of the patent.

**LOG progression** has also been used to model the increase of a patent's impact. In other words, the 1<sup>st</sup> citation increases the impact more than the 101<sup>st</sup> citation.

Results are normalized so that the average patent has a score of 1.

# Patent Strength Index

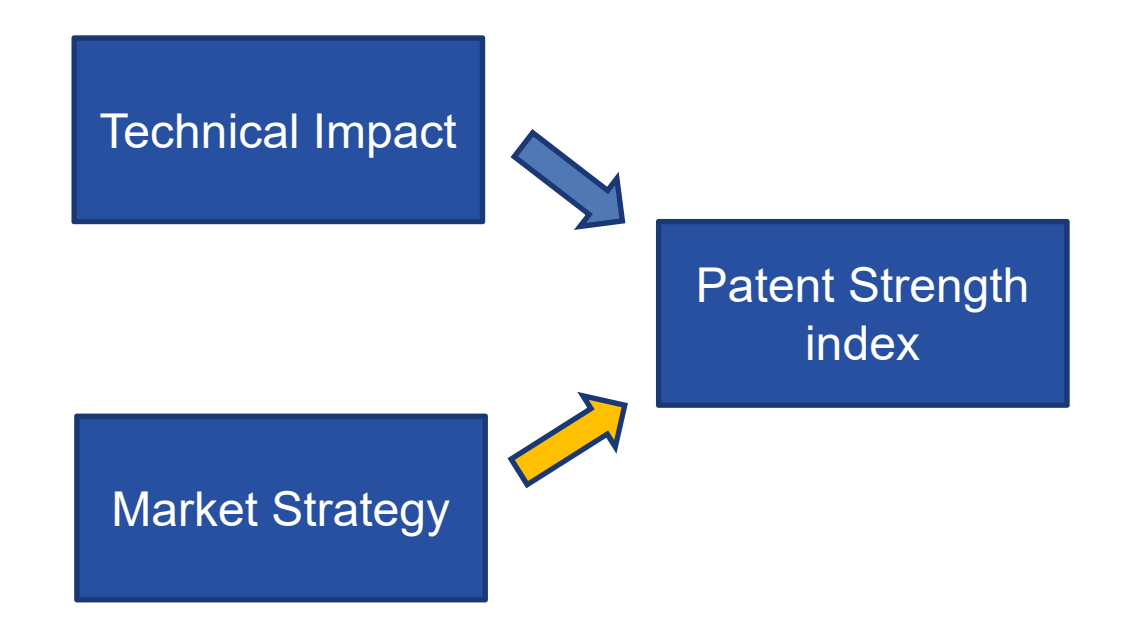

The patent Strength is based on Technical impact and Market strategy.

They are weighted and summed. The weight values have been calculated in order to give high scores to patents which have been litigated.

Patent strength is available for both alive and dead patents. Results are normalized so that the average patent has a score of 1.

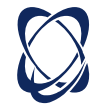

# Patent Value Index

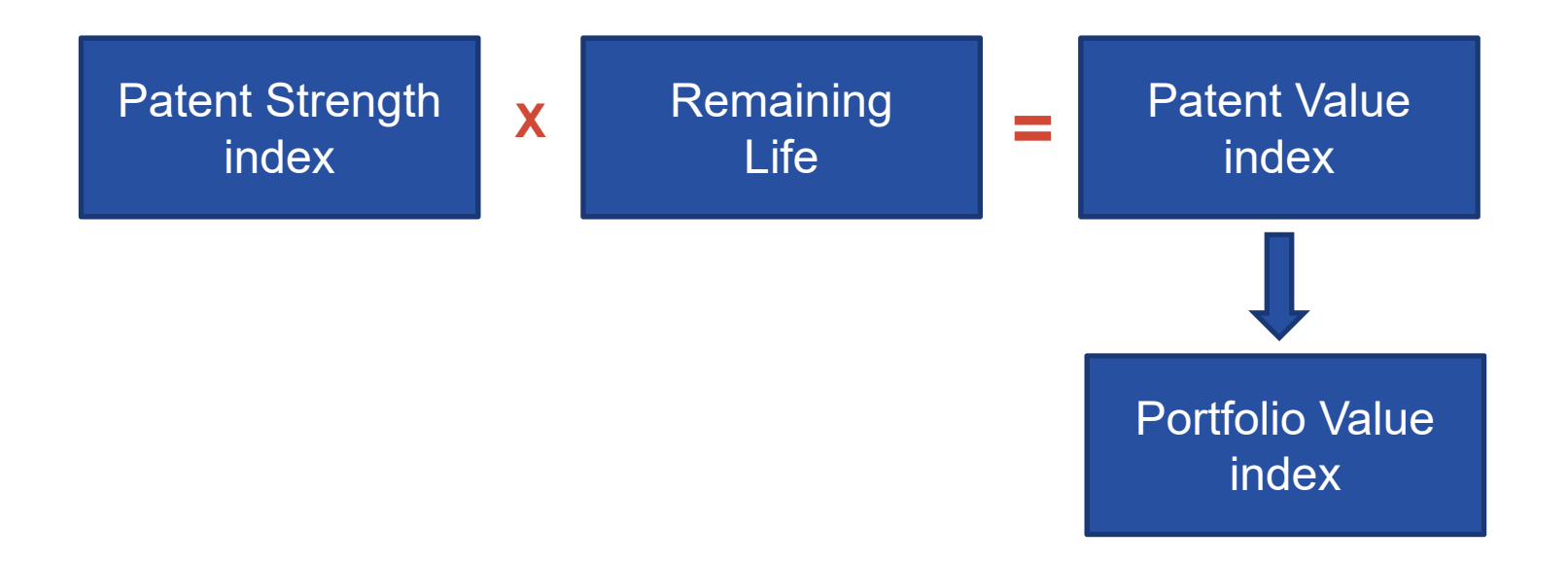

The patent value is based on the Patent Strength index with a weighting based on the remaining life of the patent.

Patent value is available only for alive patents.

The Portfolio Value is based on the sum of Patent Value Indexes.

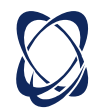

#### by Assignees with value indicators

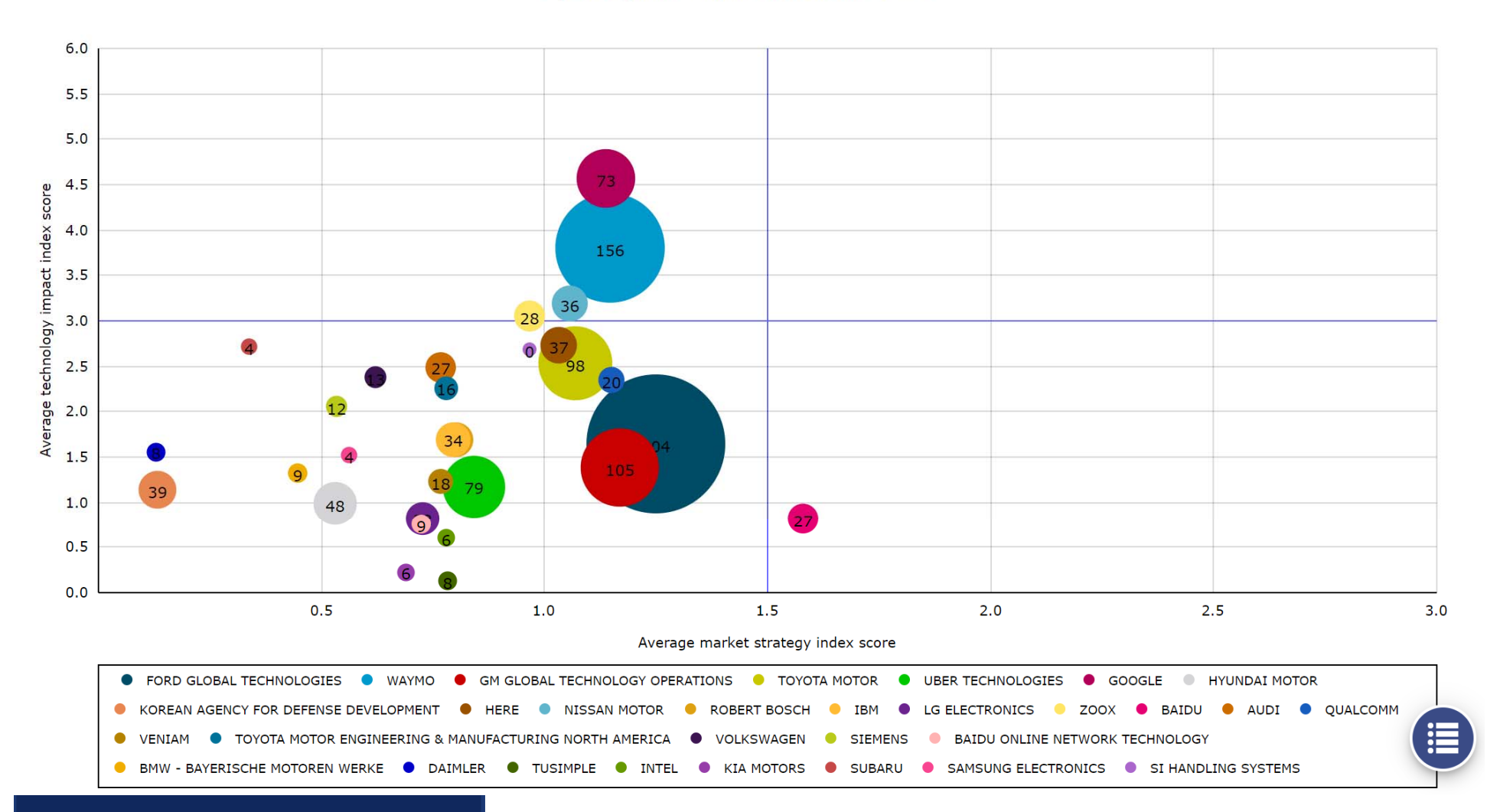

#### by Assignees with value indicators

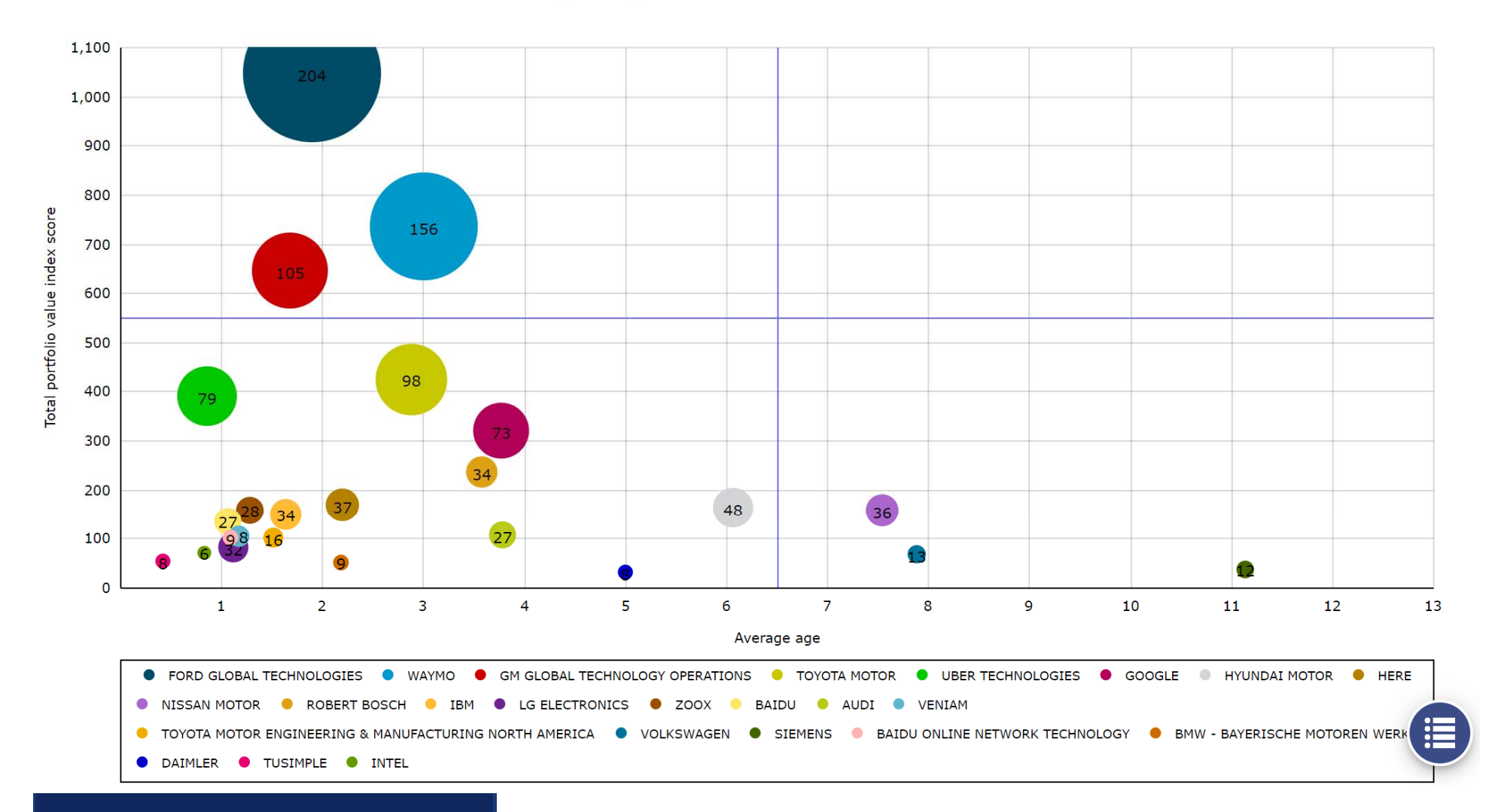

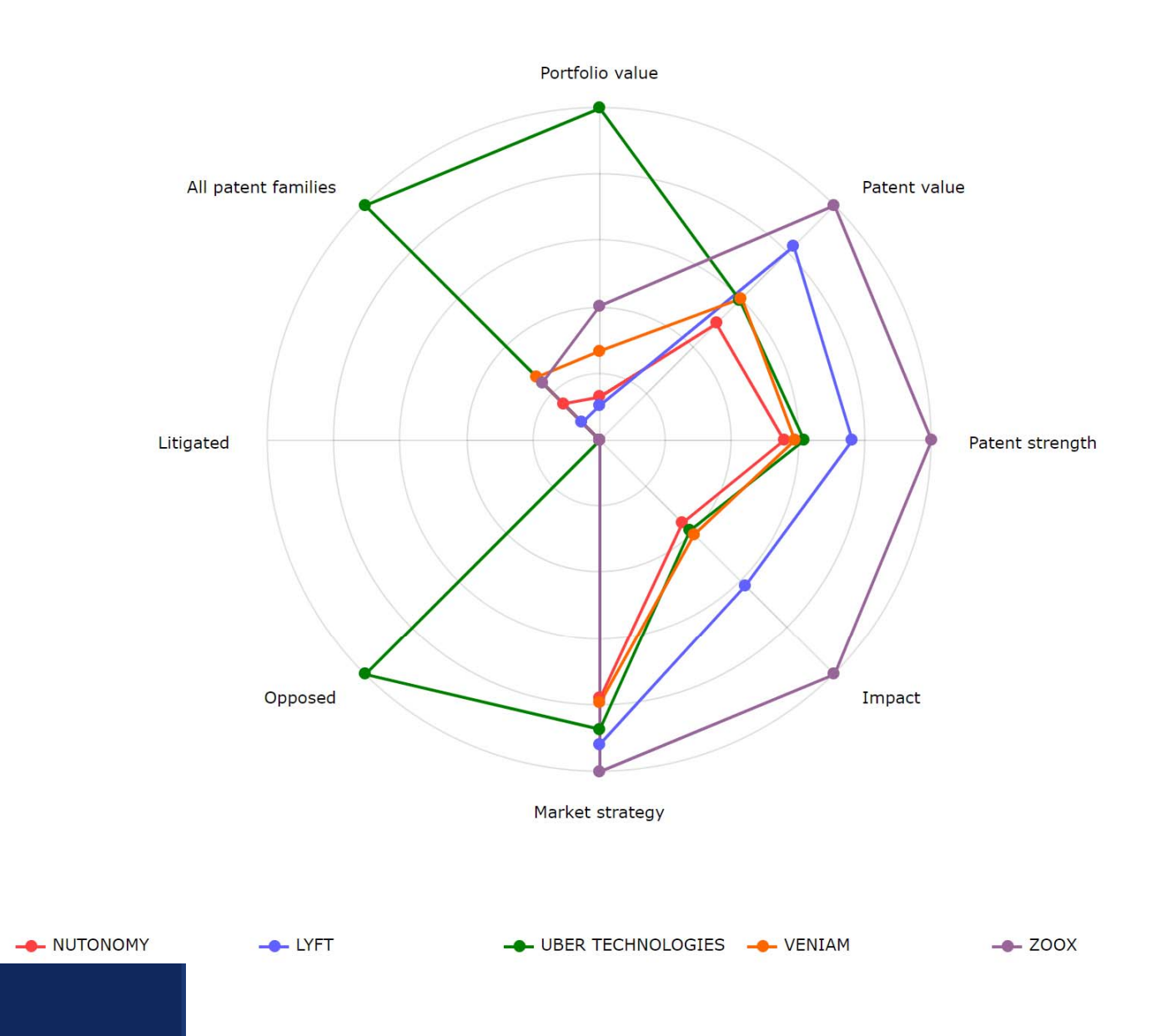

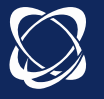

#### Key invention metrics

| 1 | Title                                                                                     | Applicant/Assignee                    | Publication number | 1st app. date | Patent strength | Patent value | Market strategy | Impact | Originality | Litigated | Opposed |
|---|-------------------------------------------------------------------------------------------|---------------------------------------|--------------------|---------------|-----------------|--------------|-----------------|--------|-------------|-----------|---------|
|   | Integrated vehicle positioning and navigation system, apparatus and method                | CATERPILLAR                           | JP3560959          | 1989-12-11    | 7.21            | 0            | 1.51            | 12.29  | 0.93        | NO        | NO      |
|   | Engaging and disengaging for autonomous driving                                           | WAYMO                                 | US10300926         | 2013-03-11    | 7.2             | 8.46         | 2.45            | 9.6    | 0.94        | NO        | NO      |
|   | Methods and systems for managing shipment of an item using a<br>wireless node network     | FEDEX                                 | JP2019075811       | 2014-07-29    | 7.06            | 8.76         | 2.03            | 10.46  | 0.95        | NO        | NO      |
|   | Headlamp control                                                                          | GENTEX                                | DE69937956         | 1998-09-18    | 6.99            | 0.06         | 2.08            | 10.18  | 0.94        | NO        | YES     |
|   | Multi-code coverage for an autonomous robot                                               | IROBOT                                | EP2386924          | 2002-06-12    | 6.92            | 2.31         | 2.06            | 10.05  | 0.94        | YES       | YES     |
|   | Monitoring and automatic equipment control systems                                        | GENTEX                                | EP1599905          | 2004-02-12    | 6.84            | 4.34         | 2.42            | 8.85   | 0.93        | NO        | YES     |
|   | Fail-safe speed profiles for cooperative autonomous vehicles                              | GM GLOBAL<br>TECHNOLOGY<br>OPERATIONS | US8676466          | 2010-03-30    | 6.8             | 7.35         | 1.85            | 10.38  | 0.92        | NO        | NO      |
|   | Modifying behavior of autonomous vehicles based on sensor blind spots and limitations     | WAYMO                                 | US20180032084      | 2013-01-25    | 6.57            | 8.64         | 2.55            | 7.86   | 0.95        | NO        | NO      |
|   | Controlling vehicle lateral lane positioning                                              | WAYMO                                 | EP3342683          | 2012-10-30    | 6.56            | 8.31         | 2.48            | 8.05   | 0.9         | NO        | NO      |
|   | Modifying behavior of autonomous vehicle based on predicted<br>behavior of other vehicles | GOOGLE                                | CN104271420        | 2012-03-15    | 6.44            | 7.46         | 2               | 9.13   | 0.91        | NO        | NO      |
| _ |                                                                                           | WAYMO                                 |                    |               |                 |              |                 |        |             |           |         |
|   | Unlock and authentication for autonomous vehicles                                         | WAYMO                                 | US10261512         | 2014-08-08    | 6.44            | 7.96         | 1.68            | 10.02  | 0.94        | NO        | NO      |
|   | Traffic signal mapping and detection                                                      | GOOGLE                                | JP6494719          | 2010-06-21    | 6.39            | 6.91         | 2.6             | 7.31   | 0.9         | NO        | NO      |
|   |                                                                                           | WAYMO                                 |                    |               |                 |              |                 |        |             |           |         |
|   | Systems and methods for mimicking a leading vehicle                                       | MOBILEYE<br>VISION<br>TECHNOLOGIES    | US10293826         | 2014-12-04    | 6.39            | 8.35         | 1.8             | 9.58   | 0.93        | NO        | NO      |
|   | Systems and methods for lane end recognition                                              | MOBILEYE<br>VISION<br>TECHNOLOGIES    | US10317910         | 2015-01-30    | 6.29            | 7.68         | 1.66            | 9.77   | 0.93        | NO        | NO      |
|   | Autonomous vehicle with driver presence and physiological monitoring                      | FORD GLOBAL<br>TECHNOLOGIES           | CN104276180        | 2013-07-09    | 6.25            | 8.2          | 1.91            | 8.95   | 0.91        | NO        | NO      |
|   | An improved identification system                                                         | TEXAS<br>INSTRUMENTS                  | JP3468827          | 1993-02-23    | 6.22            | 0            | 2.37            | 7.58   | 0.9         | NO        | NO      |
|   | Method and system for guiding a person to a location                                      | AMERICAN                              | US10293714         | 2006-11-22    | 6.19            | 7.71         | 1               | 11.39  | 0.95        | YES       | YES     |

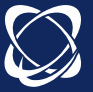

# Workfiles session

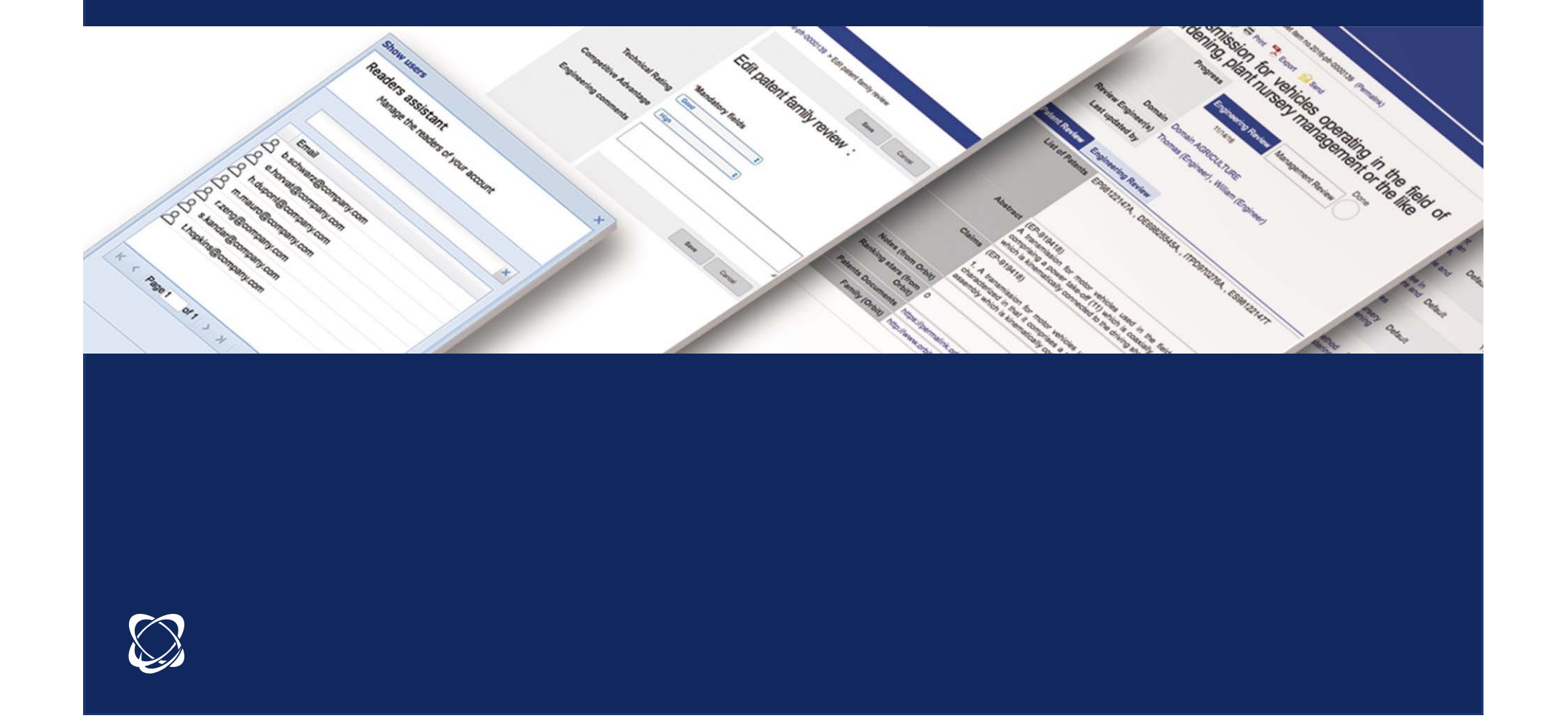

# Why use the workfiles?

The Workfile is defined by four uses:

- Archive: archiving patent families and designs
- **Review:** additions of stars, notes, attachments personal fields
- Share: creation of Group readers
- **Operate:** integrated module search, analysis module available

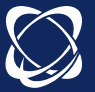

# Archive Directories and folders

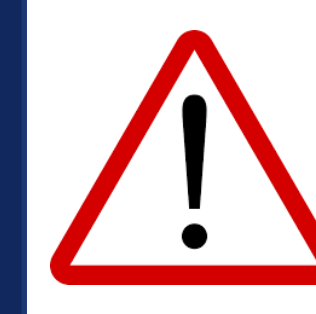

A directory can contain subdirectories or folders

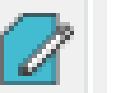

A workfile can contain patent families or designs

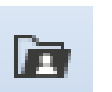

Sharing is only done at the level of directories

Inbox - Inbox: directory by default, can not be shared

> Lists should not be confused with workfiles Directories are the only ones that can be shared and evaluated. Workfiles are linked to the folders module Workfiles are static, except manual updates or alert feeds

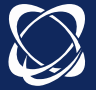

# Archive Directories and folders

Creation of the tree from the search module via Explorer or from the workfiles module

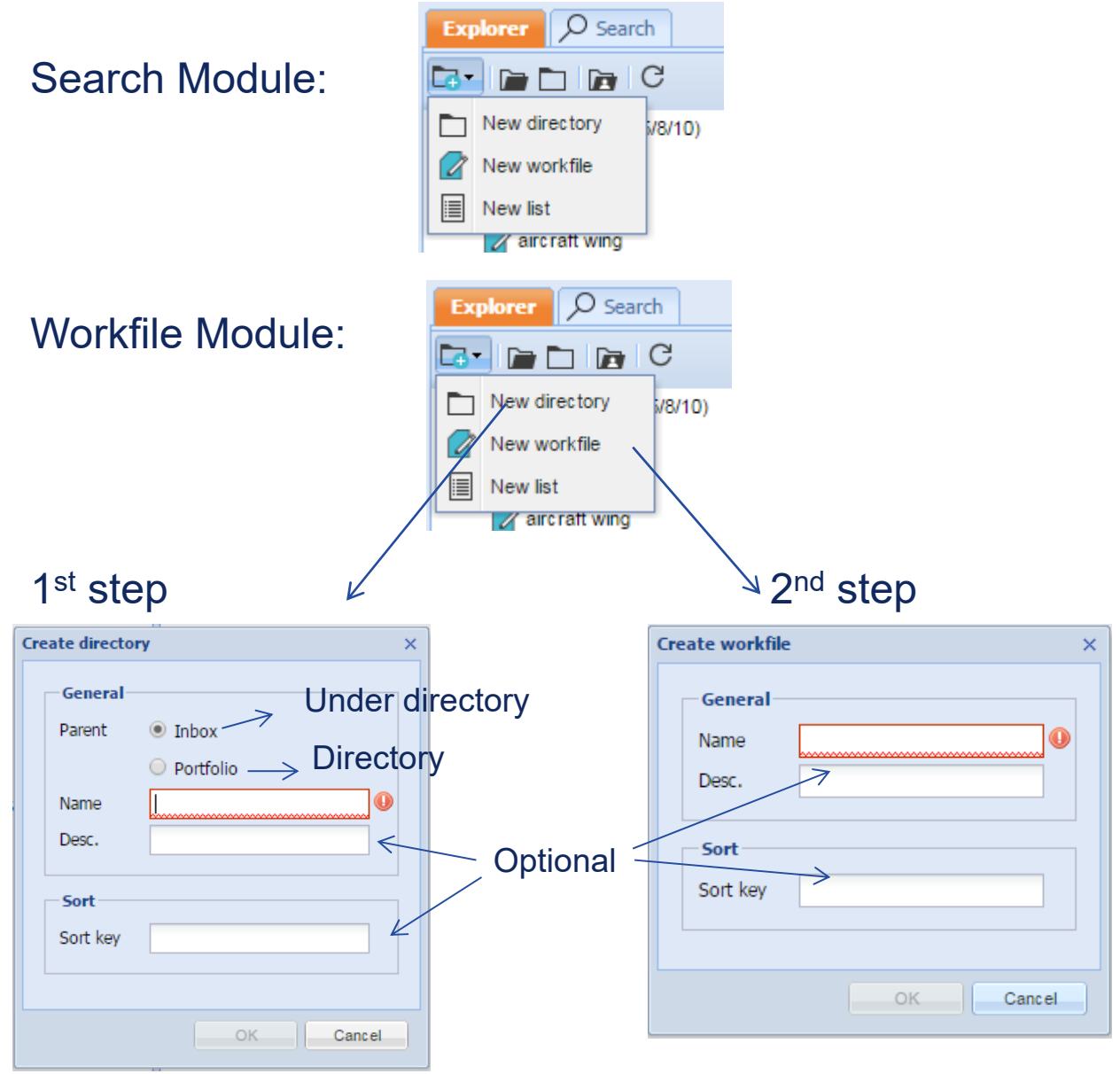

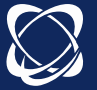

# Archive Feed

Feed of the patent families from the search module (search, list or alert) or from Workfile module (import N°) Limit number families in contractual records A family or a designs can be in multiple folders The tag NEW on a family is present for a week.

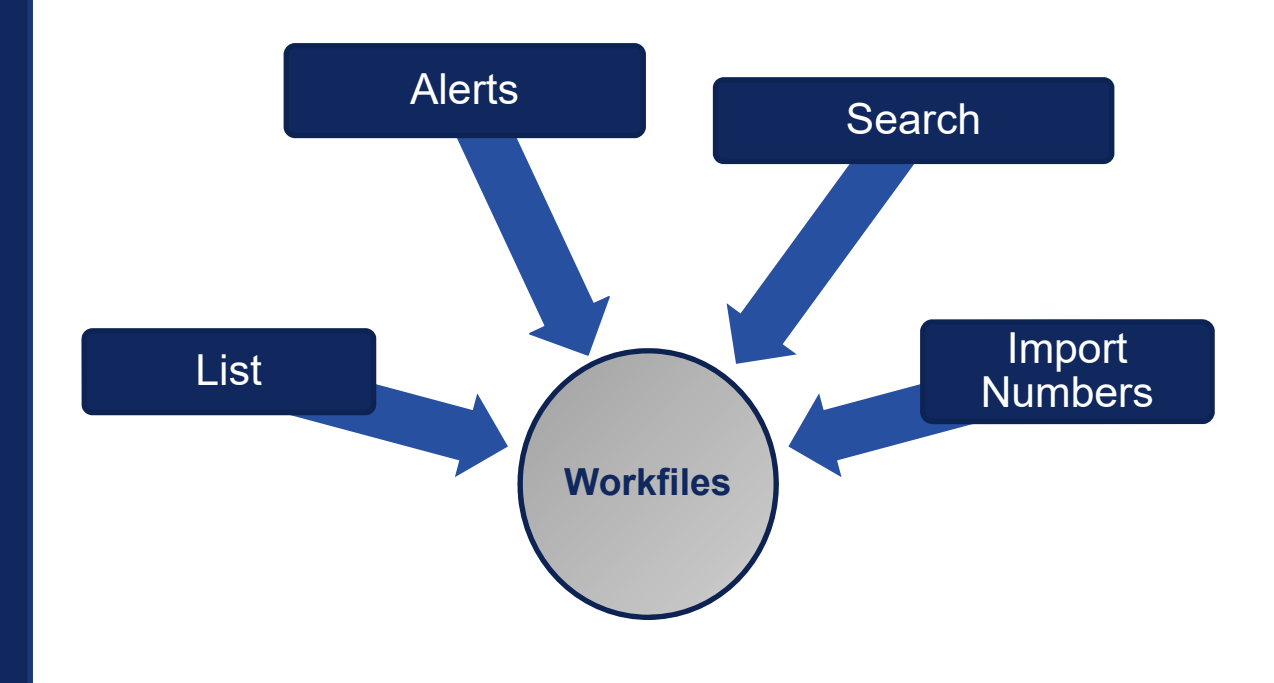

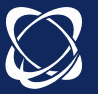

# Archive Search feed

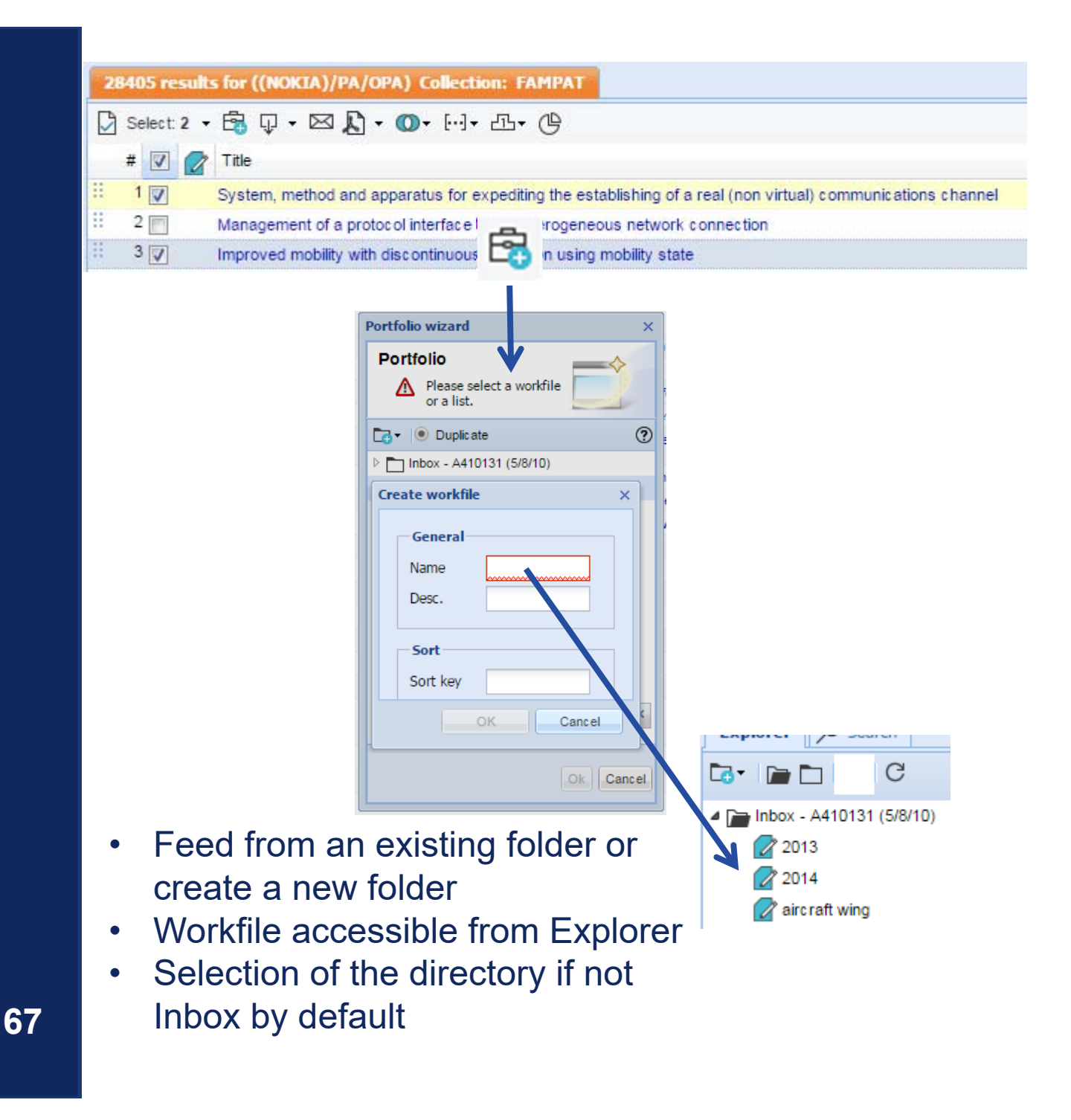

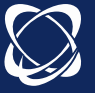

# Archive Feed by list

| 2 | 28405 results | s for ((NOKIA)/   | PA/OPA) Collection: F                                                                                                   | FAMPAT                                                                                                    |
|---|---------------|-------------------|----------------------------------------------------------------------------------------------------|----------------------------------------------------------------------------------------------------|
| D | Select: 2 🚽   | 🔁 🖓 • 🖂           | 🔓 • 🔘• 🖂• 🕰•                                                                                                    | • (4)                                                                                                    |
|   | # 🗹 🖉         | Title             | -                                                                                                    |                                                                                                    |
| - | 1 🔽           | System, method    | and apparatus                                                                                                    | ng the establishing of a real (non virtual) communications channel                                                                                                    |
|   | 2             | Management of a   | a protocol inter                                                                                                    | terogeneous network connection                                                                                                    |
|   | 3 🗸           | Improved mobility | / with discontinuous recep                                                                                              | ption using mobility state                                                                                                    |
|   |               |                   | Portfolio wizard  Portfolio  A Please select a workd or a list.  Create workfile  General Name Desc.  Sort Sort Sort OK | Kfile     ()     ()     ()     ()     ()     ()     ()     ()     ()     ()     ()     ()     ()     ()     ()     ()     ()     ()     ()     ()     ()     ()     ()     ()     ()     ()     ()     ()     ()     ()     ()     ()     ()     ()     ()     ()     ()     ()     ()     ()     ()     ()     ()     ()     ()     ()     ()     ()     ()     ()     ()     ()     ()     ()     ()     () |

- Feed from an existing folder or create a new folder •
- Workfile accessible from Explorer •
- Selection of the directory if not Inbox by default •

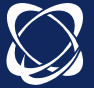

# Archive Feed by an alert

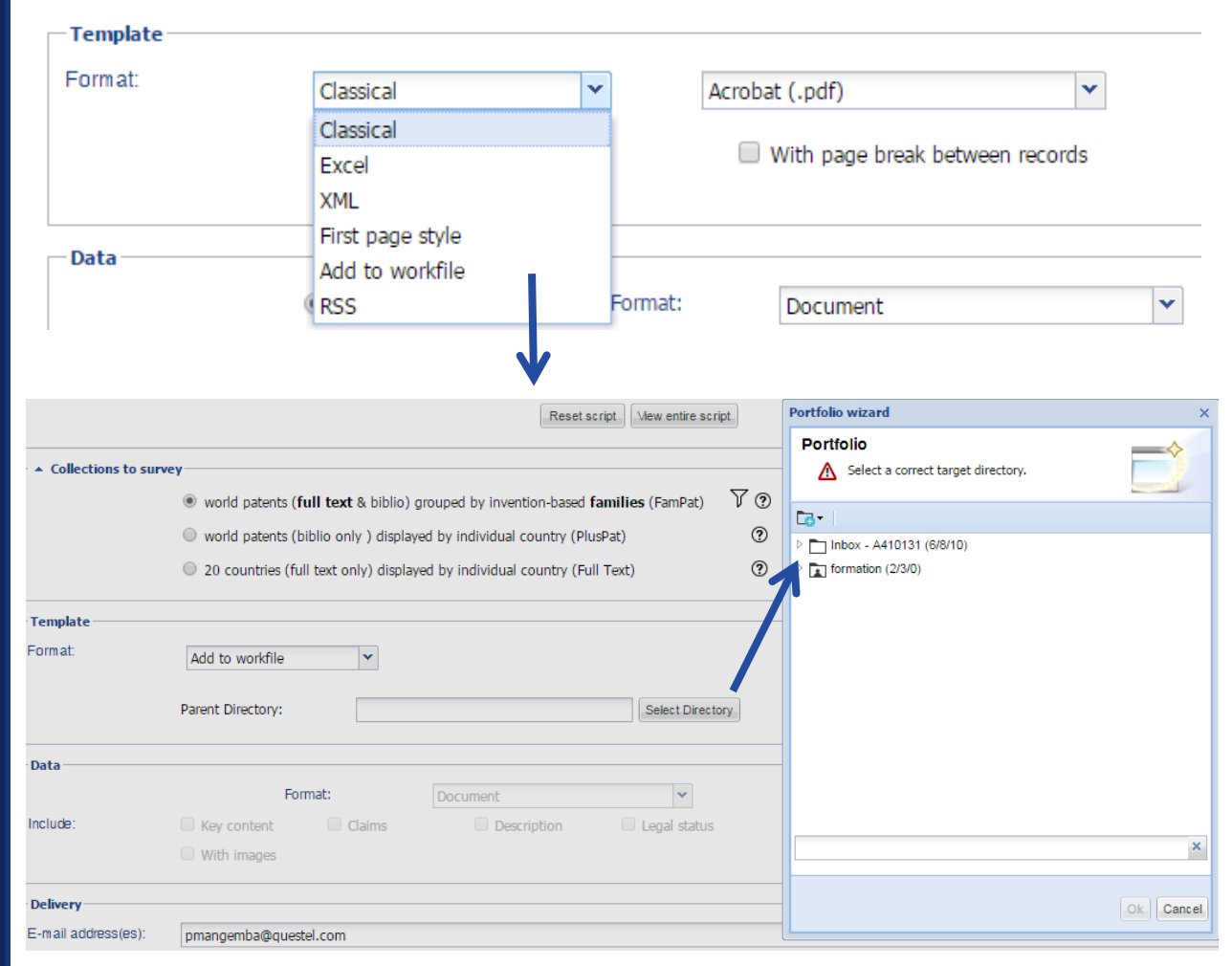

- Only one directory can be selected.
- The Workfile will be created during the 1<sup>st</sup> run of the alert, the folder will be the name of the alert
- An alert can not be sent in an existing folder.
- Update of the families in a Workfile if monitoring code UE or QW

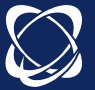

69

# Archive Feed by Number import

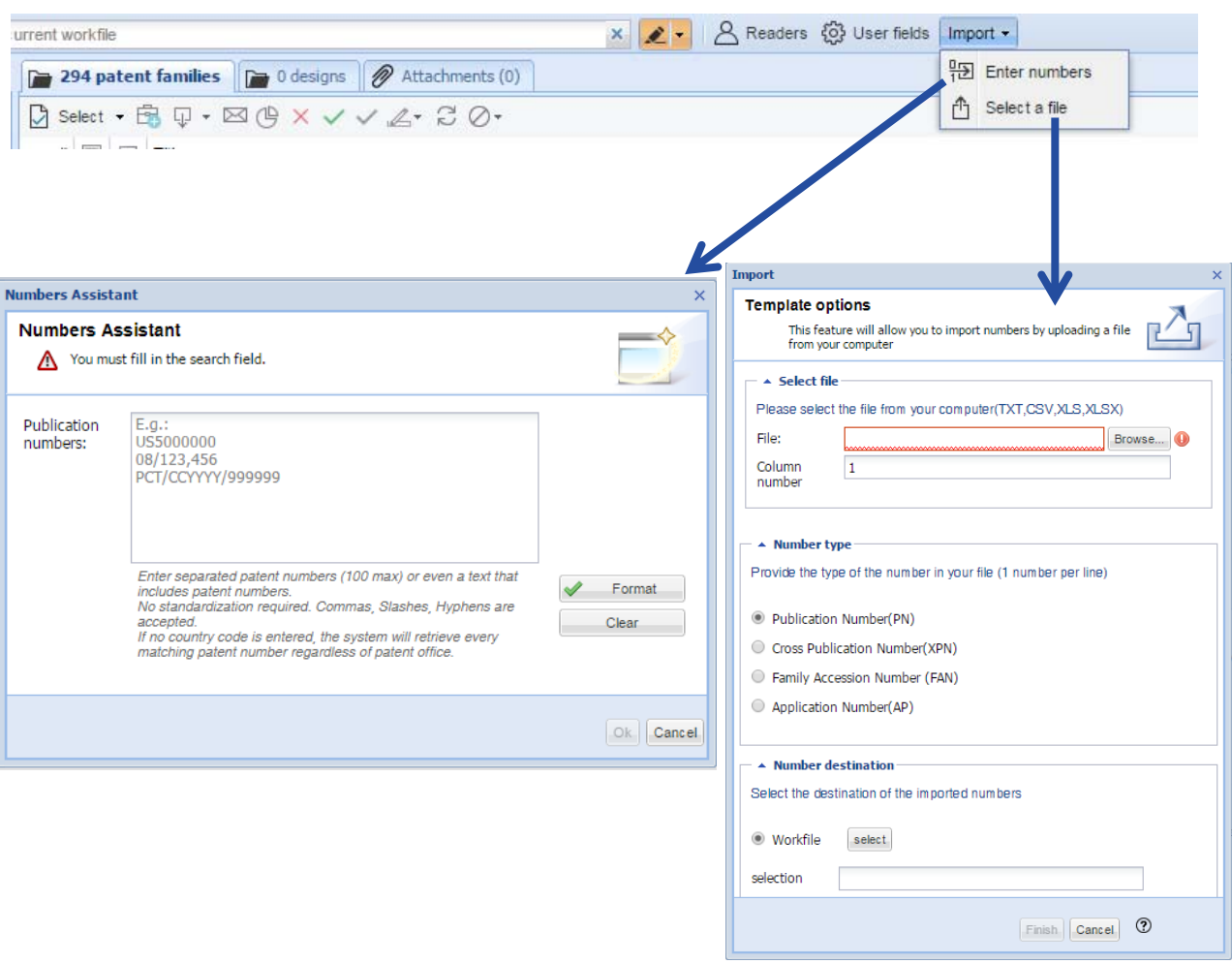

- From Workfile module
- Select a Workfile

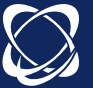

# Review Stars

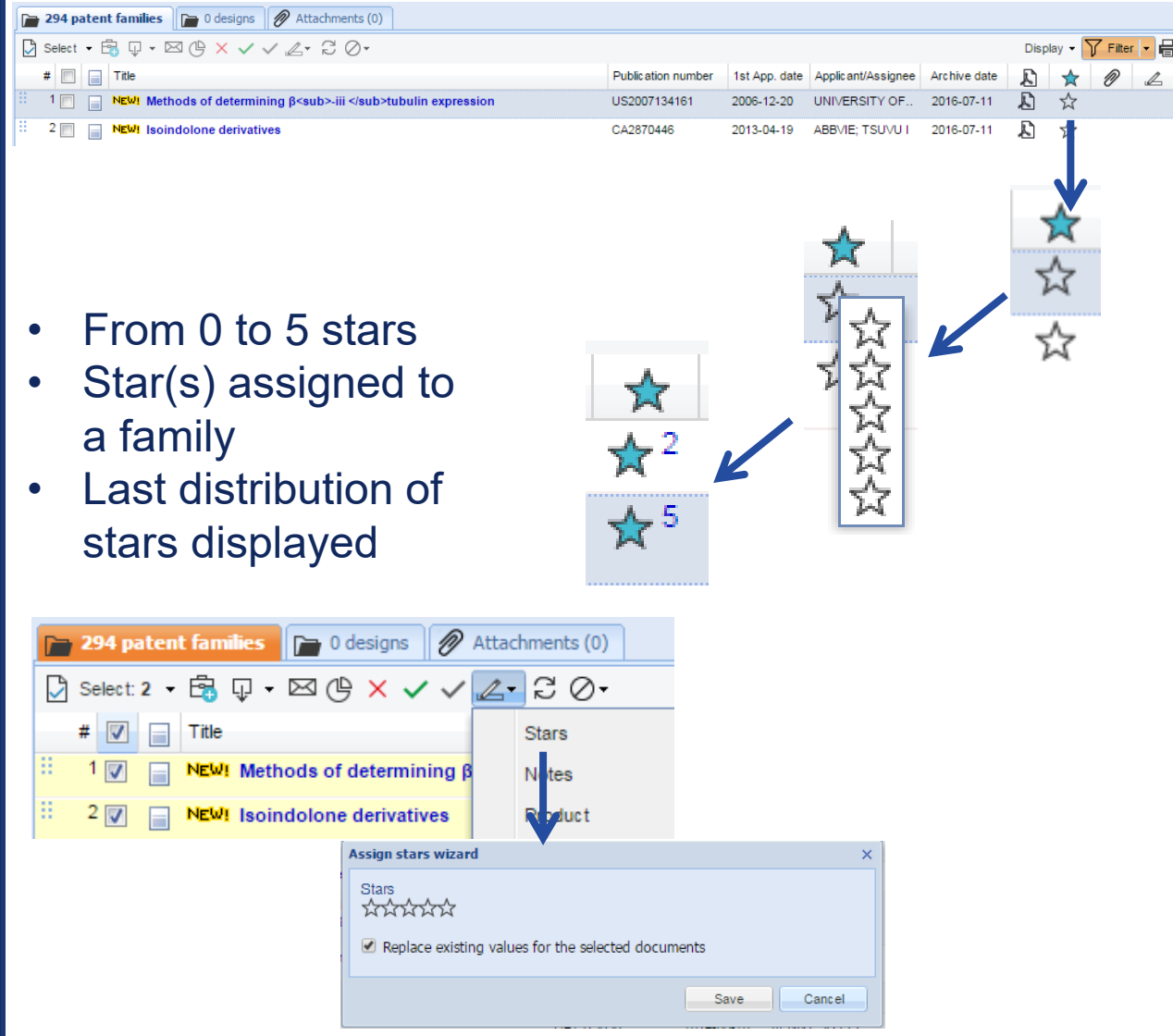

• Allocation of the same number of stars to selected families

The stars are exportable and filterable.

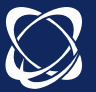

71

# Review Notes

| lish note |                                                                               |
|-----------|-------------------------------------------------------------------------------|
| Note      | ×                                                                             |
| Title:    | Thaining                                                                      |
| Text:     | 👺 A <sup>*</sup> A <sup>*</sup> B <i>I</i> <u>U</u> ≣ ≣ ≣ ∰∃ ⊞ 🎯 <u>A</u> • » |
|           | This is an example                                                            |
|           | Save Cancel                                                                   |

- Note (s) assigned to a family
- Compilation of attributed notes
- Possibility to modify and/or delete

| Biblio 🖲 Claims 🗟 Description 🗟                          | Key Content 🖉 🛛 Fulltext 🖉 | Notes (1)                 |               |                     |              |        |                |
|----------------------------------------------------------|----------------------------|---------------------------|---------------|---------------------|--------------|--------|----------------|
| Publish note                                             |                            |                           |               |                     |              |        |                |
| A410131                                                  | 2016-07-11 15:04:09        |                           |               |                     |              | Edit D | elete          |
| Training<br>This is an example                           |                            |                           |               |                     |              |        |                |
| This is all example                                      | _                          |                           |               |                     |              |        |                |
| Title                                                    |                            | Publication number        | 1st App. date | Applic ant/Assignee | Archive date | ₽ 🖈    | 0 L            |
| 1 📄 📄 NOUVEAU! Data transmission in a radio              | telephone network          | EP0642283                 | 1993-09-06    | NOKIA; NOKIA        | 2016-06-23   | 🖞 🛧    | 2              |
| 2 NOUVEAUL Improved mobility with disc<br>mobility state | ontinuous reception using  | EP2810482                 | 2012-01-30    | NOKIA; NOKIA &      | 2016-06-23   | £ ☆    | ∠ <sup>1</sup> |
| 🎦 294 patent families                                    | 🗃 0 designs 🛛 🔗 Ati        | tachments (0)             |               |                     |              |        |                |
| 🖸 Select: 2 🝷 🛱 🐺 🕇 🗵                                    | 3 (b) × 🗸 🗸 🖉              | <u>-</u> 20-              |               | • Allo              | ocati        | on c   | of the         |
| # 🔽 📄 Title                                              |                            | Stars                     |               | sar                 | ne n         | otes   | e to           |
| 🗄 1 🔽 📄 NEW! Method                                      | ls of determining β        | Notes                     |               | 301                 |              |        |                |
| 2 🖉 📄 NEW! Isoindo                                       | olone derivatives          | Product                   |               | sel                 | ecte         | d fa   | milies         |
|                                                          | Assign notes wizard        | · ·                       |               | ×                   |              |        |                |
|                                                          | Title:                     |                           |               |                     |              |        |                |
|                                                          | Text: 😰 🗚 🕯                | B <i>I</i> <u>U</u> ≣ ≣ ≣ | }≣ ∷  @ .     | A - »               |              |        |                |
|                                                          |                            |                           |               |                     |              |        |                |
|                                                          |                            |                           |               |                     |              |        |                |
|                                                          |                            |                           |               |                     |              |        |                |
| The not                                                  | es are ex                  | portab                    | ole. f        | ilterat             | ole a        | nd     |                |
|                                                          |                            |                           |               |                     |              | -      |                |
|                                                          | Sea                        | arcnab                    | IC.           | Cancel              |              |        |                |
|                                                          |                            |                           |               |                     |              |        |                |

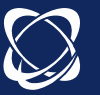

72
#### Review Attachments

 Allocation of the attachment to a family (8 max) or a Workfile (8max)

OK

Description

×

Date

2016-07-11

2016-07-11

2016-07-11 15:13:05

と

A ☆

☆4

Time

 $\mathcal{L}^1$ 

Browse ...

Cancel

User

US2007134161

CA2870446

A410131

2006-12-20 UNIVERSITY OF ...

2013-04-19 ABBVIE; TSUVU I

🕜 294 patent families 📄 0 designs 🔗 Attachments (0)

Ø Insert file

Name

File:

Desc.

Ø Insert file

Name

NEW! Isoindolone derivatives

Orbit training 2016.docx

NEW! Methods of determining  $\beta$ <sub>-iii </sub>tubulin expression

| Browse |
|--------|
|        |
|        |

Attachments are searchable.

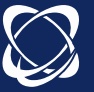

## Review Personal fields: creation

|                          | ard                                                                                                    |                                                                                                    |             |                   |               |
|--------------------------|----------------------------------------------------------------------------------------------------|----------------------------------------------------------------------------------------------------|-------------|-------------------|---------------|
| Manage Us<br>Define      | s <b>er Fields</b><br>2 your own fields.                                                                                         |                                                                                                    |             |                   |               |
| Create a field           | 1                                                                                                    | ♥                                                                                                    |             |                   |               |
| User fields v            | wizard                                                                                                    | ×                                                                                                    | ated by     | Creation date     | Actions       |
| Manale                   | User Fields                                                                                                    | 44                                                                                                    | 10131       | 2016-03-23        | Edit - Remove |
|                          | fine your own fields.                                                                                                    |                                                                                                    |             |                   |               |
|                          |                                                                                                    |                                                                                                    |             |                   |               |
|                          | <u>V</u>                                                                                                    | 1 Need t                                                                                                    | o d         | efine th          | ne list       |
| Type:                    | Internal Classification                                                                                                    | v <sup>®</sup> Need t                                                                                                    | o d         | efine th          | ne list       |
| Type:                    | Internal Classification<br>Internal Classification                                                                               | ⑦ Need to                                                                                                    | o d<br>of v | efine th<br>alues | ne list       |
| Type:<br>Label:          | Internal Classification<br>Internal Classification<br>Multi-values selection                                                     | © Need to<br>E.g.Product name                                                                                                    | o d<br>of v | efine th<br>alues | ne list       |
| Type:<br>Label:<br>Code: | Internal Classification<br>Internal Classification<br>Multi-values selection<br>Single value selection                           | © Need to<br>E.g.:Product name<br>E.g.:PRDT                                                                                                    | o d<br>of v | efine th<br>alues | ne list       |
| Type:<br>Label:<br>Code: | Internal Classification<br>Internal Classification<br>Multi-values selection<br>Single value selection<br>Text                   | ▼ ⑦ Need to the second second sec | o d<br>of v | efine th<br>alues | ne list       |
| Type:<br>Label:<br>Code: | Internal Classification<br>Internal Classification<br>Multi-values selection<br>Single value selection<br>Text<br>Date           | E.g.Product name<br>E.g.PRDT                                                                                                    | o d<br>of v | efine th<br>alues |               |
| Type:<br>Label:<br>Code: | Internal Classification<br>Internal Classification<br>Multi-values selection<br>Single value selection<br>Text<br>Date<br>Number | ▼ ⑦ Need to E.g.Product name E.g.PRDT Kt Clear Cancel                                                                                                    | o d<br>of v | efine th<br>alues | ne list       |

- 100 user fields max
- 1 single type of field internal classification
- Internal classification/ multi-values selector: multiple values per field
- Single value selector: one value per field

# User fields are exportable, filterable and searchable.

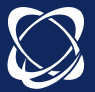

### Review Personal fields: allocation

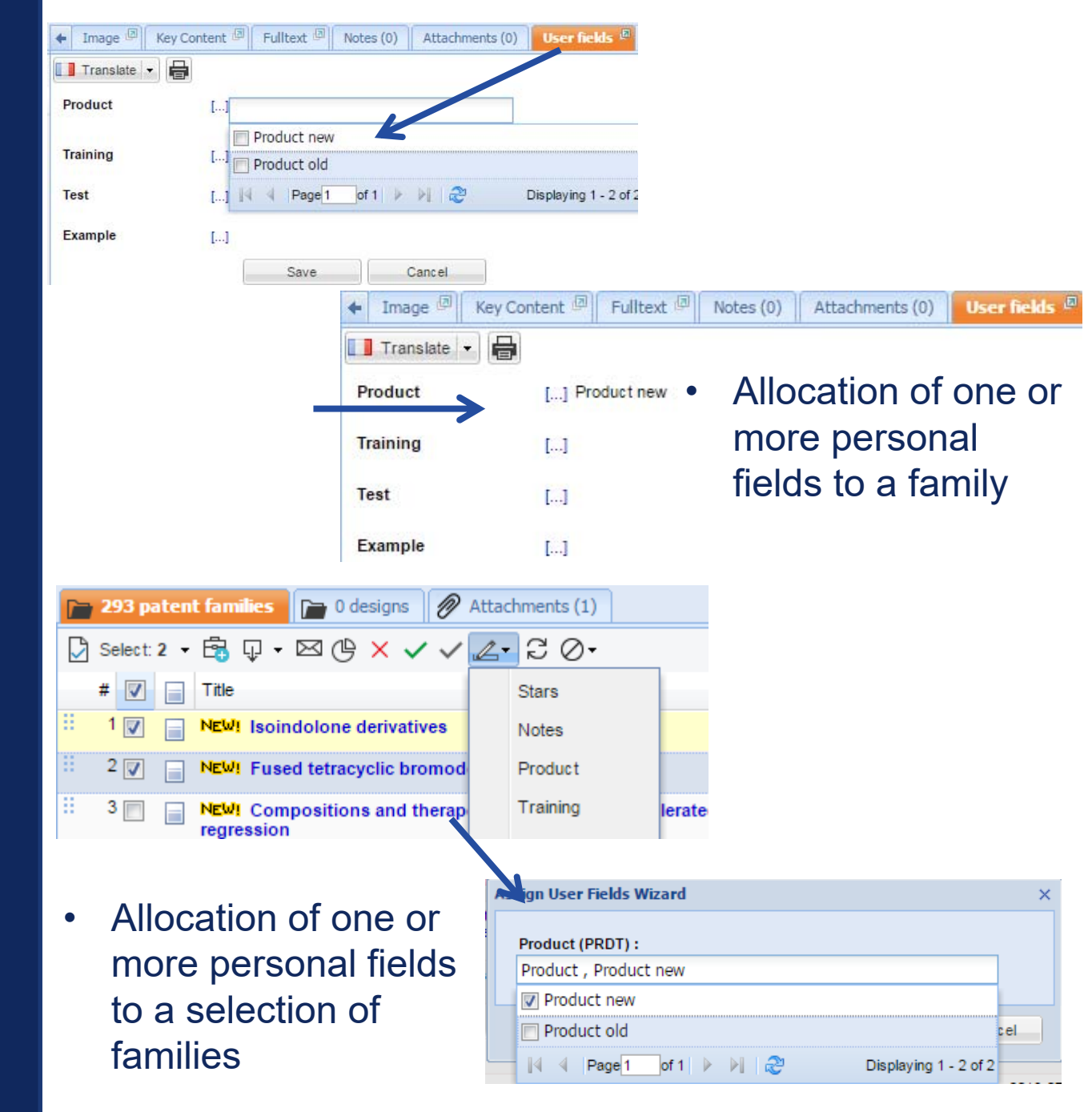

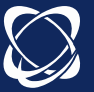

## Share Readers and Experts

| how      | users                                   |                                            | ×                          |                     |
|----------|-----------------------------------------|--------------------------------------------|----------------------------|---------------------|
| Rea      | aders assistant<br>Manage the readers o | f your account                             |                            |                     |
|          |                                         |                                            | x                          | • Fr                |
|          | Email                                   |                                            |                            |                     |
| 2        | Create user                             |                                            | ×                          | ba                  |
|          | Email                                   | user@questel.com                           |                            | ide                 |
|          | Description                             |                                            |                            |                     |
|          | Password                                |                                            |                            | to                  |
|          | Confirm password                        |                                            |                            |                     |
|          |                                         |                                            |                            | int                 |
|          |                                         | OK                                         | Cancel                     |                     |
| 6        |                                         |                                            |                            | l ar                |
|          |                                         |                                            | Т                          |                     |
|          |                                         |                                            |                            | dc                  |
| 4        |                                         |                                            |                            |                     |
| K        | < Page 1 of 1 >                         | ×C                                         | Displaying 1 - 1 of 1      |                     |
|          |                                         |                                            |                            |                     |
|          |                                         | A                                          | dd Remove Edit             |                     |
|          |                                         |                                            |                            |                     |
|          |                                         |                                            | Ok Cancel                  |                     |
| _        |                                         |                                            |                            | 1                   |
| xplo     | rer 🔎 Search                            | « 🎦 29                                     | 3 patent families 🛛 🍙 0 de | esigns 🔗 Attachment |
| <b>-</b> |                                         |                                            | lect: 2 • 🛱 🛛 • 🖂 😩        | XXXA                |
|          |                                         |                                            |                            |                     |
|          | 2013                                    | ectories                                   |                            | ×                   |
|          | 2013 Share dire                         | ctories                                    |                            | >                   |
| 6        | aircraf 🛆 You m                         | ust check at least one directory to share. |                            |                     |
| 0        | <b>HW</b> (4                            |                                            |                            |                     |
| 0        | preser 🛛 🕨 🔳 🖬 forr                     | nation (2/3/0)                             |                            | ×                   |
| 0        | 🖍 scroll t                              |                                            |                            |                     |
|          | Quickl                                  | Te                                         | ; 👌 All users 🗸 🐣 Experts  | s • 🖉 Readers •     |
|          | aircraf                                 |                                            | Email                      |                     |
|          | Fabien                                  |                                            | <br>                       |                     |
|          | formati                                 |                                            |                            |                     |
|          | HW2 (                                   |                                            |                            |                     |
|          | Imec (                                  |                                            |                            |                     |
|          | IMEC 1                                  |                                            |                            |                     |
|          | Semati                                  |                                            |                            |                     |
| Q        | Analys                                  | 4                                          |                            |                     |
| Q        | ₽ F2 (26                                | K                                          | < Page1 of 1 > >           | N ×                 |
| Q        | ⊖ format                                |                                            |                            |                     |
| (l       | GAAP                                    |                                            |                            | Ok Cancel           |
|          |                                         |                                            |                            |                     |

O Deeders follow fields In

Email address and password are the identifiers for readers to access to the interface Workfiles and to share documents

Associate a reader or an expert with a directory

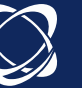

76

## Operate Filter

|                                        | Display 👻 🔰 Filter 💌 🖶 🤅 |
|----------------------------------------|--------------------------|
| 1st App. date Applic ant/Assignee      | Archive date 🔝 🚖 🖉 🖉     |
| 2013-04-19 ABBVIE; TSUVU I             | 2016-07-11 🔊 🛧 3         |
| 2014-03-11 ABBVIE; TSUVU I             | 2016-07-11 🔊 🛧 2         |
| lter Wizard                            | ×                        |
| Filter<br>Select your filter criterias |                          |
| Title                                  | A                        |
| IPC IPC                                |                          |
| CPC                                    |                          |
| ECLA, ICO                              |                          |
| US (main)                              |                          |
| Locarno (designs)                      |                          |
| Training                               | Assigned 💌               |
| Publication country                    | ARIPO 👻                  |
| Assignee or owner                      |                          |
| Inventor or creator                    |                          |
| Ranking                                | Between: - v and: -      |
| Granted                                | No                       |
| Since FamPat week                      |                          |
| New documents                          | No                       |
| Update date                            | No                       |
| Read                                   | No                       |

- Filter a folder or directory
- Filter is deleted when viewing another folder

**Filter Active** 

ጥ

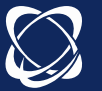

77

| Select: 2 ▼ <sup>1</sup> / <sub>2</sub> ↓ ▼ ○ ( <sup>1</sup> / <sub>2</sub> × ✓ ✓ ∠ <sup>1</sup> ⊂ C) ○ ▼ |                    |               |                    |              | Disp | lay 🕶 🔓 | 7 Filter | - 🖶 ? | Ð |
|----------------------------------------------------------------------------------------------------|--------------------|---------------|--------------------|--------------|------|---------|----------|-------|---|
| # 🔽 📄 Title                                                                                               | Publication number | 1st App. date | Applicant/Assignee | Archive date | Ł    | ☆       | Ø        | L     |   |
| 1 🖉 📄 NEW! Isoindolone derivatives                                                                        | CA2870446          | 2013-04-19    | ABBVIE; TSUVU I    | 2016-07-11   | Ľ    | ☆ 3     |          |       | * |

## Operate Research

| Explorer O Search            |                                                                         |                 |                      |
|------------------------------|-------------------------------------------------------------------------|-----------------|----------------------|
|                              |                                                                         |                 |                      |
| a 📄 Inbox - A410131 (6/8/10) | 7                                                                       |                 |                      |
| 2013                         | Explorer O Search «                                                     | ✓ Form          |                      |
| 2014                         | ▶ 🔽 🗸                                                                   |                 |                      |
| 📝 aircraft wing              | O New search                                                            | - 🔺 Keywords    |                      |
| 🕜 HW (4/5/5)                 | () Last result                                                          | Title, Abstract | E.g.: Telecom+ OR ph |
| presentation (292/294        | <ul> <li>Inbox - A410131 (6/8/10)</li> <li>formation (2/3/0)</li> </ul> |                 |                      |
| 🕜 scroll tests               | Blocked items                                                           | - 🔺 User Fields |                      |
| Quicklist (294)              | 🕅 🕅 Recycle bin (1)                                                     | Product -       | Colort a uniture     |
| aircraft wings (50)          |                                                                         | House.          | Select a value       |

- Selecting a folder, a directory or the entire portfolio
- Different types of data usable for search.
- Unwanted items and trash are searchable only.

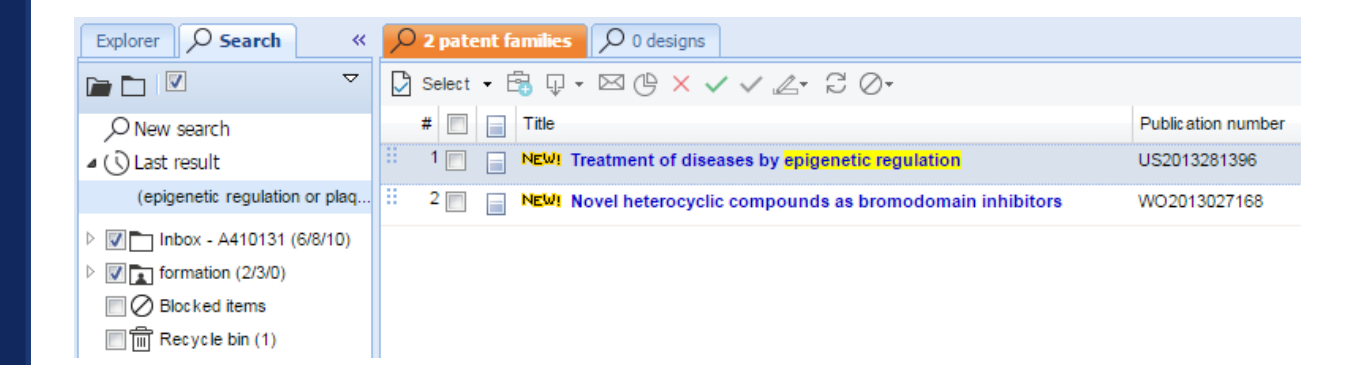

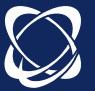

## Operate Update

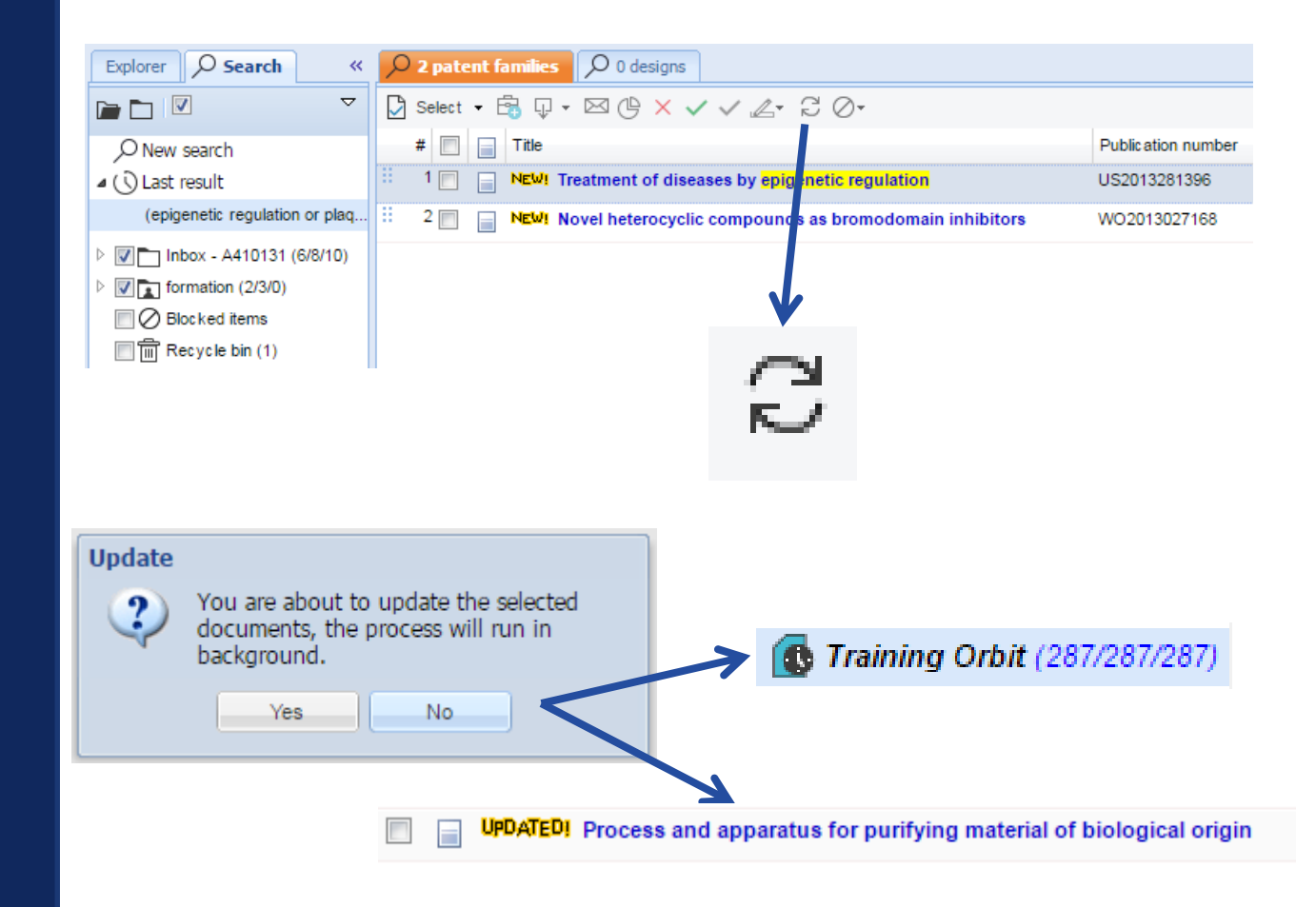

- Update of selected families
- Update the contents of the families: new members, new information etc...
- Tag updated is present on the family for a week.

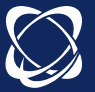

## Settings

- Account button Ar then User settings
- Preferences on display include: number of results per page, mail notification, etc...

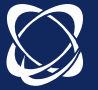